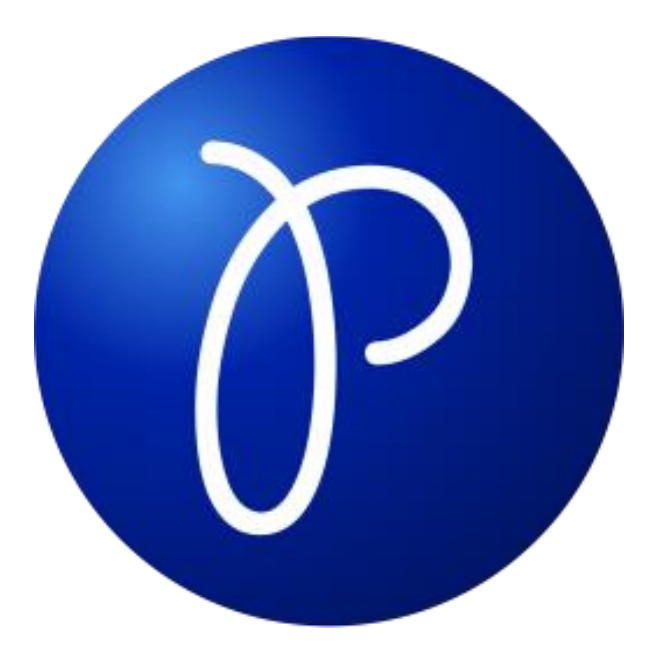

# PatientsVita Premium

64-Bit Software / Stand: November 2019

für macOS 10.15 – 10.11 & Windows 10, 8.x, 7 Verwaltungssoftware für Heilpraktiker - Praxen

(Entwickelt von Heilpraktiker für Heilpraktiker für die Naturheilpraxis)

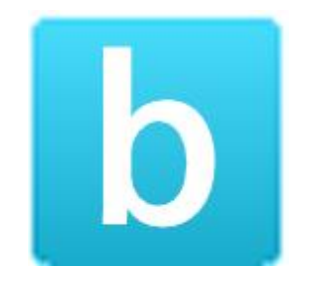

https://www.patientsvita.de

© 2019 Copyright burghardt.it Stefan Burghardt Dompfaffenweg 21 C - 22145 Hamburg

FON: + 49 (40) 678 24 92 FAX : + 49 (40) 64415336

#### Inhaltsverzeichnis

| Installationen                               | . 5 |
|----------------------------------------------|-----|
| Anwender-Tipps für die Praxis                | . 7 |
| Hinweise zur Datensicherung                  | . 9 |
| Antworten zu FAQ nach erfolgreicher          | 10  |
| nstallation unter macOS Catalina             | 10  |
| Weitere Einstellungen anpassen               | 12  |
| Muster-Bildvorlagefür Designzwecke           | 14  |
| Speicherort der gestalteten Logo-Bilddatei   | 14  |
| Step 1 Bilddatei einbinden:                  | 15  |
| Step 2: Zum Bereich Briefkopf navigieren     | 15  |
| Step 3: Ab-X-en, um Bilddatei zu verwenden   | 16  |
| Option: Eigenes Briefpapier einlegen         | 16  |
| Highlight-Feature I                          | 17  |
| Screenshots                                  | 18  |
| Patienten Befunde nur 1-Klick entfernt       | 19  |
| Zweites, modernes Rechnungslayout            | 20  |
| Dein Praxis Logo in Rechnungen               | 21  |
| Patientenkartei / Stammdaten                 | 22  |
| Behandlung + GebüH-Ziffern eintragen         | 22  |
| Mehr als 75.000 ICD-10 Diagnosen             | 23  |
| Alternatives Layout im TechDesign            | 24  |
| Patients Vita Premium Support                | 25  |
| Weitere Highlight Features                   | 26  |
| Info Post Button                             | 26  |
| Patienten Bilder Gallerie                    | 28  |
| Im- und Export-Funktion der kompletten GebüH | 29  |
| EXTRA-Modul 1 : "Mein Praxis Wissen"         | 30  |
| Kontaktverwaltung in Patients Vita           | 32  |
| Weitere Programmeigenschaften                | 35  |
| Briefkopf bei Rechnungs- und Mahndruck       | 35  |

| Importfunktion Patientenstammdaten                   |    |
|------------------------------------------------------|----|
| Bedienungsanleitung                                  |    |
| Funktionsprinzip Patientenkartei <i>mit</i> +Buttons |    |
| Die Patientenkartei                                  |    |
| Patientenkartei -> Zeigen                            |    |
| Termine                                              |    |
| Details                                              |    |
| Finanzen                                             |    |
| Diagnose                                             |    |
| Behandlungen                                         |    |
| Notizen                                              |    |
| Funktionsprinzip der Menüleistenbefehle              |    |
| Datei / Seite einrichten                             |    |
| Datei / Druckausgabe                                 |    |
| Datei / Datenbankwerkzeuge                           |    |
| Rubrik / Tagesplan                                   |    |
| Rubrik / Neustart                                    |    |
| Finden / Finden über Maske                           |    |
| Finden / Finden über Liste                           |    |
| Finden / Finden über Abfrage                         |    |
| Leistungen / Gebührenklassen                         |    |
| Leistungen / Gebührenordnung                         |    |
| Listenform GebuH:                                    |    |
| Leistungen / Kombibehandlungen                       |    |
| Leistungen / Material                                |    |
| Leistungen / Materialgruppen                         |    |
| Leistungen / Medikamente                             |    |
| Finanzen / Steuerung                                 |    |
| Finanzen / Deshaungen                                |    |
| Finanzen / Recombingen                               |    |
| Finanzen / Mehrkentrelle                             |    |
| Finalizen / Kontostand                               |    |
|                                                      |    |
| Bedienung Patientenkartei                            |    |
| Patientenkartei                                      |    |
| Erweiterte Patientenkartei – Das Patientendatenblatt |    |
| Termine                                              |    |
| Details                                              |    |
| Finanzen                                             |    |
| Diagnose                                             |    |
| Behandlungen                                         |    |
| Notizen                                              |    |
| Bedienung Menüleistebefehle                          |    |
| Datei / Seite einrichten                             | 75 |
| Datei / Druckausgabe                                 | 75 |
| Datei / Datenbankwerkzeuge                           | 75 |
| Rubrik / Tagesplan                                   |    |
| Rubrik / Neustart                                    |    |
| Finden / Finden über Maske                           |    |
| Finden / Finden über Liste                           |    |
| Finden / Finden über Abfrage                         |    |
| Leistungen / Gebührenklassen                         |    |
| Leistungen / Gebührenordnung                         |    |
| Leistungen / Kombibehandlungen                       |    |

| Leistungen / Material                       |     |
|---------------------------------------------|-----|
| Leistungen / Materialgruppen                |     |
| Leistungen / Medikamente                    |     |
| Finanzen / Rechnungssteuerung               |     |
| Finanzen / Texteditor                       |     |
| Finanzen / Rechnungen                       |     |
| Finanzen / Berechnungskontrolle             |     |
| Finanzen / Mahnkontrolle                    |     |
| Finanzen / Kontostand                       |     |
| Praxisfall: Patientin Frau Erika Musterfrau |     |
| 1. Telefonische Terminvereinbarung          |     |
| 2. Patientin kommt in die Praxis            |     |
| 3. Sie geben die Behandlung ein             |     |
| 4. Buchhaltung                              |     |
| 4.1 Bildschirmansicht                       |     |
| 4.2 Rechnung stornieren                     |     |
| 5. Zahlungseingang                          |     |
| Support                                     | 102 |
|                                             |     |

#### Installationen

#### macOS Version 10.15 – 10.11

Internet-Download (Dateiname: >PatientsVitaPremium.dmg<)

Nach dem Download entpackt macOS meist selbstständig das Disk-Image als neues Laufwerk unter >Patients Vita Premium x64< im Finder.

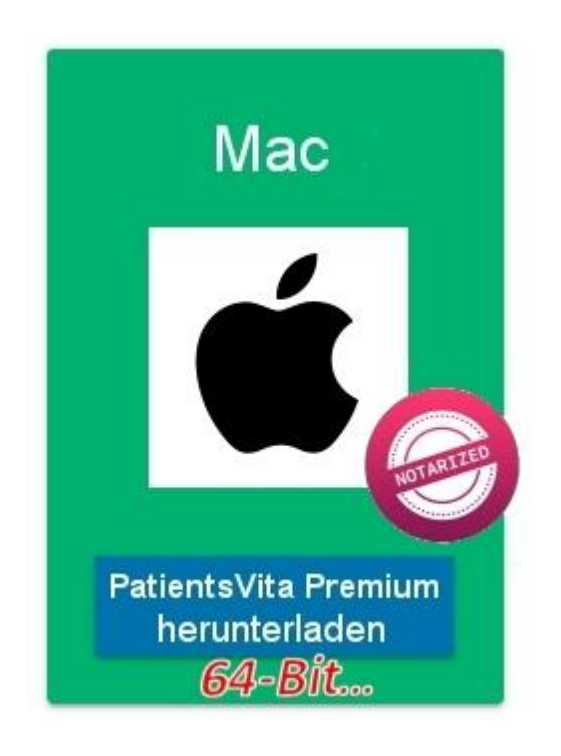

Starten Sie die Software-Installation per Doppelklick auf die Paket-Datei "PatientsVitaPremium.pkg" und folgen den Anweisungen.

Programm-START erfolgt durch Doppelklick auf >PatientsVita Premium x64<.

#### Pfad zur zentralen Datenbank-Datei : >Patients.df1<

Die Datenbank von Patients Vita liegt immer im >startup< Unterordner des so genannten ProgrammBundles von PatientsVita Premium x64.

Der ist zu finden im Finder mit Rechtsklick auf "PatientsVita Premium x64" - "Paketinhalt zeigen":

-> Macintosh HD / Programme / PatientsVita Premium x64 / Contents / MacOS / startup / Patients.df1

#### Windows 10 / 8.x / 7 Version

#### Internet-Download

Das Setup-Programm liegt als gepacktes Archiv in Exe-Format vor. Starten Sie einfach Datei "PatientsVitaPremium.exe" und folgen den Anweisungen.

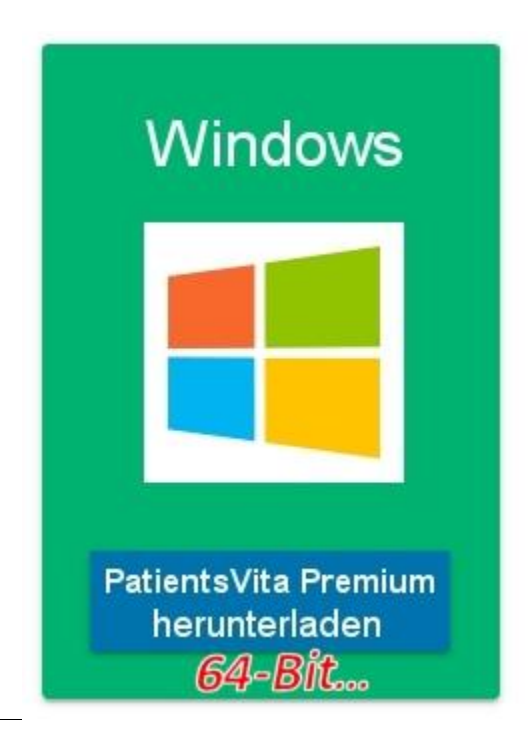

**Der Programmstart** von Patients Vita Premium erfolgt nach Doppelklick auf die Datei Patients.exe im Installationsverzeichniss:

C:\Patients Vita Premium x64\Patients.exe.

Für den täglichen Praxisgebrauch fügen Sie sich ein Icon auf Ihren Desktop hinzu.

**Über die START Taste** von Windows 10 gelangen Sie ebenfalls schnell und bequem zur Patients Vita Premium App.

#### Allgemeine Hinweise - Demo-Version

Die vorliegende Version Vita Premium ist eine voll funktionsfähige DEMO-Version mit allen Features der Vollversion. Es besteht lediglich eine Einschränkung auf 12 Patienten und Laufzeitbegrenzung von 30 Tagen. Eine Aufhebung dieser Einschränkung ist ohne Neuinstallation möglich. Kontakten Sie uns bei Interesse. Adresse etc. am Schluß.

#### Anwender-Tipps für die Praxis

#### - nach der Installation bzw. Freischaltung -

#### Einstellen der Briefkopf-Daten:

Wenn Sie KEINE eigenen Briefpapiervordrucke verwenden, dann sollten Sie als nächstes die Briefkopf-Daten auf Ihre Praxis anpassen. Hierzu gehen Sie im geöffneten Patients Programm ins Menü "Finanzen / Texteditor". Klick auf Button "Liste", "BK Briefkopf" auswählen, Button "Zeigen" anklicken, Button "Bearbeiten" wählen. Das neue 3-geteilte Fenster kann / sollte analog zu den bereits enthaltenen Daten entsprechend mit Ihren Praxis-Daten modifiziert werden. Zum Schluß mit "OK" abspeichern. Fertig!

#### Wenn Sie EIGENES Briefpapier verwenden,

entfernen Sie das ange-X-te Häckchen mit der Beschreibung "Beim Drucken Briefkopf verwenden". (unter Menü "Finanzen / Texteditor", Button "Liste", "BK Briefkopf" auswählen, "Bearbeiten")

Die oben genannte Text-Editor-Prozedur muss analog einmalig auf die Bereiche (Erste Mahnung, Zweite Mahnung, Dritte Mahnung, Normalrechnung, Privat-Rechnung) angewendet werden.

#### Druckerränder einstellen / anpassen

In der Standardinstallation von Patients sind folgende Abstandsmaße der Druckerränder voreingestellt: Rand oben 5,00 cm – Rand links 1.50 cm – Rand unten 1.00 cm. Für einen optimalen Druck ändern Sie bitte "Rand links" in 1.80 od. 2.00 cm sowie den "Rand unten" in 2.00 cm. (Änderung über "Menüleiste Finanzen / Steuerung / Button Druckerränder", jeweils für Rechnungen, Mahungen und Rechnungsaufstellung)

#### Benutzer-Tipp für die Praxis (Gebührenklassen)

Patients Vita Premium enthält die Möglichkeit nebst den 4 festen GebüH-Klassen PKV1, PKV2, Beihilfe, Post) weitere 4 GebüH-Klassen zu definieren. In der Praxis haben sich dabei folgende 2 Klassen für die Klassifizierung neuer Patienten bewährt. Zum einen die neue GebüH-Klasse "Gesetzlich" und zum zweiten "Gesetzl.Kind", sofern hier verminderte Abrechnungssätze berechnet werden.

Einzurichten unter: "Menü LEISTUNGEN / Gebührenklassen" (Freie Felder 5+6)

Nach deren Festlegung müssen nun die in Frage kommenden GebüH-Posten, die i.d.R. (Praxis) zur Abrechnung kommen, jeweils einzeln auf den gewünschten EUR-Wert gesetzt werden.

Die Klassifizierung / Eingabe neuer Patienten(stammdaten) offeriert nun die zwei neuen GebüH-Klassen samt den **manuell einzugebenden GebüH-Werten**.

#### Warum hat sich dies bewährt?

Ein nicht unwesentlicher Teil der Patienten in den Naturheilpraxen sind gesetzlich versichert. Bei manchen Kollegen sogar rund 90%. Und man möchte die originale GebüH - mit ihren häufig krummen EURO-Werten - in der offiziellen Fassung behalten, jedoch bei gesetzlich Versicherten zu glatten Honorarbeträgen pro Behandlung kommen.

Dies ist ein optionaler Praxis-Tipp, der allerdings ein gewisses Maß an manueller Eigenarbeit mit sich bringt.

#### Benutzer-TIPP für die Praxis (Kombi-Behandlungen)

Patients erlaubt die Erstellung von KOMBI-Behandlungen, den sogenannten Leistungsketten. Unter: "Menü / LEISTUNGEN / Kombibehandlungen"

Bevor Sie eigene Kombi-Behandlungen (GebüH-Punkte ab 800) vor Ihre Praxisarbeit definieren, machen Sie sich bitte im Vorwege Gedanken über Ihre Praxis-Systematik. Damit ist gemeint, aus welchen GebüH-Punkten sollten grundsätzlich eine Erstkonsultation oder fortlaufende (Standard-)Behandlungen aussehen - und vor allem zu welchem Gesamt-Honorar.

Sobald Sie eine entsprechende Praxis-Alltags-Systematik (z.B. immer wiederkehrende Behandlungsschritte) erarbeitet haben, so können Sie diese dann zur Arbeitserleichterung in Patients Vita mithilfe der Kombibehandlungen definieren. In der Rechnung werden dann - wie gewohnt - alle Einzelpositionen ausgegeben. Es mindert durch die entsprechende Wahl einer Kombi-Behandlung den Arbeitsaufwand mit der Software. (GebüH-Punkte ab 800, Beispiele vorkonfiguriert).

#### Hinweise zur Datensicherung

Bitte machen Sie sich zur Gewohnheit, in festen zeitlichen Abständen die Patients -Datenbank zu sichern. Mindestens monatlich, wenn nicht sogar häufiger.

#### **Programminterne Sicherung:**

Nutzen Sie die programminterne Datensicherung. Gehen Sie hierzu in Patients Vita in der Menüleiste auf: "Datei / Datenbank sichern" und folgen den Anweisungen.

**Unter Windows** sichert Patients Vita Premium eine Kopie der Datenbank-Datei "Patients.df1" ins Unterverzeichnis BACKUP (Pfad: i.d.R. C:\Patients Vita Premium x64\startup\backup\). Sie können auch ein anderes Verzeichnis bzw. Ordner/Laufwerk z.B. einen USB-Stick als Ziel wählen.

**Unter macOS** sichert Patients Vita Premium eine Kopie der Datenbank-Datei "Patients.df1" ins Unterverzeichnis BACKUP (im PatientsVita ProgrammBundle)

Der Pfad ist: MacintoshHD / Programme / PatientsVita Premium x64 / Contents / MacOS / startup / backup

(das Programm-Bundle lässt sich im Finder mit dem Rechtklick "Paket-Inhalt zeigen" auf PatientsVita anzeigen)

Sie können auch ein anderes Verzeichnis bzw. Ordner/Laufwerk z.B. einen USB-Stick als Ziel wählen.

#### Manuelle Sicherung:

Die zu sichernde Haupt-Datenbank-Datei von Patients heißt: "Patients.df1" und befindet sich **unter Windows** im PatientsVita Ordner (meist c:\Patients Vita Premium \startup).

(analog die Datenbank-Dateien der Module:

- 1. Mein Praxis-Wissen: books.df1
- 2. ICD-10 Diagnosen Liste: icd10.df1

alle zwei Dateien liegen im Patients Vita Ordner (c:\Patients Vita Premium)

**Unter macOS** befinden sich die Patients Haupt-Datenbank unter: MacintoshHD / Programme / PatientsVita Premium x64 / Contents / MacOS / startup / backup / Patients.df1

Sichern Sie also bitte regelmäßig die o.g. Dateien auf einem separaten Datenträger (NAS, Laufwerk, USB-Stick, CD-Rom).

Alternativ hierzu können Sie das komplette Patients-Verzeichnis mit einem Komprimierungstool in Abständen auf einem separaten Datenträger sichern. Benennen Sie das komprimierte Archiv bspw. in "Patients\_28\_02\_2018.zip" um.

# PatientsVita Premium auf macOS Catalina

Antworten zu FAQ nacherfolgreicher

Installation unter macOS Catalina

# Meldung nach PatientsVita Premium Erststart

Wenn Sie PatientsVita Premium das erst Mal starten, erhalten Sie eine Meldung, die Sie um weitere Erlaubnis-Einstellungen führt.

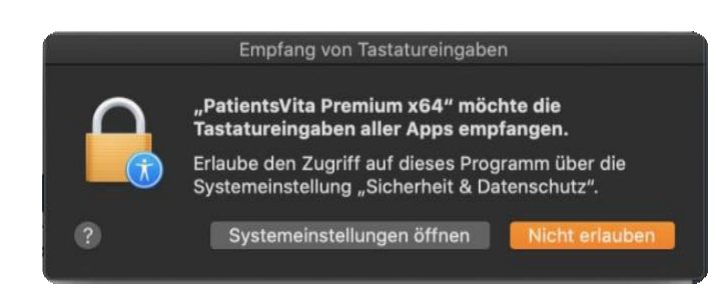

Klicken Sie dazu auf den Button "Systemeinstellungen öffnen.

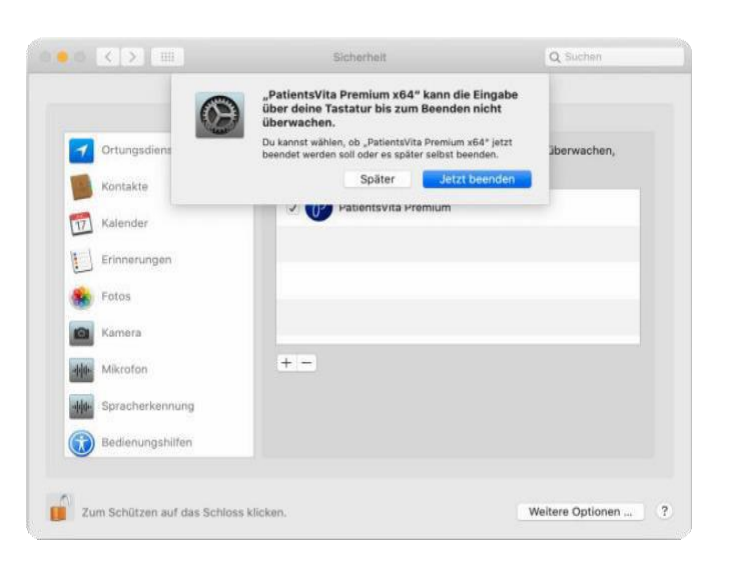

Meldung: Hartes oder sanftes Beenden

Mit Auswahl der Buttons "Jetzt beenden" wird PatientsVita Premium abrupt gekillt. Wählen Sie lieber "Später" aus und beenden PatientsVita Premium wie gewohnt über die Menüleiste / Programm beenden.

# Weitere Einstellungen anpassen

Mit dem Schloß-Symbol (links unten) authentifzieren Sie sich und setzen ein Häckchen neben PatientsVita Premium, um im Bereich Input-Monitoring die Tastatureingaben zu erlauben.

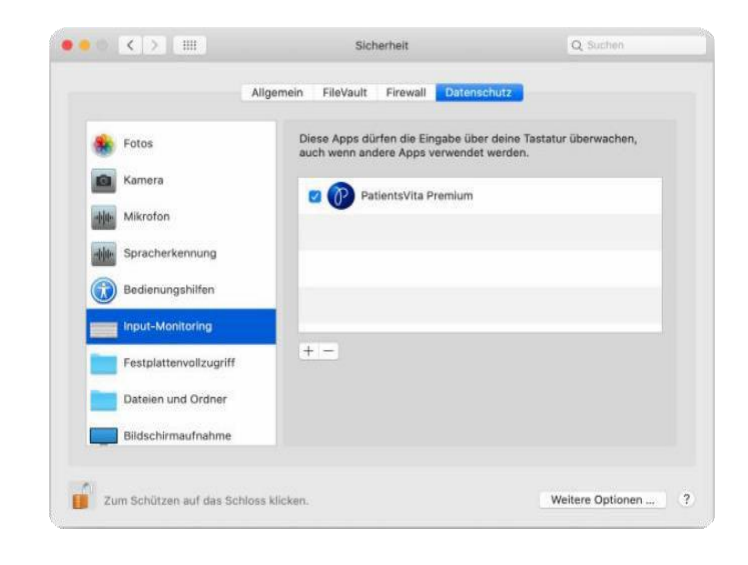

| *  | Fotos                  | Den unten stehenden Apps erlaube<br>Nachrichten, Safari, die Home-App, | n, auf Daten wie E-Mails,<br>Time Machine-Backups und |
|----|------------------------|------------------------------------------------------------------------|-------------------------------------------------------|
| Ø  | Kamera                 | bestimmte administrative Einstellun<br>diesem Mac zuzugreifen.         | gen von allen Benutzern auf                           |
| ** | Mikrofon               | 🛛 🕐 PatientsVita Premium                                               |                                                       |
| *  | Spracherkennung        | <pre>N</pre>                                                           |                                                       |
| 1  | Bedienungshilfen       |                                                                        |                                                       |
|    | Input-Monitoring       | $\setminus$                                                            |                                                       |
|    | Festplattenvollzugriff | + -                                                                    |                                                       |
|    | Dateien und Ordner     | R                                                                      |                                                       |
|    | Bildschirmaufnahme     |                                                                        |                                                       |

# Option: Festplattenvollzugriff erlauben

Anschließend erlauben Sie PatientsVita Premium in der unmittelbar darunter liegenden Option den Festplattenvollzugriff. Fügen Sie hierzu mit dem Plus-Button (s. Pfeil) das Programm PatientsVita Premium (im Programme Ordner) hinzu und setzen davor ein Häckchen.

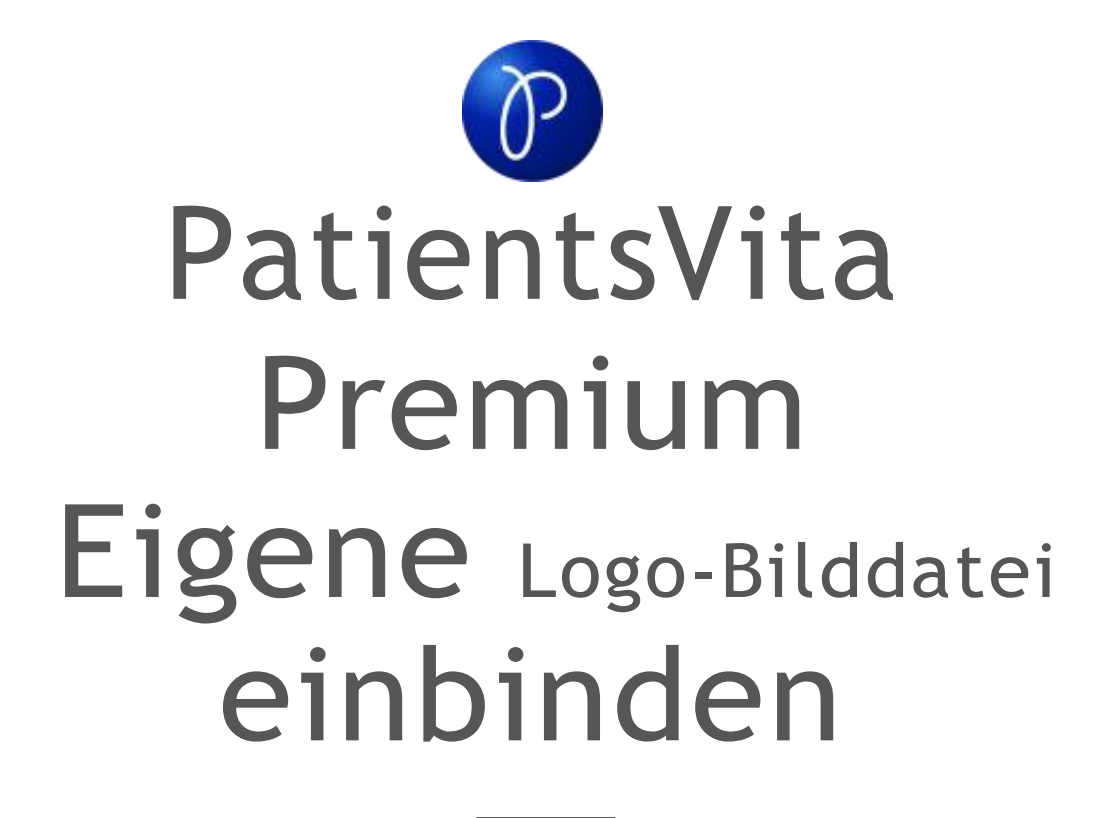

1. Muster-Bildvorlage

- 2. Anleitung Logo-Bilddatei einbinden
  - 3. Eigenes Briefpapier verwenden

## Muster- Bildvorlage für Designzwecke

Der schraffierte Bereich im Musterbild ist der individuell gestaltbare Bereich für Dein Praxislogo. Das Größenmaß darf 630x160 Pixel nicht überschreiten. Tip: Wähle die Bildränder für Dein Praxislogo aus, um zusätzlich das mittig positionierte Textfeld im Texteditor zu nutzen.

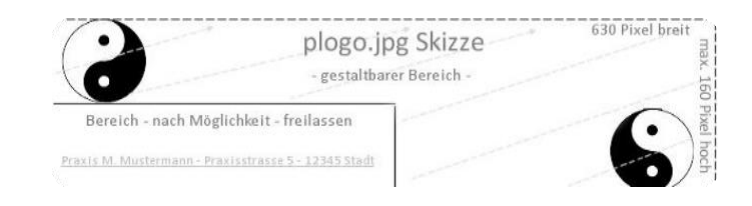

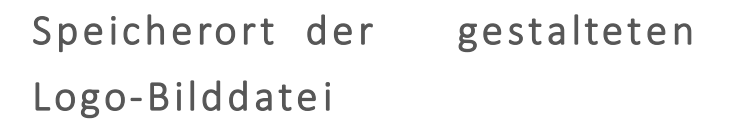

Unter macOS ist der Speicherort, an dem die plogo.jpg Bilddatei liegen muss, der Dokumente Ordner. Unter Windows muss die plogo.jpg Bilddatei im Stammverzeichniss von PatientsVita Premium liegen (i.d.R. c:\PatientsVita Premium x64).

| < >                                                                                                    |                                | umente<br>¢rv û ⊂                 | Q Suche              | 0.                |           |
|----------------------------------------------------------------------------------------------------|--------------------------------|-----------------------------------|----------------------|-------------------|-----------|
| AirDrop<br>AirDrop<br>Zuletzt benutzt<br>Programme<br>Dokumente<br>Dokumente<br>Dokumente<br>Macintosh HD<br>Macintosh HD<br>bghNAS ± | Name A                         | Ánderungsdatum<br>07.03.16, 14:20 | elogo.jp             | 9                 |           |
| Retzwerk<br>Tags                                                                                                    |                                |                                   | Nach links<br>drehen | (S)<br>Marklerung | )<br>Mehr |
|                                                                                                    | 📓 Catalina HD > 🛅 Benutzer > 🕴 | 🏫 stefan 🤉 📷 Dokumente            | + a plogo.jp         | pg .              |           |
|                                                                                                    | 1 von 1 ausgewählt,            | 67,01 GB verfügbar                |                      |                   |           |

# Step 1 Bilddatei einbinden: **Texteditor öffnen**

Um eine gestaltete plogo.jpg Bilddatei einzubinden, öffne zunächst den Texteditor über die Menüleiste Finanzen / Texteditor.

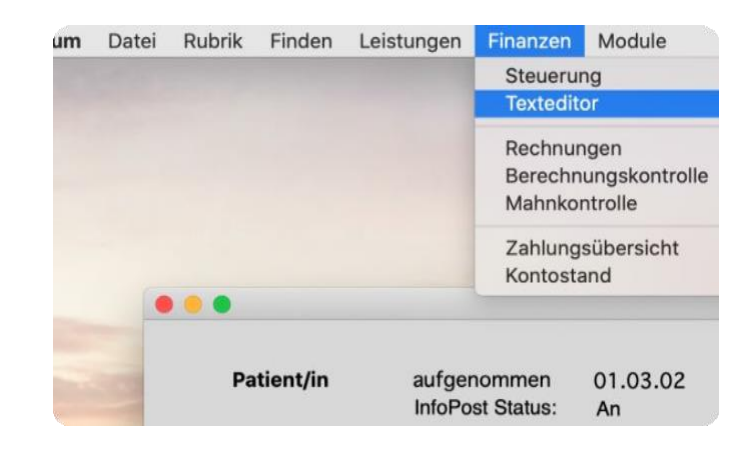

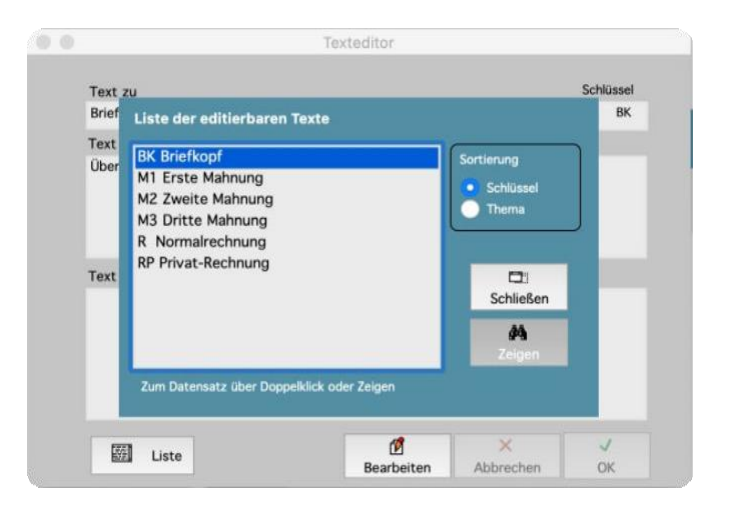

Step 2: Zum Bereich Briefkopf navigieren

Über den Button "Liste" erreichst Du per Doppelklick den Bereich "Briefkopf". Doppelklick darauf oder Klick auf Button "Zeigen" führt zu Step 3. Step 3: Ab-X-en, um Bilddatei zu verwenden

Hacke das Feld "Beim Drucken eigene Bilddatei auf Seite 1 verwenden" ab und speichere mit OK-Button. Bei der nächsten Rechnung wird das Logo-Bild mitgedruckt. Tip: Eine mittig positionierte Praxisbezeichnung (s. oberes Feld) wird ebenfalls mitgedruckt, falls vorhanden.

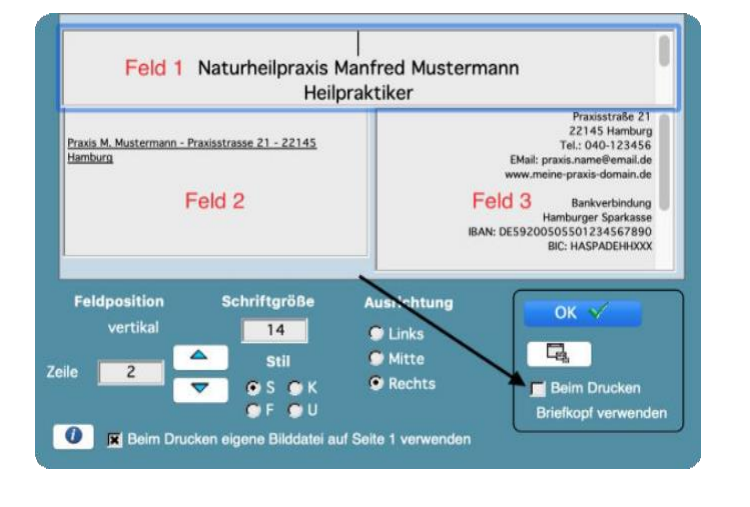

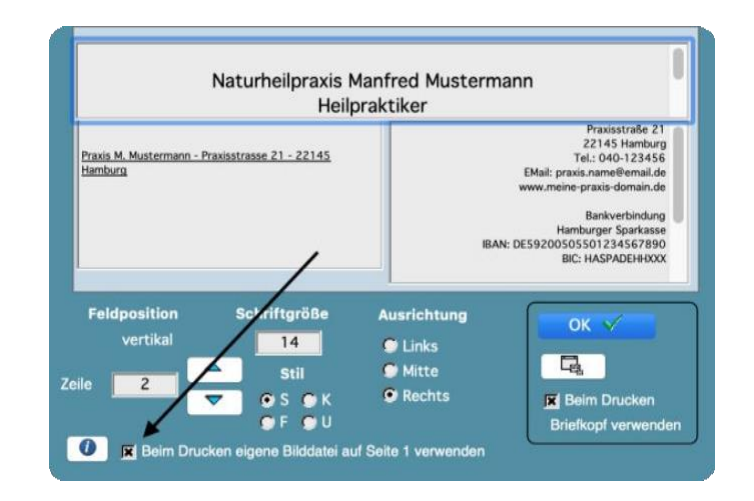

### Option: Eigenes Briefpapier einlegen

Hacke das Feld "Beim Drucken Briefkopf verwenden" so ab, dass es wie dargestellt leer ist. Bei der nächsten Rechnung beginnt der Durck ab dem Adressfeld. Die Felder 1-3 sind dann ohne Belang. Der Drucker bedruckt das eigens gestaltete Briefpapier. Highlight-Feature I

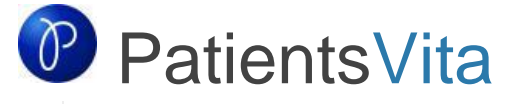

Praxis.Software für Heilpraktiker - macOS & Windows

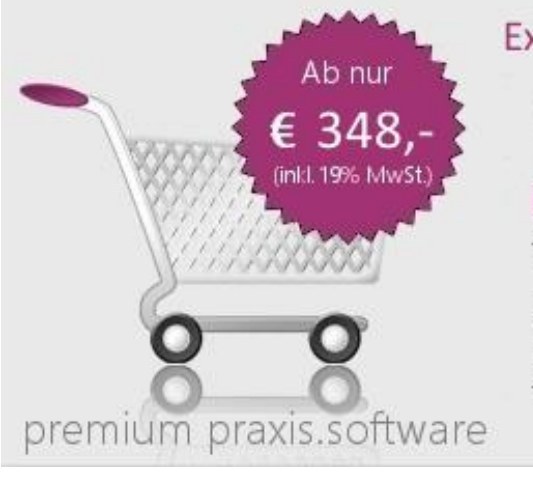

# Exklusiv ! Neue 64-Bit Version im shop.patientsvita.de

Patients Vita Premium 365 für macOS oder Windows

Praxis Software zur Abrechnung nach der Gebührenordnung für Heilpraktiker (GebüH) für die Naturheilpraxis.

#### Patients Vita Premium

#### "Bis zu 255 PDF-Datei-Dokumente pro Patient/in

in PatientsVita verknüpfen, bspw. Befunde etc ... "

#### Screenshots zur neuen Premium-Funktion

Die **Premium-Funktion** bietet die Möglichkeit **pro Patient/in bis zu 255 PDF-Dateien** (z.B. Laborbefunde, Arztberichte oder KH-Entlassungsberichte) in Patients Vita PRO zu **archivieren** (\*) und bei Bedarf per Maus-Klick **aufzurufen**.

(\*) Gespeichert werden dabei die Dateipfade zu bereits auf dem Computer gesicherten PDF-Datei-Dokumenten.

Eine **einfache, intuitive Listendarstellung** erlaubt das bequeme **Aufrufen / Starten** der erfassten PDF-Datei-Dokumente mit samt der dazu erforderlichen, darstellenden, externen Dritt-Software-Anwendung (i.d.R. ist das Adobe (R) Acrobat Reader).

Wichtiger Hinweis: Patients Vita Premium speichert selbst KEINE PDF-Dateien, wie speziell dafür konzipierte Dokumenten-Management-Software. PatientsVita Premium führt KEINE gesonderte Datensicherung (Backup) der PDF-Dateien durch!

Screenshots zur neuen Premium-Funktion

Neben dem Standard-Rechnungs-Layout ist in der **Premium Version** ein **zweites Rechnungslayout "ModernDesign" wählbar.** 

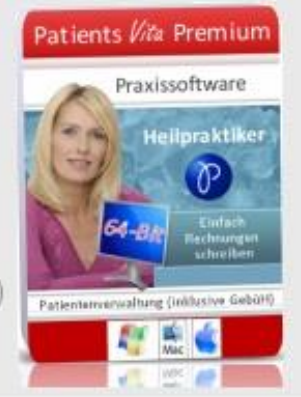

#### Home

Demo runterladen Updates / Support Premium Version Bezugsquellen Kontakt Impressum

#### Sponsoren

Heilpraktiker-Online.com Der Naturheilkunde Server für Heilpraktiker und Patienten

Heilpraktiker-Shop.de ShopServer für Heilpraktiker und Patienten

Heilpraktiker-Software.com Praxissoftware für Heilpraktiker

Heilpraktiker-Journal.de

Das naturheilkundliche OnlinePortal für Heilpraktiker und Patienten

Praxissoftware.net Software für Heilpraktiker

burghardt.it Softwareentwicklung und IT-Service

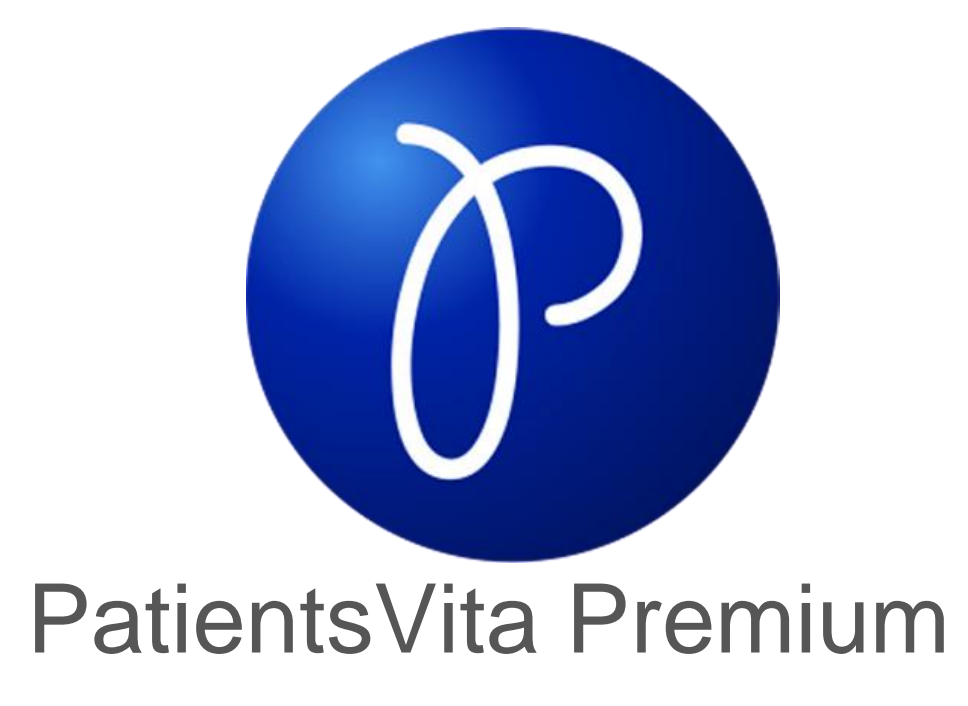

Screenshots

Patienten-Dokumente (PDF) nur 1-Klick entfernt | eigenes Praxis Logo auf der Rechnung | wahlweise modernes / klassisches Rechnungslayout

## Patienten Befunde nur 1-Klick entfernt

Einfach und bequem vorhandene

PDF-Dateien (bspw. Labor-

Befunde, Arztbriefe,

Krankenhaus-

Entlassungsberichte...) mit der

Patientenakte verknüpfen.

Sammle und dokumentiere so

wichtige Informationen. Die

einfache Bedienung erleichtert

die Einbindung und zeigt eine

| Denter Bullet |                                                                                                    |                                                                                  | a fine writedy, m, realish Schwarzer, Schw                                                                                                    |                                                                                                    |   |
|---------------|----------------------------------------------------------------------------------------------------|----------------------------------------------------------------------------------|----------------------------------------------------------------------------------------------------|----------------------------------------------------------------------------------------------------|---|
|               |                                                                                                    | -                                                                                | The second second second second second second second second second second second second second second second s                                                                                                    | C Search                                                                                                    |   |
| Partness.     |                                                                                                    |                                                                                  | Late Service                                                                                                    | 42.39.10                                                                                                    |   |
| Reference of  | and streaming                                                                                                    | PRODUCTION .                                                                     | DOD                                                                                                    |                                                                                                    |   |
|               | (also having                                                                                                    |                                                                                  | Vertrigsta Indunena for                                                                                                    |                                                                                                    |   |
| and because   |                                                                                                    |                                                                                  | Ana Materia, pil. or 1222.83                                                                                                    |                                                                                                    |   |
|               |                                                                                                    |                                                                                  |                                                                                                    |                                                                                                    |   |
| - many below  |                                                                                                    |                                                                                  | and the state of the state of t | Carlos Carlos Ca |   |
|               | and a                                                                                                    |                                                                                  | Beschelung & Physicher ExterPact     Beschelung & Physicher ExterPact     Beschelung & Physicher ExterPact     Beschelung & Reservation, 1984                                                                                                    | 15.54                                                                                                    | - |
|               |                                                                                                    |                                                                                  | Rectificiting & Physicise Table Phys.     Rectified & Table Physicise Table Phys.     Rectified & Table Physicise Table Physicise     Rectified & Table Physicise     Rectified & Table Physicise                                                                                                    | 1214 Lands                                                                                                    | - |
|               | 1000                                                                                                    |                                                                                  | Kontrolande i Proporte EnterProc. 200     Kontrolande i 2022/2021 de avecantes Salas III.     Kontrolande i 2022/2021 de avecantes Salas III.     Kontrolande i 2022/2021 de avecantes Salas III.                                                                                                    | 1554 - 1466A                                                                                                    |   |
|               | 111                                                                                                    |                                                                                  | Instruction part American Data Plat Data     Instruction Data American Data Plat     Instruction Data American Data American     Network (Dimensional Construment Destruction (Construment)     Network (Dimensional Construment)                                                                                                    |                                                                                                    |   |
|               | 1111                                                                                                    |                                                                                  | Instanting & Property End State 5 Mar. 20     Instanting & Property State 5 Mar. 20     Instanting & State 5 Mar. 20     Non-mark 42 Instanting State 5 Mar. 20     Non-mark 42 Instanting State 5 Mar. 20                                                                                                    | eer soo                                                                                                    |   |
|               |                                                                                                    |                                                                                  | Bechnique L'Anacter Dan-Part     Bechnique L'Anacter Dan-Part      | alaan ah Kanaga<br>Kassa Kasada                                                                                                    |   |
|               | inter<br>inter<br>inter | nen<br>seda<br>sea<br>sea<br>sea<br>sea<br>sea<br>sea<br>sea<br>sea<br>sea<br>se | Konstage (Explanation SamPart Con-<br>Market (Explanation SamPart Con-<br>Market (Explanation Sampart Con-<br>Market (Explanation Sampa                                                                                                    | alaan ah kanaga<br>assa aada                                                                                                    |   |
|               |                                                                                                    |                                                                                  | Exchange 1 Auguster San-Part Do     Exchange 1 Auguster San-Part Do     Exchange 1 August and Auguster San Part     Exchange 1 August and Auguster San Part     Exchange 1 August and Auguster San Part     Exchange 1 August and Auguster San Part     Exchange 1 August and Auguster San Part     Exchange 1 August and Auguster San Part     Exchange 1 August and Auguster San Part     Exchange 1 August and Auguster San     Exchange 1 August and Auguster San     Exchange 1 August and Auguster San     Exchange 1 August and Auguster San     Exchange 1 August and Auguster San     Exchange 1 August and Auguster San     Exchange 1 August and Auguster San     Exchange 1 August and Auguster San     Exchange 1 August and Auguster San     Exchange 1 August and August and A      | alian in Grand                                                                                                    |   |
|               |                                                                                                    |                                                                                  | Becknage 1 Analysis Service 3 and 3 and 3 a      |                                                                                                    |   |

übersichtliche Listen-Darstellung alle vorhandenen Patienten-Dokumente. Per Doppelklick erreichst du schnell das Dokument.

|                     | Det No. 0000001                                               | Verwaltung / PDF-Dokumente erfassen |                   |
|---------------------|---------------------------------------------------------------|-------------------------------------|-------------------|
|                     | Pat. Nr. 0000001                                              |                                     | Neue Verknüpt     |
|                     | Name Musternau                                                | Link eingelesen am: 18.10.14        | ennesen           |
|                     | Vorname Erika                                                 | Kategorie 🥑 Labor-/Blutbefund       |                   |
|                     | geb. am 12.03.63 Titel                                        | Hausarzt Befund     Eacharzt Befund | Bearbeiter        |
|                     | Anrede 📀 Frau C Herr                                          | J KH Entlassungsbericht             | 1                 |
|                     | C anders:                                                     | J Sonstiges                         | Löschen           |
| bi<br>au            | Beschreibung                                                  |                                     | fur € 69,- mat. 4 |
|                     | Blutbefund 18.10.2014 Muster                                  | frau, Erika                         | ×                 |
| v<br>ar             |                                                               |                                     | Abbrecher         |
| √<br>⊊i<br>3'<br>3. | Physischer Dokumenten-Pfad:<br>Macintosh HD:Users:stefan:Docu | iments:Blutbefund v. 18.10.2014.pdf | Abbrecher         |

• Übersichtliche Listen-Darstellung von vorhandenen Patienten-Dokumenten

| 8.10.14 Laborbefund<br>f |
|--------------------------|
|                          |
|                          |
|                          |
|                          |
|                          |
|                          |
|                          |
|                          |
|                          |
|                          |
|                          |
|                          |
|                          |
|                          |
|                          |
|                          |
|                          |

#### Zweites, modernes Rechnungslayout

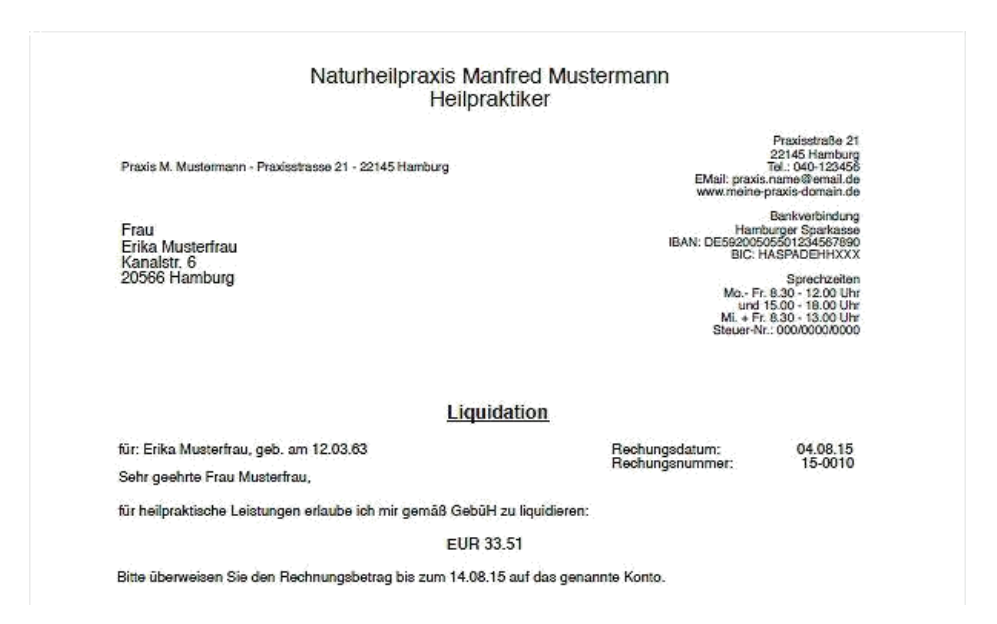

## Modernes vs. Klassisches Rechnungslayout

Eine klare, logische Gliederung, die Darlegung aller relevanten Informationen... Mit Patients Vita Premium erstellst du einfach und schnell aussagekräftige Rechnungen, wahlweise im modernen oder klassischen Layout.

Beide Layout-Optionen kannst du zusätzlich zwischen (3) drei Darstellungsvarianten wählen (bspw. Vollauflistung, Termin-Gruppen- oder kummulierten Darstellung). Auf Wunsch kannst du auch eigenes, selbstgestaltetes Briefpapier verwenden.

|                   | Nat                      | urheilpraxis Manfre          | d Mustermann          |                  |
|-------------------|--------------------------|------------------------------|-----------------------|------------------|
| 0                 |                          | Heilpraktik                  | er                    |                  |
|                   |                          |                              |                       | Praxioatralie 21 |
|                   |                          | C 2011 12:00:00              |                       | 22145 Hamburg    |
| PERSONAL STREET   | TENT - PTENESTISSE       | 21 - 22140 Hamburg           | File? crave           | name@enal.de     |
|                   |                          |                              | www.nene-p            | raxia-domain de  |
| Herm              |                          |                              |                       |                  |
| Karl Musterma     | 0.0                      |                              | Harth                 | rger Soathasse   |
| Wasserturmwe      | eg 4                     |                              | BAN 065920050         | 6501234567890    |
| 22926 Ahrenst     | burg                     |                              | EC.H                  | ASPADEXIMOOX     |
|                   |                          |                              |                       | Sprechzeiten     |
|                   |                          |                              | Ma - Fr.              | 8.30 - 12.00 Uhr |
|                   |                          |                              | und 1                 | 5.00 - 18.00 Utr |
|                   |                          |                              |                       |                  |
|                   |                          | Liquidatio                   | 20                    |                  |
| for Karl Bootlean |                          | 65.01                        | Participant States    | 08.07.17         |
| Gr. Karl Maanter  | manini, geni ann na r    | 10.04                        | Rechnungsnummer       | 17-0010          |
| Sehr geehrter H   | ler Mustermann,          |                              |                       |                  |
| ür heilpraitisch  | e Leistungen erlau       | be ich mir gemäß GebüH zu I  | iquidieren:           |                  |
|                   |                          | EUR 143.80                   |                       |                  |
| litte überweiser  | n Sie den Rechnun        | psbetrag bis zum 15.07.17 au | f das genannte Kordo. |                  |
|                   |                          |                              |                       |                  |
| Erbrachte Leist   | ungen                    | AUSDRUCK MT PAT              | NENTS DEMOVERSION     |                  |
| Gebül-Ziffer      | Leistung                 |                              |                       | Betrag (EUR)     |
| -1                | 19.08.13 Eingeh          | ende Untersuchung            |                       | 13.41            |
| 10.75             | 19.08.13 Eingeh          | ence beratung                |                       | 20.10            |
| 12.10             | 19.03.13 Blueble         | the Phosphatase              |                       | 6.71             |
| - 12.140          | 19.08.13 Cablur          | n                            |                       | 6.71             |
| - 12.140          | 19.08 13 Choles          | terin gesamt                 |                       | 6.71             |
|                   | to an end the set of the |                              |                       |                  |

#### Dein Praxis Logo in Rechnungen

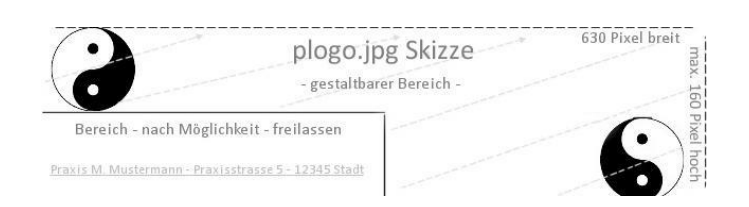

Hast du ein Praxis-Logo selbst kreiert oder es professionell gestalten lassen? PatientsVita Premium bietet dir wahlweise die Integration deines Coporate Identity Logos auf Rechnungs-und Mahndrucke an. So wird deine Praxis-Rechnung noch individueller.

# Patientenkartei / Stammdaten

Im Hauptfenster werden dir übersichtlich die wichtigsten Informationen eines Patienten angezeigt.

Auf einen Blick findest du alle relevaten Daten und kannst von hier aus bequem und einfach weitere Funktionen ansteuern.

|                                |                                     |                                                   | -                  |                                                                                                    |            |
|--------------------------------|-------------------------------------|---------------------------------------------------|--------------------|----------------------------------------------------------------------------------------------------|------------|
| Name Missistrau                | Symptomer Deachwenden               |                                                   | Octails / Termine: | and the second second                                                                                                    | New        |
| Varasme Erika                  | AZ: reduziert, Toasilloa geschwolle | n, nicht eitrig, milde, trockener Henten          | Nachola Debandiare | 80 00                                                                                                    |            |
| geb. ars 12.03.63 Titel        | erstandung, Kapetinnerrit, simi     | an senirem                                        | Patient            | stat behandels                                                                                                    | 0          |
| Tel. privat 043-123456         | Patientes Servicidates              |                                                   | - House            | and a second second sec | Zeigen     |
| Tel. geach. 049-543210         | Patientin sufgenammen \$1.83.87     | Pat.Nr. 8080301 Gebält PKY1 -1                    | InterPart Status   | 26.03.08                                                                                                    | C          |
| Handy 0179-12345               | Name Musterban                      | Frühnen Krankfreiten / OPn                        | 1 Deletionent      | Territor                                                                                                    |            |
| Dranne Kanolatt 5              |                                     | - surg. Harz 02                                   |                    |                                                                                                    | LUNDIN     |
| 40/834 0 19546                 | Tersere Like                        | - Kranofsdam II. Bala, assentialla Hypertonia,    | , Inforessentia    |                                                                                                    |            |
| anipon to proste               | geb. am (12.63.63 Thef              | Sen-A Spreizfaß +                                 |                    |                                                                                                    |            |
| in resinces                    | Anrede P Fins C Herr                | Veter Higertotte                                  | Alberton           |                                                                                                    |            |
| heraf Verkäuferin              | assers.                             | Outlan Knie-Anthase                               |                    |                                                                                                    |            |
| Mail                           | Ziesatz                             |                                                   | 1 K.               |                                                                                                    | -          |
| Statutes.                      | Strafe Kavelstr. 6                  | Unverbiglichteiten / Allergion                    | 08.                |                                                                                                    | S Dimatria |
| disates tota                   | LandPLZ 0 20566                     | 1A                                                |                    |                                                                                                    |            |
| and the state                  | Ort Hamburg                         |                                                   | Bearbeiten         | mite. ASS 100.                                                                                                    | 100        |
|                                | Benut Verkäuferin                   | Ma dibum sala                                     |                    | ef                                                                                                    | Kentakt    |
|                                | Familieustand bursh                 | verbeh, Beloc zok mite, ASS 100, Dictefenar sei - | Elider Archiv      | ant .                                                                                                    |            |
| (***)_                         |                                     | - Ra. 23.1.02 Contraevutan II Tr                  | As Ass             | czym. Viscysal                                                                                                    |            |
| and the second                 | Tel. privat 049-123456              | - Ra: 21 2.02 Assphant -                          |                    | ligen, Acopiant                                                                                                    | nistron    |
|                                | Tel. gesch. 040-543210              |                                                   | Fastalla           |                                                                                                    | 0          |
|                                | Fax 040-123457                      | Dad scottagen                                     |                    |                                                                                                    | Deharytha  |
|                                | Handy 0179-12345                    | Bild Backer                                       | ×                  |                                                                                                    |            |
|                                | ebball                              | Bid-Expert                                        | Schließen          |                                                                                                    | 0          |
| awis GuickCheck                | -                                   |                                                   | -                  |                                                                                                    | NOCIZOR    |
| Assestion Barachumona entratia |                                     |                                                   |                    |                                                                                                    |            |
| and a second galaxies and      |                                     |                                                   |                    |                                                                                                    |            |
| attenterte sectivitestation    |                                     |                                                   |                    |                                                                                                    | 1          |

Wie bspw. die Eingabe von Stammdaten zu einem neuen Patienten, dein Tagesplan, die Terminvergabe, Einsicht auf vorhandenen Dokumente, Behandlungsdetails, weitere Notizen oder die Rechnungserstellung.

## Behandlung + GebüH-Ziffern eintragen

Ebenso einfach klickst du im Behandlungsfenster einzelne GebüH-Positionen zum Behandlungstermin, protokollierst die Symptome

und Beschwerden des Patienten, definierst eine oder mehrere Diagnosen, die später auf der Rechnung erscheinen. Mache zusätzliche Bemerkungen und kurze Notizen zur Behandlung, überprüfe und variiere direkt das sich ergebende Behandlungshonorar.

| Name Musterfrau<br>Vomame Erika                                                                    | Symptome Deschwerten<br>52 mehring Tenning geschweilen, nicht einig, mider                                                                                                    | Trackeser Hester.                                                                                                    | 00 2 00      | Neu                               |
|----------------------------------------------------------------------------------------------------|----------------------------------------------------------------------------------------------------|----------------------------------------------------------------------------------------------------|--------------|-----------------------------------|
| geh. an 12.83.63 Tilef<br>Tel. privat 040-123455<br>Tel. grach. 040-543210<br>Itanéy 0179-12345    | Termin and 21 Sept 84 02.00 Termin and 21 Sept 94 02.00 Technologies, 21 Sept 94 02.00 Technologies, 21 Sept 94 02.00 Techno | Eingebende Unternantung     Kontopottsische Reporterischen<br>Unzeinformetinn, wehr heil, oder Wiedenhalum<br>Eingebende Berstung<br>Setzung, auch gen Teitelinn                                                                                                    | Yels.        | Ø<br>Zeigen<br>B<br>Löschen       |
| Strause Kanalstr. 6<br>Laest/Ort D [20556<br>Ort Homburg<br>Benut Veckluferin                      | Spapine / Becharites (Jass) (X)<br>Treffin - Capholgine x: Typ Spanning sept schwarzon<br>                                                                                                    | <ol> <li>Besting, solution per Tail, and/evalution for Specificitud<br/>7 Besting, and per Tailon, bei Nacht</li> <li>Besting, and per Tailon, bei Nacht</li> <li>Besting, and per Tail, some und (siertage<br/>5.1 Soubseach, Bei Tag</li> <li>Soubseach, Gillemanh, andert samgefährt)</li> <li>Soubseach, Bill Tag Lie jede angefährigene Std. Bis 2</li> <li>Begrind, bei Tag für jede angefährigene Std. Bis 2</li> <li>Besting and Statistical Statistical Sta</li></ol> |              |                                   |
| Patiententato                                                                                      | Leiotes EUR 25.00 Cor 118.51                                                                                                    | Wilford, /relating datage from to enterpart       10.5     testing data signed bits of the dataget       10.5     testing dataget       Wilford, at signed bits of the dataget       Wilford, at signed bits of the dataget                                                                                                    | 100          | S<br>Finenzen<br>120<br>Korrtekte |
|                                                                                                    | 4 EUR 20.10 Cull 20.15<br>False Los EUR 20.30 Cull 20.15<br>Eligiblende Berating<br>altenativer Text                                                                                                    | Einpähende Bierutung      On - Toni (essessge     On - Toni (essessge     On - Toni (essessge     On - Toni (essessge     On - Toni (essessge)     On - On - On - On - On - On - On -                                                                                                    | vsat<br>Hent | Diegnoser                         |
| Yaota GuickCheck                                                                                   | Behandlerle: [Starderförbandlerin ] & Wird berechset                                                                                                    |                                                                                                    |              | Detensition<br>Notizen            |
| Tagasalan Becktiningskantri<br>Patienten Liste Lationgslobersisch<br>Tebitremerining Hahnismiralle |                                                                                                    |                                                                                                    |              | attelle                           |

# Mehr als 75.000 ICD-10 Diagnosen

Mit Hilfe der integrierten ICD-10 Diagnoseliste findest du schnell und bequem die passende und international korrekt definierte

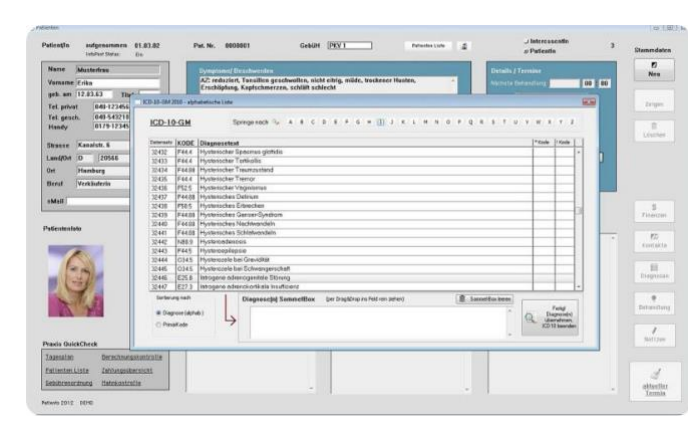

Diagnosebezeichnung samt ICD-10 Schlüssel.

Das Modul mit über 75.000 Diagnosen startet direkt aus dem Behandlungsfenster,

immer dann, wenn du es brauchst.

Per Drag&Drop werden die Diagnosen in die Rechnung eingearbeitet. In deiner Praxis häu!g wiederkehrende Diagnosen lassen sich - auch aus Performancegründen - als Favoriten sichern.

# Alternatives Layout im TechDesign

Neben dem ansprechenden Standard-Design mit Farbtupfer aus der Trendfarbe "Petrol", hast du die Möglichkeit ein

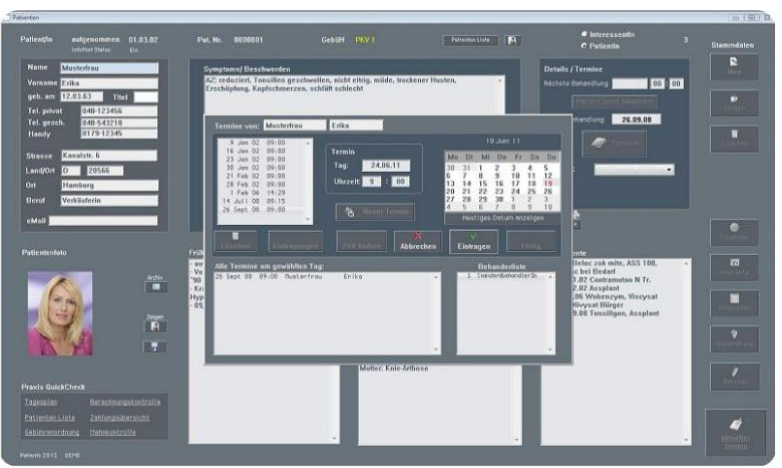

weiteres, alternatives Layout in PatientsVita Premium zu schalten.

Das sogenannte "TechDesign" eignet sich für alle, die bei der täglichen Bildschirmnutzung lieber etwas gedämpftere, abgedunkelte und weniger helle Farbtöne erleben möchten.

# Patients Vita Premium Support

Sie wollen Ihre bestehende Software-Installation auf einen neuen Rechner übertragen oder haben Fragen zur Netzwerk-Installation oder zur allgemeinen Bedienung der Software.

Sie wollen von einer anderen Software zu PatientsVita Premium wechseln.

Wir helfen gern. Wählen Sie (optional) dazu Ihre Support-Variante !

Patients Care Einsteiger bzw. Patients Care Premium Support-

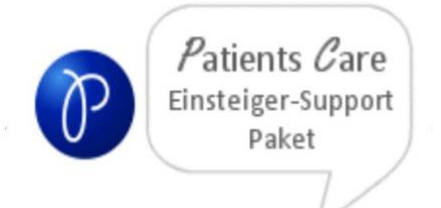

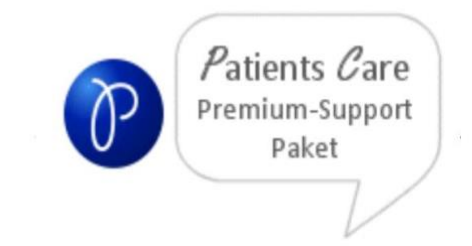

- Support (insg. Zeitdauer: 60 Min.) via Telefon, optional direkte Internetverbindung oder eMail im Wert von € 89,oder
- Support (insg. Zeitdauer: 120 Min.) via Telefon, optional direkte Internetverbindung oder eMail im Wert von € 178,-

#### Weitere Highlight Features

Info Post Button (Praxismarketing-Funktion)

1. **Einführung neuer Programm-Funktion** (InfoPost !) zur Patientenverwaltung und Praxismarketing.

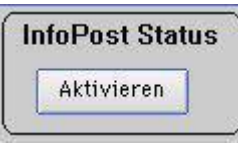

#### Praxis-Anwendungsbeispiele:

- Sie wollen (ausgewählten) Patienten Werbe- bzw. raxisinformationsschreiben per Post zukommen lassen.
- Sie wollen (ausgewählten) Patienten, die häufig Ihre Praxis konsultieren in ein Rundschreiben oder Gruß-/ Weihnachtskarten per Post zukommen lassen.
- Sie wollen (ausgewählten) Patienten, die gerade NICHT häufig Ihre Praxis konsultieren eine Praxisinformation oder ein Erinnerungsschreiben über Neuigkeiten Ihre Praxistätigkeit per Post zukommen lassen.
- Sie wollen (ausgewählten) Patienten einen Serienbrief mit Microsoft-Word schreiben.

| Patientenselektion E           |                                                          | G                                                                                                    |
|--------------------------------|----------------------------------------------------------|----------------------------------------------------------------------------------------------------|
| Aufnahme vom PLZ vom Ort       | bis bis                                                  | 1 Eingehende Untersuchung<br>2 Homöopathische Repertorisation<br>3 Kurze Information<br>4 Eingehende Beratung<br>Selektieren: |
| Land                           |                                                          | 6 Beratung außerhalb der Sprechstunde<br>7 Beratung nachts                                                                    |
| Termine vom                    | bis                                                      | 8 Beratung Sonn- und Feiertags<br>9.1 Hausbesuch<br>9.2 Hausbesuch (Filkerunk)                                                |
| RG-Dat. vom                    | bis                                                      | 9.3 Hausbesuch (Nacht)                                                                                                    |
| Rechnung ab 0                  | bis 0                                                    | 10.1 Wegegeld bei Tag pro Std. bis 2 km                                                                                       |
| Umsatz ah 0.00                 | his 0.00                                                 | 10.3 Auslagen Praxisbedarf zu 25.8 (NaCl                                                                                      |
| C Fure                         |                                                          | 10.3a Auslagen Medikamente zu 25.8 (2 x F C E oder G oder                                                                     |
| (* Euro                        | sorr Qu                                                  | Telob Austragen Meartain. 20 2010 (5 x Past                                                                                   |
| Р                              |                                                          | 0 Positionen 🗸 C und 🖲 oder 🛛 C E oder (G und                                                                                 |
| Elviera<br>Margret<br>Helocord | 22926 Ahrensburg<br>22926 Ahrensburg<br>22926 Ahrensburg |                                                                                                    |
| Anna                           | 22926 Ahrensburg                                         | Vit. C Injektop 7,5 Gr. P 50 ml - 7,5 Gr.                                                                                     |
| Christa                        | 22927 Großhandsdorf                                      |                                                                                                    |
| Utrk<br>Thaebora               | 22949 Ammershek                                          |                                                                                                    |
| Gisela                         | 22926 Ahrensburg                                         |                                                                                                    |
| Erich                          | 22949 Ammersbek                                          |                                                                                                    |
| Saskia                         | 22927 Großhansdorf                                       | O I LA                                                                                                    |
| Gisela                         | 22926 Ahrensburg                                         | Selektieren                                                                                                    |
| Rosemanie                      | 22946 Trittau                                            |                                                                                                    |
| Maraa                          | 22926 Anrensburg                                         |                                                                                                    |
| nurgu<br>Cuman                 | 22926 Ahrenshurg                                         |                                                                                                    |
| 11 JULIE I JUL                 | cesto ran chooding                                       |                                                                                                    |
| Heike                          | Z3867 Sulfeld                                            |                                                                                                    |

Hierfür haben wir die vorhandene "Patientenselektion" (Finden über Abfrage) angepasst.

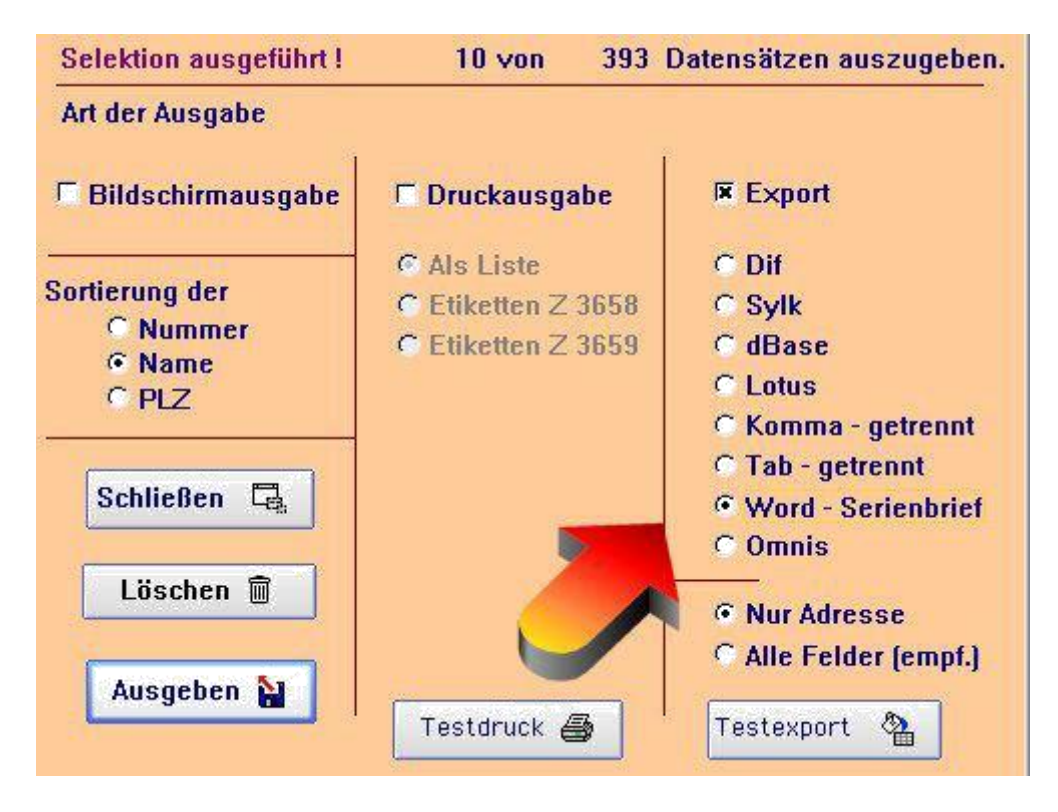

Und zwar dahingehend, dass Sie nun eine Liste aller Patienten mit InfoPost-Status "EIN" ausgewiesen bekommen, deren Adressdaten sich dann anschließend mittels der Export-Funktion (Button Selektieren) bequem in Text-Formate für Microsoft Word-Serienbriefe ausgeben lassen.

- 2. Die Patients-Datenbank wurde für zusätzliche Texteingaben i.d.B. Frühere Erkrankungen / OPs, Medikamente, Unverträglichkeiten und Familienanamnese erweitert.
- 3. Einige Verbesserungen in der allgemeinen Bedienungsfunktionalität und dem Fenster-Layout.
- 4. Behebung von Fehlermeldungen im Termin-Fenster (Neuer Termin etc.), wenn ein Mausklick bei einem neu angelegtem Patienten auf den Kalender bzw. dem leeren Listenfeld ausgeübt wird.

#### Patienten Bilder Gallerie - bis zu 20 Bilder pro Patient archivieren

Bis zu 20 weitere Patientenbilder (z.B. Iris-Bilder oder Bilder zur Dokumentation und Verlaufskontrolle einer dermatologischen Behandlung, etc.) können optional (im JPGbzw. GIF-Format, max. Bildgröße 150KB pro Bild) in die Patienten Bilder Gallerie von Patients Net PLUS eingebunden werden. Bilder, die Sie z.B. via WebCam, DigiCam oder Ihrem Foto-Handy erstellt haben, sollten vor dem Einlesen in Patients Vita mittels einer Bildbearbeitungssoftware auf eine optimal komprimierte Bildgröße angepaßt werden, um die Datenbank-Datei nicht unnötig aufzublähen.

(diverse Free- und Shareware-Programme bewerkstelligen diese Funktionen)

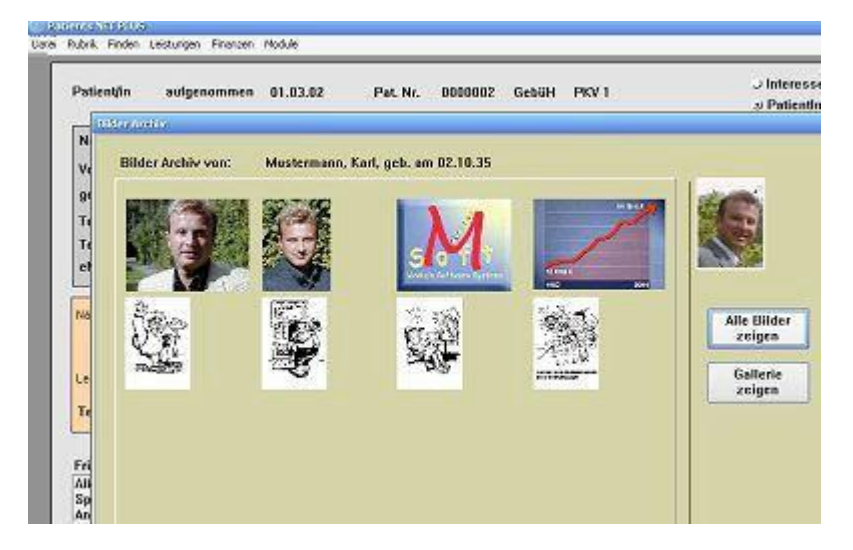

Patients Vita - Bilder Gallerie - pro Patient 20 weitere Bilder archivieren.

#### 2. Menü Finden / "Patientenbilder"

In Patients Net PLUS zeigt der neue Menüpunkt "Patientenbilder" pro Patient alle eingebundenen Bilder übersichtlich

- a) im Gallerie-Format oder
- b) in vollständiger Auflistung an. Alle Bilder können separat exportiert (wieder extern auf Festplatte gespeichert) werden.

#### Im- und Export-Funktion der kompletten GebüH in EURO

In Patients Vita Premium kann zukunftsorientiert und aus Sicherheitsgründen die im Pogramm speicherte Gebührenordnung bzw. Ihre eigene (individuelle) modifizierte GebüH (in EUR) komplett als Tab-getrennte TXT-Datei exportiert werden. Ebenso kann diese Datei - wie auch zukünftig angepaßte GebüH-Vorlagen aus unserem Hause wieder re-importiert werden.

| Importfelder                                                                                                    | Feldreihenfolge                                                                                             | Eingelesene Daten                                                         |  |
|----------------------------------------------------------------------------------------------------|----------------------------------------------------------------------------------------------------|---------------------------------------------------------------------------|--|
| Gebührenziffer<br>Beschreibung<br>PKV 1<br>PKV 2<br>Beihilfe<br>Post B<br>noch frei 1<br>noch frei 2<br>noch frei 3 | Gebührenziffer     Beschreibung     PKV 1     PKV 2     Beihilfe     Post B     noch frei 1     noch frei 2 | 2<br>Homöopathische Repertoris<br>41.00<br>15.40<br>15.40<br>0.00<br>0.00 |  |
| noch frei 4                                                                                                    | x noch frei 4                                                                                               |                                                                           |  |

Ebenfalls kann ein Re-Import der "GebueH-Export.TXT" Datei durchgeführt werden, oder Sie laden eine zukünftig angepaßte GebüH-Vorlage aus unserem Hause, oder Sie importieren eine nach Ihren Vorstellungen (Preis-) modifizierte und selbst erstellt GebüH-Liste.

Alle PATIENTS Produkte beinhaltet bereits die aktuelle GebüH in EUR & SFr. (PKV1, PKV2, Beihilfe, Post B, sowie 4 weiteren "noch frei definierbaren" Gebührenklassen).

Es besteht keine Notwendigkeit eines erneuten Import-Vorganges. Es sei denn, Sie wollen Ihre Änderungen an der Gebührenziffern, -leistungsbeschreibungen oder preisen aus Gründen der Datensicherheit von Zeit zu Zeit sichern und als Export-Datei auf Festplatte abspeichern.

#### EXTRA-Modul 1 : "Mein Praxis Wissen"

Das seit Patients 4 enthaltene EXTRA-Modul stellt dem Benutzer eine separate Datenbank zur Verfügung, um persönliche Erfahrungen und Eindrücke aus dem Praxisalltag oder Fortbildungen sammeln und archivieren zu können!

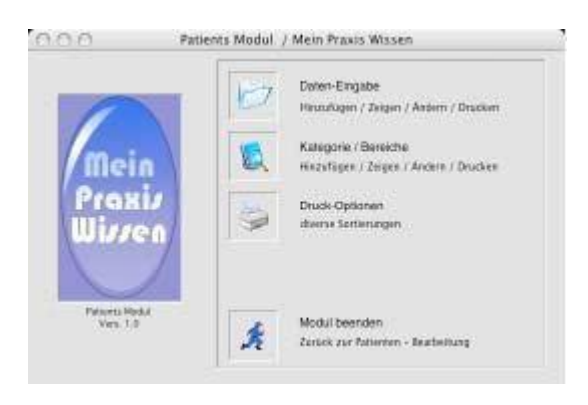

Die zentrale Menü-Auswahl.

|         | Mein Praxis Wissen                                                                                                    | Distornatz-Ne. 1        |
|---------|----------------------------------------------------------------------------------------------------|-------------------------|
| HINTOPH | Enzymtherapie 1                                                                                                    | aus Kategorie / Bereich |
| tansler | Statin Burghardt                                                                                                    | Kndubetandurgen         |
| tworte  | Enzyme, Kiwi, s. info Buch Enzyme-Therapie                                                                                                    | erstellt ein 1 /EB 0.5  |
| utata & | Anmankungan: (2.8. zur Anaronese / Diagnoritik / Therapie etc.)                                                                                             |                         |
|         |                                                                                                    |                         |
| utata & | Anneikangan. (2.8. zur Anarrese / Disprostik / Therapie etc.)<br>(Beispiel-Eintrug Nr. 1                                                                    |                         |
| utaža & | Ahmenkungen: (2.8. zur Anameric / Diagnostik / Thirape ett.)<br>Beispiel-Eintrag: Nr. 1.<br>Hier kann ein beschreibender Teint zum Thiema Erzymtherapie ets | Steft <sub>ops</sub>    |

Extra-Modul: Mein Praxis Wissen -> Dateneingabe

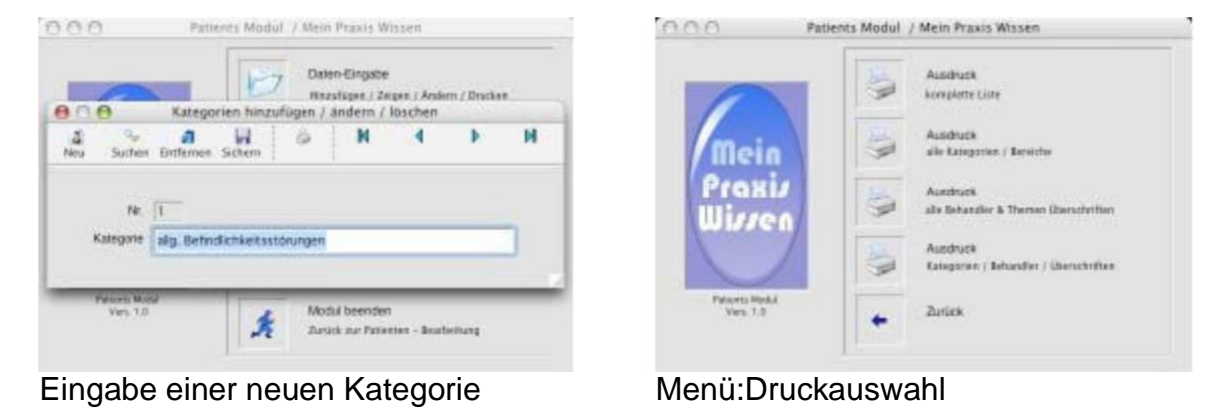

| 000                                                     |                                                                    |                                       |                                                                 |                          |
|---------------------------------------------------------|--------------------------------------------------------------------|---------------------------------------|-----------------------------------------------------------------|--------------------------|
| Print Print Page Previe                                 | w Save                                                             |                                       |                                                                 |                          |
| Convertience 1                                          | Mein Praxis W                                                      | Vissen                                |                                                                 |                          |
| Batardar<br>Dota-Ouspect<br>Sel Patant/n<br>Pro. Hilfer | Bictworts et<br>Grayere, Kive, L. etc. 11<br>Buch Grayere Therapel | italit an<br>ICD 05                   | Datavetata No.<br>1<br>Katagonia / Beresti<br>Kudostataretargan |                          |
| Details / Annek<br>Belgisci-Entrop 1                    | angent<br>Vert                                                     |                                       |                                                                 |                          |
| War keep on his                                         | Orniturdor Terr.com Thema Er                                       | TOP DATES AND                         | 17.4-C                                                          |                          |
| - mit veisteren int<br>- Herioense, Dijert              | lematoriei zir naturlio kondic<br>arteri, Drialnargan mit der Boha | A kepletanden Kr<br>estung an Patient | ito-ficturalarip<br>ari                                         |                          |
|                                                         |                                                                    |                                       |                                                                 |                          |
|                                                         |                                                                    |                                       |                                                                 | Exemplarischer Ausdruck! |

Die dazugehörige **Datenbank-Datei** liegt im Patients Stamm-Verzeichnis und heißt: **books.df1**. Sie ist nur lokal, d.h. pro Arbeitsplatz, nutzbar und nicht netzwerkfähig.

HINWEIS: Ein regelmäßiges Backup dieser Datei wird dringend empfohlen!

#### Kontaktverwaltung in Patients Vita

Die Kontaktverwaltung von Patients Vita Premium seit Vers. 2.2 erfasst Interessentinnen und Interessenten, die noch NICHT in der Praxis als Patient laufen. Deren Anfragen können hier wie in einem CallCenter protokolliert und archiviert werden.

| Name       von Kloster       Symptome/ Beschwerden         Vorname Tanja       Kontaktverwaltung         geb. am 12.04.68       Kontaktverwaltung         Tel. privat       04123-6:         Tel. gesch.       04123-6:         Mame       von Kloster         Vorname Tanja       Anfrage vom 01.03.03         über       > Telefon         > Fax       > Formular         > E-Mail       > pers. Gespräch         geb. am 12.04.68       Titel         Yorname Tanja       > E-Mail         geb. am 12.04.68       Titel         Anfrage       Internet         Vorname Tanja       - Internet         geb. am 12.04.68       Titel         Anfrage       - Internet         Grund / Therapiewunsch       - Internet         schmerztherapie-Anfrage       - Mafrage         Migräne seit 10 Jahren, Frage nach       - Waffanahmen         Mafinahmen       - Waffanahmen       - Mafrage         Mafrage Ino       - Mafrage       - Mafrage         Maffanahmen       - Mafrage       - Mafrage         Maffanahmen       - Info-Material zugesandt!       - Mabrechen | aufgenommen 22.02.03                                                                                                    | Pat. Nr. 0000003 GebüH noch frei                                                                             | ຍ Interessentin 3<br>J Patientin Star           | nmdaten                           |
|----------------------------------------------------------------------------------------------------|----------------------------------------------------------------------------------------------------|----------------------------------------------------------------------------------------------------|-------------------------------------------------|-----------------------------------|
| geb. am 12.04.68   Tel. privat 04123-6;   Pat. Nr. 0000003   iber > Telefon   J Fax > Formular   J Fax > Formular   J Fax > Formular   J Fax > Formular   J Fax > Formular   J Fax > Formular   J Fax > Formular   J Fax > Formular   J Fax > Formular   J Fax > Formular   J Fax > Formular   J Fax > Formular   J Fax > Formular   J E-Mail > pers. Gespräch   J Internet > sonstige   Grund / Therapiewunsch Schmerztherapie-Anfrage   Schmerztherapie-Anfrage Image anders:                                                                                                    | von Kloster<br>Tanja                                                                                                    | Symptome/ Beschwerden                                                                                        |                                                 | D<br>Neu                          |
| ermine Anfrage Anfrage Migröne seit 10 Jahren, Frage nach alternative Behandlung!  Maßnahmen Info-Material zugesand!                                                                                                    | 12.04.68     Kontaktverwaltung       04123-6;     Pat. Nr. 0000003       ine-email@adr     Name       vorname     Tanja       handlung     geb. am       tient jetzt beh     Anrede       of Frau     Ganders | Anfrage vom 01.03.03                                                                                         | Brief<br>Formular<br>pers. Gespräch<br>sonstige | Zergen<br>T<br>.öschen            |
|                                                                                                    | ankheiten / OP:<br>Imese liegt bei<br>ntin' vort<br>Infragen in<br>waltung vorhai<br>Anfrage 1 v                                                                                                    | Anfrage<br>Migräne seit 10 Jahren, Frage<br>alternative Behandlung!<br>Maßnahmen<br>Info-Material zugesandt! | e nach                                          | S<br>Finanzen<br>1277<br>Contakte |
| erledigt 02.03.03 E Chließen Bet                                                                                                    |                                                                                                    | erledigt 02.03.03 E<br>durch CallCenter Mitarb                                                               | elterin Frida                                   | lagnosen<br>9<br>shandlung        |

(Bild oben)

Mit Angaben z.B. des Datums, der Anfrageart (Telefon, Fax, eMail, Brief, persönl. Gespräch etc.) und der entsprechenden Aufzeichnung der durchgeführten Maßnahmen.

#### (Bild unten) In der Patienten-Liste werden die Interessenten mit dem Kürzel (Int.) gelistet.

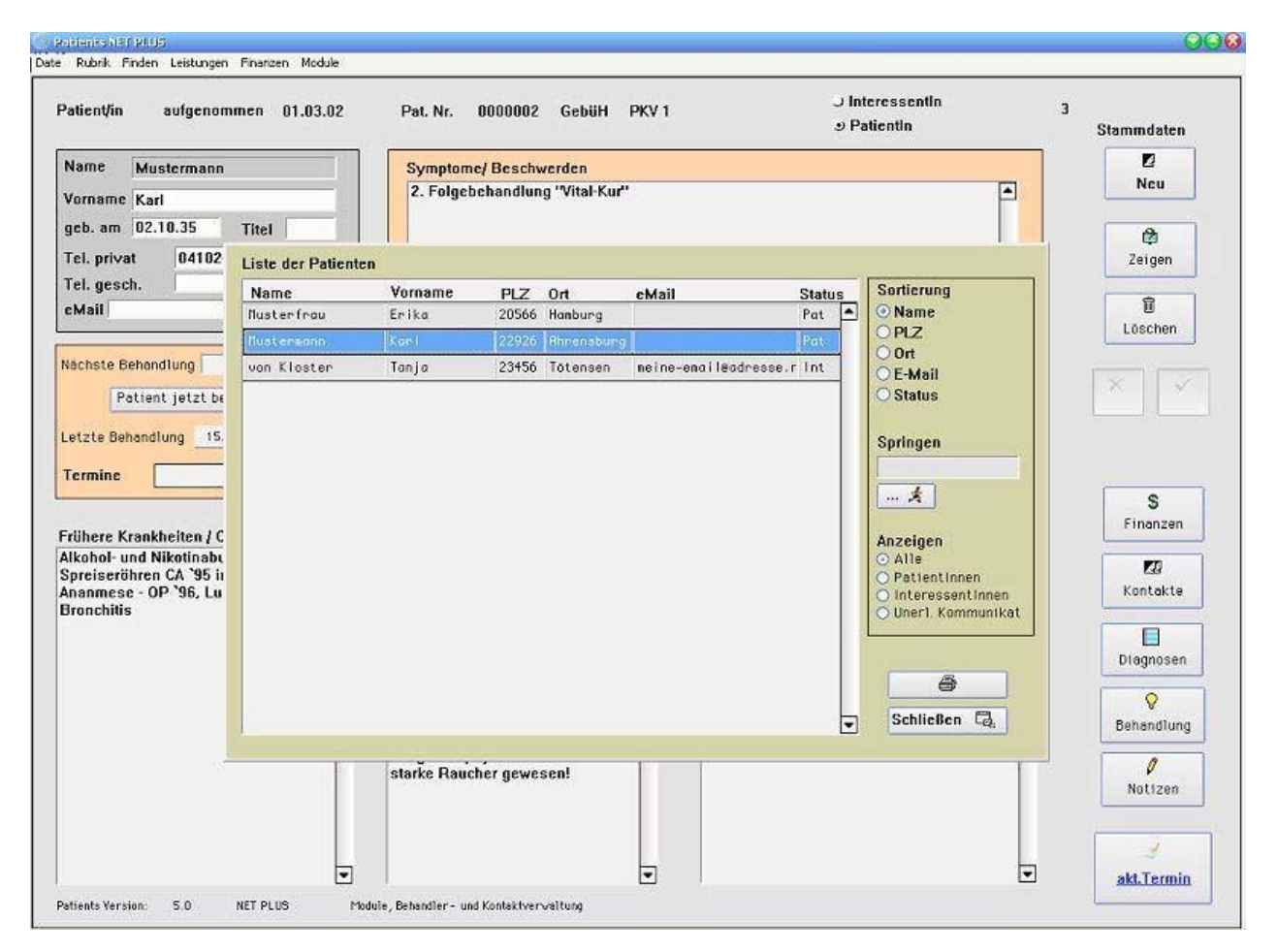

Die **Sortierung** der Listen-Anzeige nach PatientInnen und/oder InteressentInnen und/oder "unerledigter Kommunikation" (d.h. hat ein Interessent schon Prospekt- oder Infomaterial erhalten?) erleichtert das Handling und führt zu mehr Übersicht!

Kommt ein Interessent dann in die Praxis zur Behandlung, so kann er **zum Patienten umgeschrieben werden**.

| PatienŲin aufgenomm                                                                               | en 01.03.02          | Pat. Nr. 0000                        | 001 GebüH PKV1                       | J interessentin<br>⊎ PatientIn | 3<br>Stammdaten                       |
|---------------------------------------------------------------------------------------------------|----------------------|--------------------------------------|--------------------------------------|--------------------------------|---------------------------------------|
| Name Musterfrau                                                                                   |                      | Symptome/ Be                         | schwerden                            |                                |                                       |
| Vorname Erika                                                                                     |                      | Kopfschmerze                         | n, Schulter-Nachen Beschwerden       |                                | Neu Neu                               |
| geb. am 12.03.50                                                                                  | PatienVin aufgeno    | mmen 01.03.0                         | 2 Pat. Nr. 0000001 GebüH PK          | /1                             | ¢.                                    |
| Tel. privat 040-123-                                                                              | Name Musterfra       | rau Frühere Krankheiten / OPs        |                                      | Carl S Interessent             | La                                    |
| nei, gesch. 1040-5457                                                                             | Vorname Erika        |                                      | Krampfadern II. Bein, essentielle    | • PatientIn                    | 1                                     |
| cmail                                                                                             | Tomanic Enka         | -                                    | Hypertonie, Senk- & Spreizfuß        |                                | Löschen                               |
| geb. am 12.03.50                                                                                  |                      | Titel                                |                                      | Approximation                  | · · · · · · · · · · · · · · · · · · · |
| Nachste Benandlung                                                                                | Anrede © Frau C Herr |                                      | Familienanamnese<br>Hymertonie Vater | Abbrechen                      |                                       |
| Patient jetzt behe Patient jetzt behe Letzte Behendlung 01.02 Termine Land/PLZ D 20566 Od Hamburg |                      | s:                                   | Knie-Arthose Mutter                  |                                |                                       |
|                                                                                                   |                      |                                      |                                      | OK                             |                                       |
|                                                                                                   |                      | r. 6 Unverträglichkeiten / Allergien |                                      |                                |                                       |
|                                                                                                   |                      | 20566                                | keine bekannt                        |                                | C                                     |
|                                                                                                   |                      |                                      | Dearbeiten                           | S S                            |                                       |
| Frühere Krankheiten / OP                                                                          | Urt Hambur           | 9                                    |                                      | Bilder Archis                  | Finanzen                              |
| Bandscheibenvorfall LW                                                                            | Beruf Verkäufe       | rin                                  | Medikamente                          |                                | <b>1</b>                              |
| Kramptadern II. Bein, ess<br>Hypertonie, Senk- & Spre                                             | Familienstand verh.  |                                      | Beloc zok mite,                      | All Adds                       | Kontakte                              |
|                                                                                                   |                      |                                      | Diclofenac bei Bedarf.               |                                |                                       |
|                                                                                                   | Tel. privat 040-1    | 23456                                | -                                    | V Kontakte                     |                                       |
|                                                                                                   | Tel. gesch. 040-     | 543210                               |                                      | Kolinakie                      | Diagnosen                             |
|                                                                                                   | Fax 040-1            | 23457                                | Dile etmugen                         |                                | 0                                     |
|                                                                                                   | Handy 0179           | -12345                               | Bild löschen                         | X                              | Behandlund                            |
|                                                                                                   | :Mail                |                                      | Bild-Export                          | Schließen                      |                                       |
|                                                                                                   |                      |                                      |                                      |                                |                                       |
|                                                                                                   |                      |                                      |                                      |                                | Notizen                               |
|                                                                                                   |                      |                                      |                                      |                                |                                       |
|                                                                                                   |                      |                                      |                                      |                                | 3                                     |
|                                                                                                   | -                    |                                      | -                                    |                                | akt.Termir                            |

## Weitere Programmeigenschaften

#### Briefkopf bei Rechnungs- und Mahndruck

Seit der Version 1.8.x können Sie wählen, ob Sie wie bisher Ihr eigenes Praxisbriefpapier nutzen möchten oder ob Sie die Briefkopfgestaltung PATIENTS überlassen möchten. Wir möchten hiermit den mehrfachen Kundenanfragen entsprechen, die kein eigenes Praxisbriefpapier benutzen, jedoch auf die Programmeigenschaften deren einfachen Bedienung nicht verzichten möchten.

#### Briefkopf erstellen #1

| 👜 Patients DI          | EMO                            |                                                     |
|------------------------|--------------------------------|-----------------------------------------------------|
| Datei <u>B</u> earbeit | en Rubrik Finden Leistur       | igen <mark>Finanzen W</mark> indow <u>H</u> elp     |
| Patient/in             | aufgenommen 2                  | Rechnungssteuerung<br>9.0° Texteditor 018           |
| Name<br>Vorname        | Musterfrau<br>Erika            | Rechnungen<br>Berechnungskontrolle<br>Mahnkontrolle |
| geb. am<br>Tel. priva  | 12.03.43 Titel<br>t 040-123456 | Zahlungsübersicht<br>Kontostand                     |
| Tel. gesc              | h. 040-234566                  | Diagnose                                            |

Gehen Sie im Menü "Finanzen/ Texteditor".

| 🙆 Pa          | tients DEM(              | )                        |                           |                          |                      |                          |              |
|---------------|--------------------------|--------------------------|---------------------------|--------------------------|----------------------|--------------------------|--------------|
| Datei         | <u>B</u> earbeiten       | Rubrik                   | Finden                    | Leistungen               | Finanzen             | <u>W</u> indow           | Hel          |
| HP Texteditor |                          | Finder                   | n über Maske              | Ctrl+M                   |                      |                          |              |
|               |                          |                          | Finder                    | n über Liste             | Ctrl+L               |                          |              |
|               | Text zi                  | 1                        | Finde                     | n über Abfrage           | e Ctrl+F             |                          |              |
| Erste Mahnu   |                          | ng                       |                           |                          |                      |                          |              |
| Text oben     |                          |                          |                           |                          |                      |                          |              |
|               | leider<br>angeg<br>umget | haben<br>ebene<br>iend n | Sie bis<br>n Rech<br>ach. | sher übers<br>ung zu übe | ehen, de<br>erweiser | en fällige<br>n. Bitte h | en E<br>Iole |

Wählen Sie im Menü "Finden" den Punkt "Finden über Liste".

#### Briefkopf erstellen – Fortsetzung:

| editor                                                       |                                                                            |
|--------------------------------------------------------------|----------------------------------------------------------------------------|
| Text zu<br>Erste Mahnung                                     |                                                                            |
| Text oben                                                    | I de la decisió d'Atradación d'Atradación de                               |
| leider haben Sie bist<br>angegebenen Rechu<br>umgehend nach. | Liste der editierbaren Texte                                               |
|                                                              | BK Briefkopf<br>M1 Erste Mahnung<br>M2 Zweite Mahnung<br>M3 Dritte Mahnung |

Doppelklicken Sie Sie den Bereich "Briefkopf". Sie gelangen zum Gestaltungsdialog.

| Naturheilpraxis M                                       | lanfred Mustermann                                                                                                    |  |
|---------------------------------------------------------|----------------------------------------------------------------------------------------------------|--|
| Heilpr                                                  | aktiker                                                                                                    |  |
| Kanalstr. 6 - 2                                         | 2145 Hamburg                                                                                                    |  |
| Sprechzeiten:                                           | Bankverbindung                                                                                                    |  |
| Mo Fr. 8.30 bis 12.00 Uhr und                           | Hamburger Sparkasse                                                                                                    |  |
| 15.00 bis 19.00 Uhr                                     | BLZ 20050550                                                                                                    |  |
| Mi Fr. 8.30 bis 13.00                                   | Ko.Nr. 123456789                                                                                                    |  |
| Feldposition Schriftgröße .<br>vertikal<br>Zeile 1 A 12 | Ausrichtung<br>C Links<br>G Mitte<br>C Rechts<br>G Rechts<br>C Links<br>C Link |  |

Hier können Sie nach Belieben Ihre Praxisdaten, wie Praxisnamen, Sprechzeiten und Kontoverbindung eintragen. Die Schriftgröße und Feldposition definieren. Das Kreuz "Beim Druck Briefkopf benutzen" speichert Ihre Daten. Ab sofort werden alle Rechnungen und Mahnungen inclusive Briefkopf gedurckt.
Das Ergebnis Ihres Briefkopfes sieht in etwa so aus:

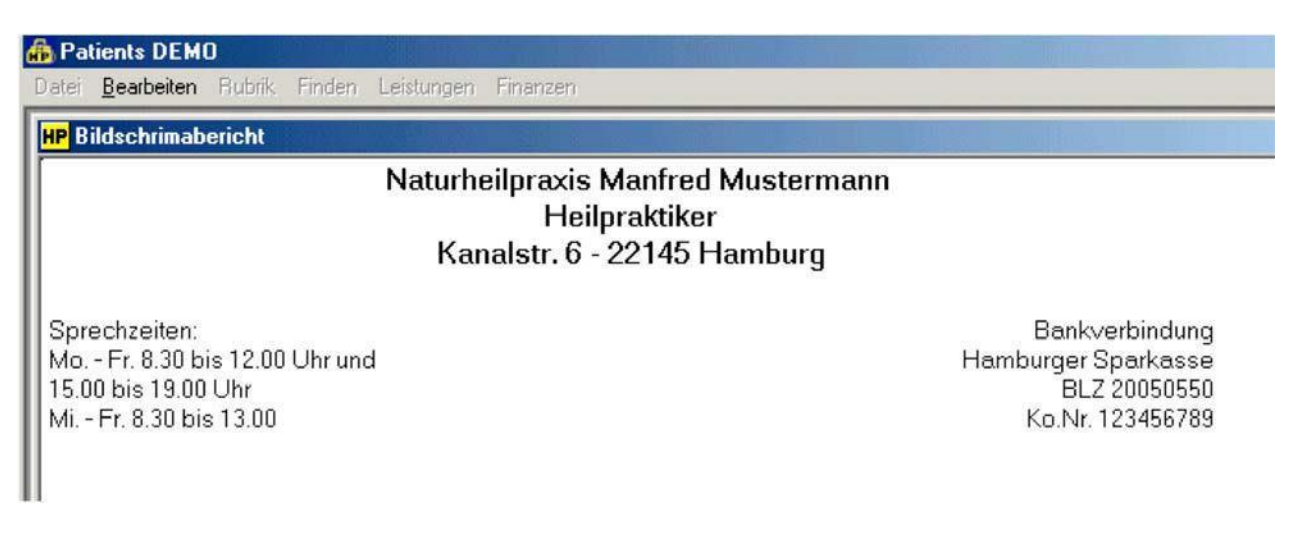

Wenn Sie Ihr eigenes Briefpapier benutzen möchten, deaktivieren Sie einfach das o.g. Punkt.

### Importfunktion Patientenstammdaten

Seit der Version 1.8.x können Ihre Patientenstammdaten in PATIENTS bequem importieren. Um die Importroutine aufzurufen, gehen Sie im Menue "Rubrik" auf Import. Das Importfenster gestattet hier die weitere Festlegung der Datensatzfelder.

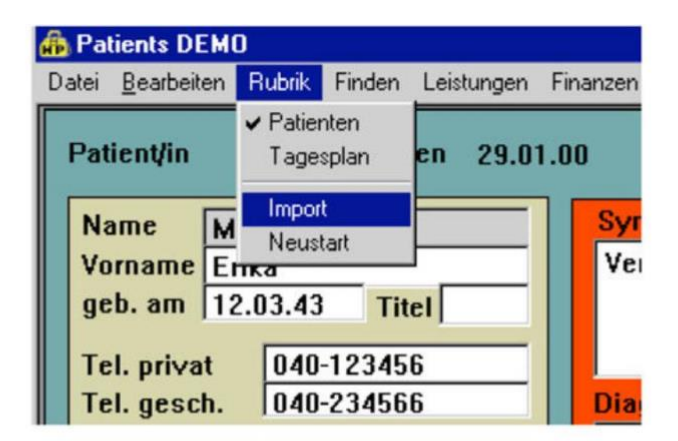

| IMPORT PatientInnen-Kartei |                     | <ul> <li>Bezeichnungen im ersten Datensatz</li> <li>Monitor</li> </ul> |
|----------------------------|---------------------|------------------------------------------------------------------------|
| Importfelder               | Feldreihenfolge     | Eingelesene Daten                                                      |
| Patientennummer            | 🔀 Patientennummer   |                                                                        |
| Name                       | 🗡 Name              |                                                                        |
| Vorname                    | X Vorname           |                                                                        |
| Titel                      | X Titel             |                                                                        |
| Anrede                     | 🔀 Anrede            |                                                                        |
| Geburtsdatum               | 🔀 Geburtsdatum      |                                                                        |
| Adreßzusatz                | 🔀 Adreßzusatz       |                                                                        |
| Straße                     | 🔀 Straße            |                                                                        |
| Land                       | 🔀 Land              |                                                                        |
| PLZ                        | X PLZ               |                                                                        |
| Ort                        | X Ort               |                                                                        |
| Beruf                      | 🔀 Beruf             |                                                                        |
| Familienstand              | 🔀 Familienstand     |                                                                        |
| Telefon 1                  | X Telefon 1         |                                                                        |
| Telefon 2                  | X Telefon 2         |                                                                        |
| Fax                        | 🔀 Fax               |                                                                        |
| Handy                      | 🔀 Handv             |                                                                        |
| GboH-Status                | Katus GboH-Status   |                                                                        |
| Frühere Krankheiten        | Krühere Krankheite  | n 📃                                                                    |
| Operationen                | X Operationen       |                                                                        |
| Medikationen               | Medikationen        |                                                                        |
| Unverträglichkeiten        | Unverträglichkeiten |                                                                        |
| Familienanamnese           | 🖄 Familienanamnese  |                                                                        |
| 🖳 🏂 Importieren            | × 🛒 Standard        | 🛛 🕅 🚺 🕅 Importdatei wählen                                             |

Mit "Importdatei wählen" öffnet sich ein Dialog, um eine Textdatei zu definieren.

### Welches Format bietet sich als Importdatei an?

Nehmen wir an, sie haben Ihre Patientendaten bisher mit MSWord, MSExcel, MSAccess, DBase oder einer anderen Datenbanksoftware verwaltet, so müssen Sie eine Dateiform erstellen, die Patients Win/Mac einlesen kann.

Sicheren Sie zunächst Ihre Ursprungsdatei! (c:\patients 5 \startup\patients.df1)

Es gibt grundsätzlich mehrere Möglichkeiten die Importdatei für Patients zu erstellen. Wir stellen hier kurz zwei der gängigsten Varianten vor.

### 1. Funktion "speichern unter":

Sehr einfach können Sie z.B. Ihre bisherige Patientendatei mit der Funktion "Speichern unter" (Word, EXCEL, DBase) in das entsprechende **TAB-getrennt** TEXT-Format bringen und nennen Sie diese Datei z.B. in IMPORT.TXT.

### 2. Export-Funktion nutzen:

Eine weitere Funktion Ihre Patientendaten aufzubereiten ist, die DatenExport-Funktion Ihres Ursprungs-Programmes zu nutzen. (Z.B. unter Access, EXCEL, DBASE oder einer anderen Datenbank-software) exportieren Sie Ihre Patientendaten in TEXT-Format, auch "Komma-getrennt" oder "TAB-getrennt" genannt. Benennen Sie diese Datei in z.B. IMPORT.TXT um.

Damit eine analoge Zuordnung der Felder (z.B. Nachname zu Nachnahme – Straße zu Straße) erfolgen kann, sollten Sie darauf achten, daß die zu importierenden Datei eine exakte Übereinstimmung der Feldnamen inne hat. Notfalls editieren Sie die Importdatei unter MSExel oder einfach in einem Editor.

| IMPORT PatientInnen-Kartei |                 | ☐ Bezei<br>☐ Monit |
|----------------------------|-----------------|--------------------|
| Importfelder               | Feldreihenfolge |                    |
| Patientennummer            | 🔀 Anrede        |                    |
| Name                       | 🔀 Name          |                    |
| Vorname                    | 🔀 Vorname       |                    |
| Titel                      | 🔀 Straße        |                    |
| Anrede                     | 🔀 Geburtsdatum  |                    |
| Geburtsdatum               | 赵 PLZ           |                    |
| Adreßzusatz                | 🔀 Ort           |                    |
| Straße                     | 🔀 Telefon 1     |                    |
| Land                       | 🔀 Telefon 2     |                    |
| PLZ                        | X               |                    |
| Qrt                        | X               |                    |
| Recut 🔐                    | X               |                    |
| Familienstand              | X               |                    |
| Telefon 1                  | X               |                    |
| Telefon 2                  | X               |                    |
| Fax                        | X               |                    |
| Handy                      | X               |                    |
| GboH-Status                | X               |                    |

# **IMPORT-Vorgang in Patients:**

Mit dem Button "Importdatei wählen" definieren Sie den ORT von IMPORT.TXT. Nun müssen Sie die Felder für Patients so anpassen, daß auch die richtigen Feldinhalte entsprechend zugeordnet werden. Also

| IMPORT.TXT | Patients-Kartei |
|------------|-----------------|
|            |                 |

| Patientennachname |
|-------------------|
| Vorname           |
| Postleitzahl      |
| USW               |

-> NAME -> VORNAME -> PLZ

| IMPORT PatientInnen-Karte | ei 🗖 Bezeic<br>🗖 Monito |
|---------------------------|-------------------------|
| Importfelder              | Feldreihenfolge         |
| Patientennummer 🔺         | 🔀 Anrede                |
| Name                      | 🛛 Name                  |
| Vorname                   | 🔀 Vorname               |
| Titel                     | 🔀 Straße                |
| Anrede                    | 🔀 Geburtsdatum          |
| Geburtsdatum              | 🛛 PLZ                   |
| Adreßzusatz               | X Ort                   |
| Straße                    | X Telefon 1             |
| Land                      | X Telefon 2             |
| PLZ                       | Beruf                   |
| Ort                       |                         |
| Beruf                     | ×                       |
| Familienstand             | X                       |
| Telefon 1                 | ×                       |
| Telefon 2                 |                         |
| Fav                       |                         |

Die entsprechende Feldselektion erreichen Sie durch anklicken, löschen bzw. ziehen (Drag & Drop) der links zur Verfügung stehenden Felder, bis alle Feldinhalte mit einer korrekten Feldbezeichnung übereinstimmen.

| IMPORT Patie  | ntInnen-Kartei      |                    |          | Bezeich | inungen im ers  | ten Datensatz  |
|---------------|---------------------|--------------------|----------|---------|-----------------|----------------|
| Importfelder  |                     | Feldreihenf        | olge     | E       | ingelesene Da   | iten           |
| Patientennum  | mer 🔺               | 🛛 🛛 Anrede         | -        |         |                 |                |
| Name          |                     | 🔀 Name             |          |         |                 |                |
| Vorname       |                     | 🛛 🛛 Vorname        | 1        |         |                 |                |
| Titel         | Importdatei wäh     | len                |          |         | ? ×             | 3              |
| Anrede        |                     | 1 - 40 B - 5       |          |         |                 |                |
| Geburtsdatur  | <u>S</u> uchen in:  | 🔁 Adressen         |          | - 主     |                 |                |
| Adreßzusatz   |                     |                    |          |         |                 |                |
| Straße        | Adressen Pa         | tienten            |          |         |                 |                |
| Land          |                     |                    |          |         |                 |                |
| PLZ           |                     |                    |          |         |                 |                |
| Ort           |                     |                    |          |         |                 |                |
| Berut         |                     |                    |          |         |                 |                |
| Familienstan  |                     |                    |          |         |                 |                |
| Telefon 1     |                     |                    |          | N       |                 |                |
| Fax           | ļ                   |                    |          | 15      |                 |                |
| Handy         | Datei <u>n</u> ame: | Adressen Patienten |          |         | Ö <u>f</u> fnen |                |
| GboH-Status   | Distaiture:         |                    |          |         |                 |                |
| Frühere Kran  | Dateight 1          | Alle Datelen (".") |          |         | Abbrechen       | -              |
| Operationen - |                     |                    |          |         |                 |                |
| Medikationen  |                     | ×                  |          |         |                 |                |
| Unverträglich | keiten              | <u></u>            |          |         |                 |                |
| Familienanan  | nnece 🔟             |                    | _        |         |                 |                |
| 📮 🕺 Ir        | nportieren          | ×                  | Standard |         | 🛛 🕅 🕅 İmpor     | rtdatei wählen |
|               |                     |                    |          |         |                 |                |

Gehen Sie dann auf den Button "Importdatei wählen" und benennen Sie Ihre Importdatei.

| IMPORT PatientInnen-Kartei |                 | E Bezeichnungen im ersten Datensatz<br>Monitor |
|----------------------------|-----------------|------------------------------------------------|
| Importfelder               | Feldreihenfolge | Eingelesene Daten                              |
| Patientennummer            | 🔀 Anrede        | Anrede                                         |
| Name                       | 🗡 Name          | Name                                           |
| Vorname                    | 🔀 Vorname       | Vorname                                        |
| Titel                      | 🔀 Straße        | Straße                                         |
| Anrede                     | 🔀 Geburtsdatum  | Geburtsdatum                                   |
| Geburtsdatum               | 🗡 PLZ           | PLZ                                            |
| Adreßzusatz                | 🔀 Ort           | Ort                                            |
| Straße                     | 🔀 Telefon 1     | Telefon 1                                      |
| Land                       | 🔀 Telefon 2     | Telefon 2                                      |
| PLZ                        | ×               |                                                |
| Ort                        | $\mathbf{X}$    |                                                |
| Beruf                      | $\mathbf{X}$    |                                                |
| Familienstand              | $\mathbf{X}$    |                                                |
| Telefon 1                  | ×               |                                                |
| Telefon 2                  | $\mathbf{X}$    |                                                |
| Fax                        | $\times$        |                                                |
| Handy                      | $\mathbf{X}$    |                                                |
| GboH-Status                | $\mathbf{X}$    |                                                |
| Frühere Krankheiten        | $\mathbf{X}$    |                                                |
| Operationen                | ×               |                                                |
| Medikationen               | ×               |                                                |
| Unverträglichkeiten        | ×               |                                                |
| Familienanamnece           | ×               |                                                |
| 🗟 💉 Importieren            | 🗙 😅 Standard    | 🔣 🌾 🕨 🕅 Importdatei wählen                     |
| l.                         | M:\EXEL ORDNER  | ADRESSENIADRESSEN PATIENTEN.TXT                |

Gehen Sie dann auf den Button "Importieren" oder auf die "Pfeil-Tasten", um den Schritt-für-Schritt Einlesevorgang überwachen zu können. FERTIG!

# Bedienungsanleitung

## Funktionsprinzip Patientenkartei mit +Buttons

### Die Patientenkartei

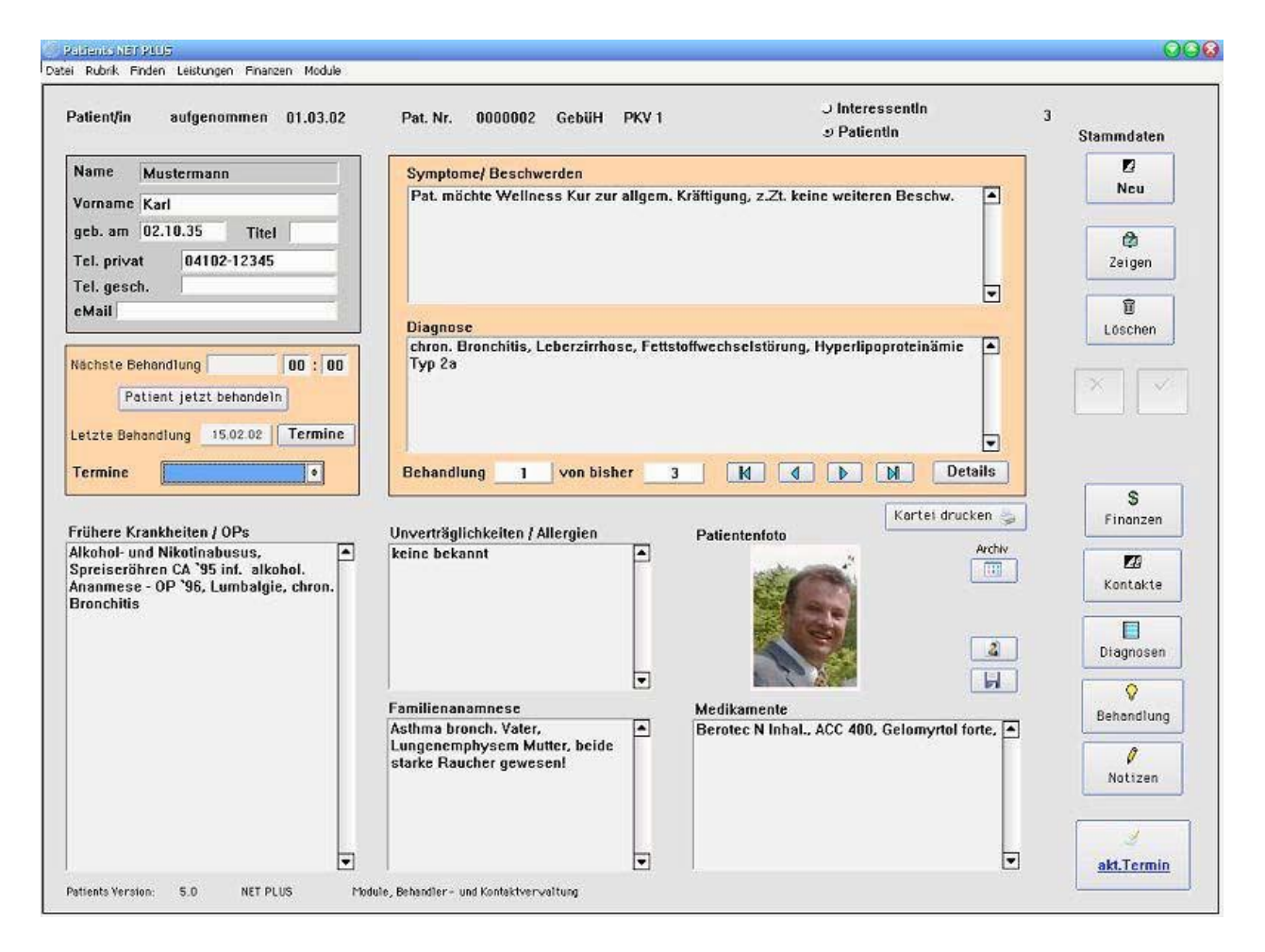

Diese Kartei ist das erste Fenster und Hauptfenster, welches nach dem Programmstart automatisch erscheint. Es beinhaltet einige wichtige Eckdaten des Patienten.

### Patientenkartei -> Zeigen

| atient/in aufgenomm                                                     | en 01.03.02                                           | Pat. Nr. 00000  | 01 Gebüh PKV1                                                                                                    | J Patientin                       | 3<br>Stammdaten  |
|-------------------------------------------------------------------------|-------------------------------------------------------|-----------------|----------------------------------------------------------------------------------------------------|-----------------------------------|------------------|
| Name Musterfrau                                                         |                                                       | Symptome/ Besi  | chwerden                                                                                                    |                                   |                  |
| Vorname Erika                                                           |                                                       | Kopfschmerzen   | , Schulter-Nachen Beschwerden                                                                                                    |                                   | Neu              |
| geb. am 12.03.50<br>Tel. privat 040-123<br>Tel. gesch. 040-543<br>eMail | Patienų/in aufgeno<br>Name Musterfra<br>Vorname Erika | mmen 01.03.02   | Pat. Nr. 0000001 GebüH PKV<br>Frühere Krankheiten / OPs<br>Bandscheibenvorfall LW 4/5 '30,<br>Krampfadern II. Bein, essentielle<br>Hypertonic, Senk: & Spreizfuß | ✓1<br>→ Interessen<br>→ Patientin | tin ()<br>Ceigen |
|                                                                         | geb. am 12.03.50                                      | Titel           |                                                                                                    |                                   | Loschen          |
| Nächste Behandlung<br>Patient jetzt behe<br>Letzte Behandlung 01.02     | Anrede © Frau<br>C ander<br>Zusatz                    | C Herr<br>s:    | Familienanamnese<br>Hypertonie Vater,<br>Knie-Arthose Mutter                                                                                                    | Abbrechen<br>V<br>OK              |                  |
| Termine                                                                 | Straße Kanalstr                                       | . 6             | Unverträglichkeiten / Allergien                                                                                                    |                                   | 7)               |
| Frühere Krankheiten / OP                                                | Land/PLZ D 2<br>Ort Hamburg                           | 10566<br>J      | keine bekannt                                                                                                    | Bearbeiter                        | S<br>Finanzen    |
| Bandscheibenvorfall LW                                                  | Beruf Verkäufe                                        | rin             | Medikamente                                                                                                    |                                   |                  |
| typertonie, Senk- & Spre                                                | Familienstand                                         | erh.            | Beloc zok mite,<br>ASS 100,<br>Diclofenac bei Bedarf.                                                                                                    |                                   | Kontakte         |
|                                                                         | Tel. privat 040-1<br>Tel. gesch. 040-1                | 23456           | Bild einfügen                                                                                                    | Kontakte                          | Diagnosen        |
|                                                                         | Fax         040-1           Handy         0179        | 23457<br>-12345 | Bild löschen                                                                                                    | ×                                 | Behondlung       |
| _                                                                       | eMail                                                 |                 | Bild-Export                                                                                                    | Schließer                         | Notizen          |
|                                                                         |                                                       |                 |                                                                                                    |                                   |                  |

Mit dem Button "Zeigen" kann eine Patienten-Neuaufnahme oder Datenänderung bearbeitet werden.

**MERKE:** Die Patientenkartei ist nicht als vollständiger Ersatz einer ausführlichen Anamnese gedacht. Je nach therapeutischer Ausrichtung des Behandlers sollte ein individuell gestalltetes, schriftliches Dokument bzw. Karteiblatt geführt werden.

### Termine

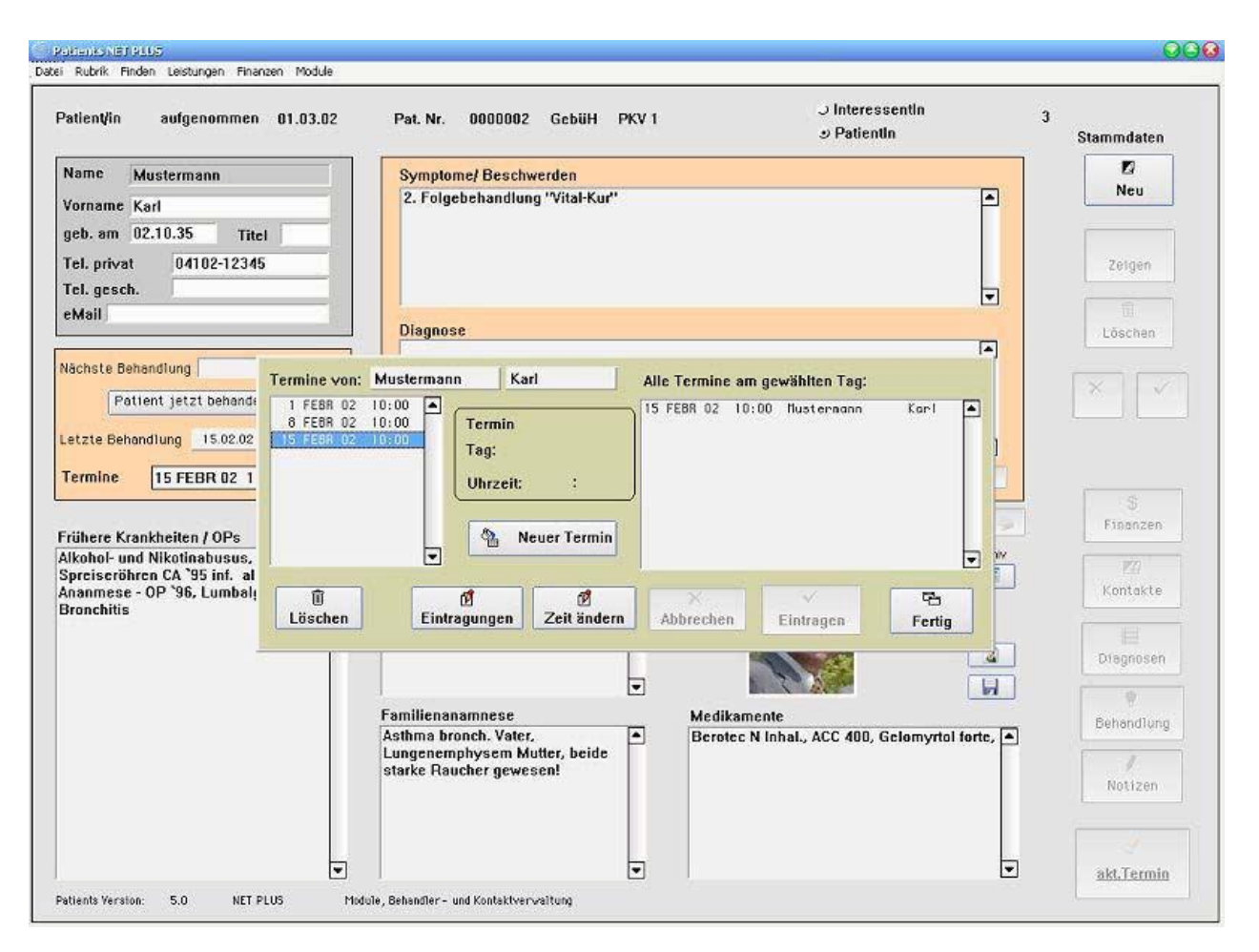

Aus der Patientenkartei heraus ist durch Klicken des Buttons "Termine" die Eingabe eines neuen Patiententermins sowohl das Ändern und das Löschen möglich.

### Details

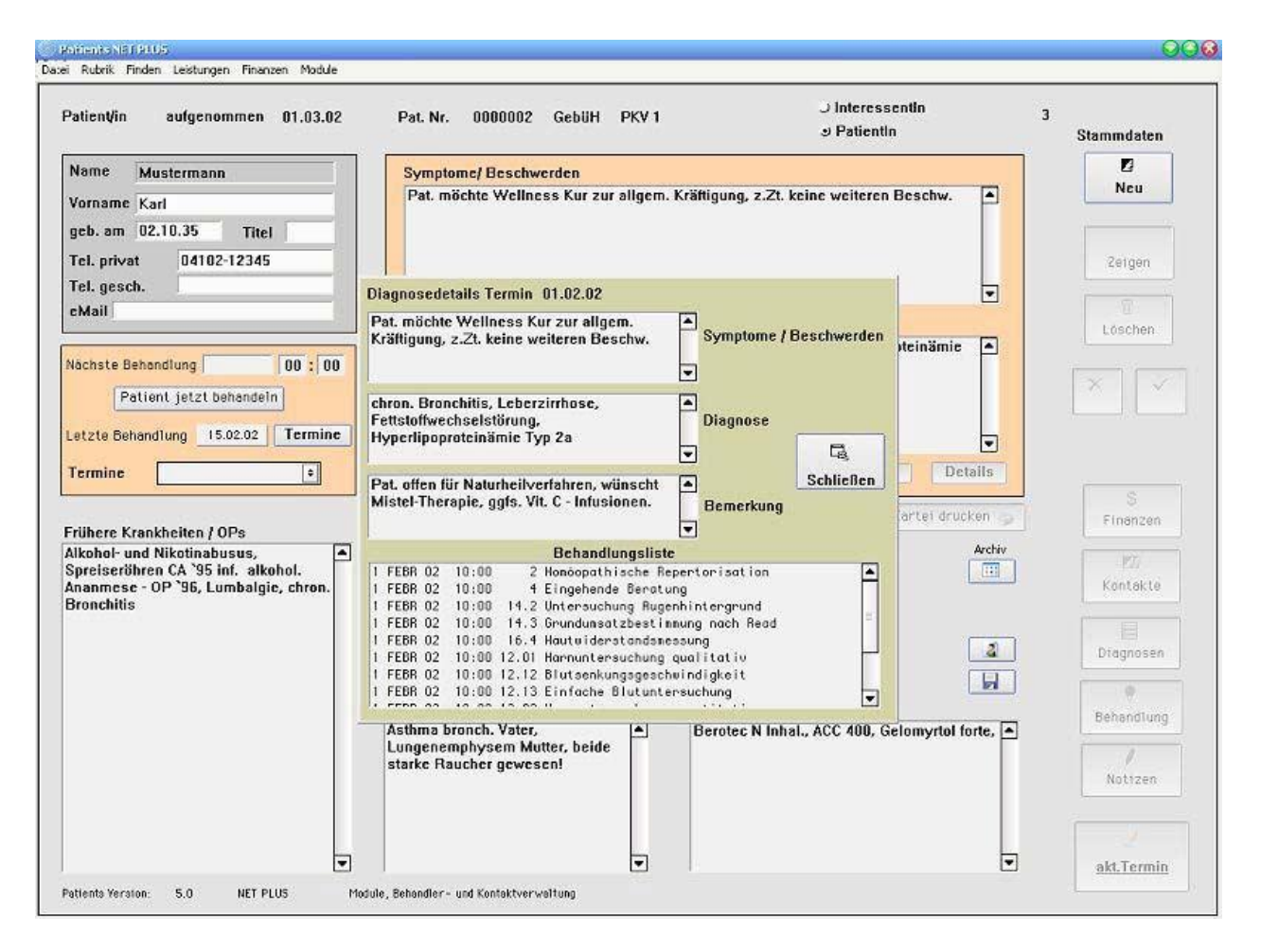

Aus der Patientenkartei heraus ist durch Klicken des Buttons "Details" eine erweiterte Ansicht auf die Behandlungsmaßnahmen eines bestimmten Termins möglich.

#### Finanzen

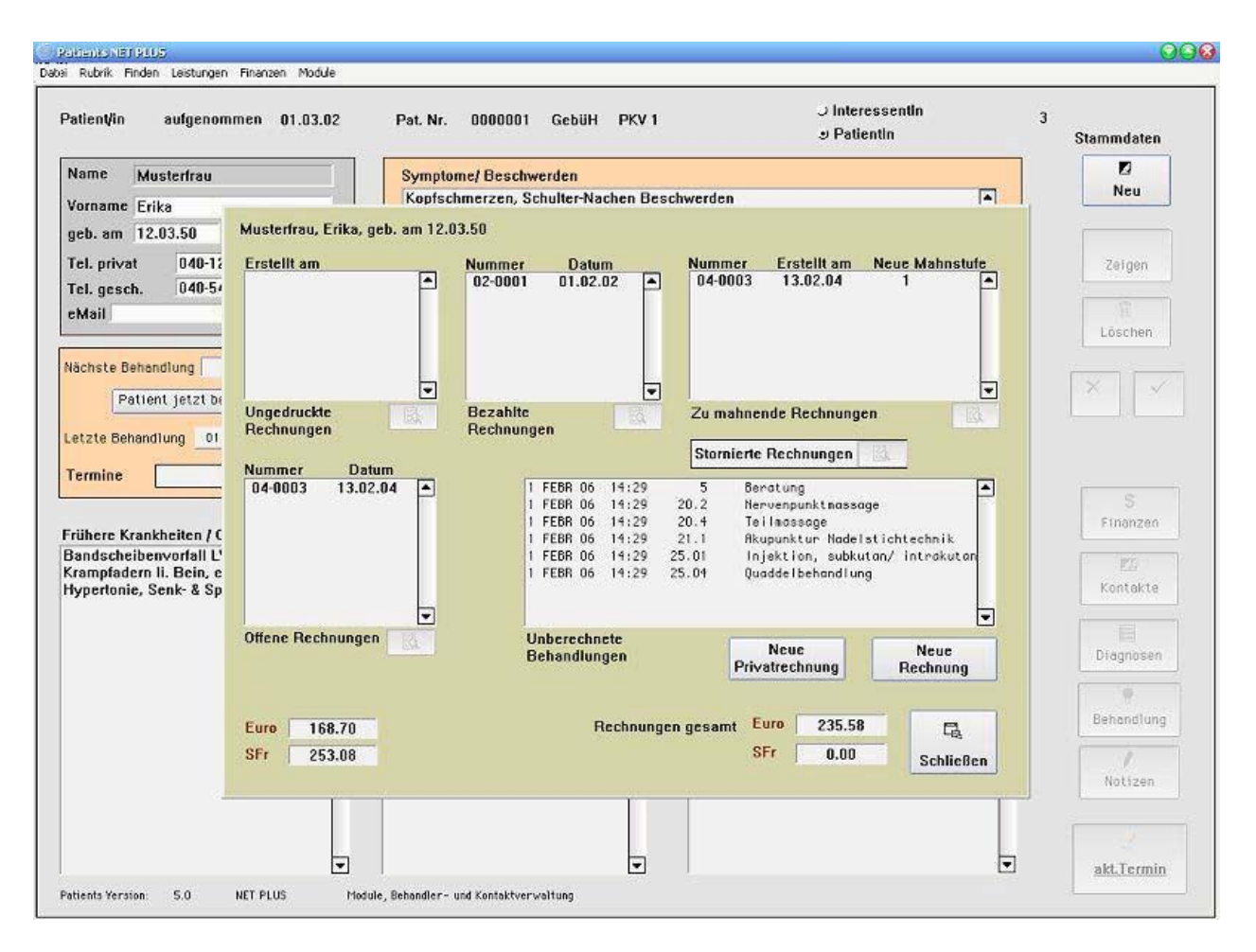

Aus der Patientenkartei heraus gelangen Sie durch Klicken des Buttons "Finanzen" in die allgemeine Übersicht zur Rechnungserstellung und Verwaltung.

## Diagnose

| Erika Musterfrau, geb. am 12.03.43            | E        | Behandlungen |
|-----------------------------------------------|----------|--------------|
| Diagnose                                      | Termin   | Maßnahmen    |
|                                               | 17.12.98 | 4            |
|                                               |          |              |
| Diagnoce                                      |          |              |
| Diagnose<br>Dellingeis, kumphotische Diethere |          |              |

Aus der Patientenkartei heraus ist durch Klicken des Buttons "Diagnose" eine erweiterte Ansicht auf alle bisherigen Diagnosen eines Patienten möglich. Durch Doppelklick auf eines der Diagnosen öffnet das Fenster "Behandlungen".

# Behandlungen

| Complette                                                                                                    | Liste -                                                                                                    |                                                                                                    | <ul> <li>Aktuelle Behandlunge</li> <li>Alle Behandlungen</li> </ul>         |
|----------------------------------------------------------------------------------------------------|----------------------------------------------------------------------------------------------------|----------------------------------------------------------------------------------------------------|-----------------------------------------------------------------------------|
| 7 DEZ 98<br>7 DEZ 98<br>7 DEZ 98<br>0 DEZ 98<br>0 DEZ 98<br>0 DEZ 98<br>1<br>0 DEZ 98<br>1<br>0 DEZ 98<br>1<br>0 DEZ 98<br>1<br>0 DEZ 98<br>1<br>0 DEZ 98<br>1 | 09:00<br>09:00 21.<br>09:00 21.<br>09:00 24.<br>0:00 1<br>0:00 12.1<br>0:00 12.12<br>0:00 12.14<br>0:00 12.7 | 5 Beratung<br>1 Akupunktur Nadelstid<br>2 Moxabehandlung<br>1 Eigenblutinjektion<br>Eingehende Untersuchu<br>Homöopathische Reper<br>Harnuntersuchung qua<br>Blutsenkungsgeschwind<br>Aufwendige Blutunters<br>Harnuntersuchung qua<br>Blutstatus | chtechnik<br>ung<br>torisation<br>litativ<br>digkeit<br>suchung<br>htitativ |

Aus der Patientenkartei heraus ist durch Klicken des Buttons "Behandlungen" eine erweiterte Ansicht auf alle aktuellen und bisherigen Behandlungsschritte möglich.

#### Notizen

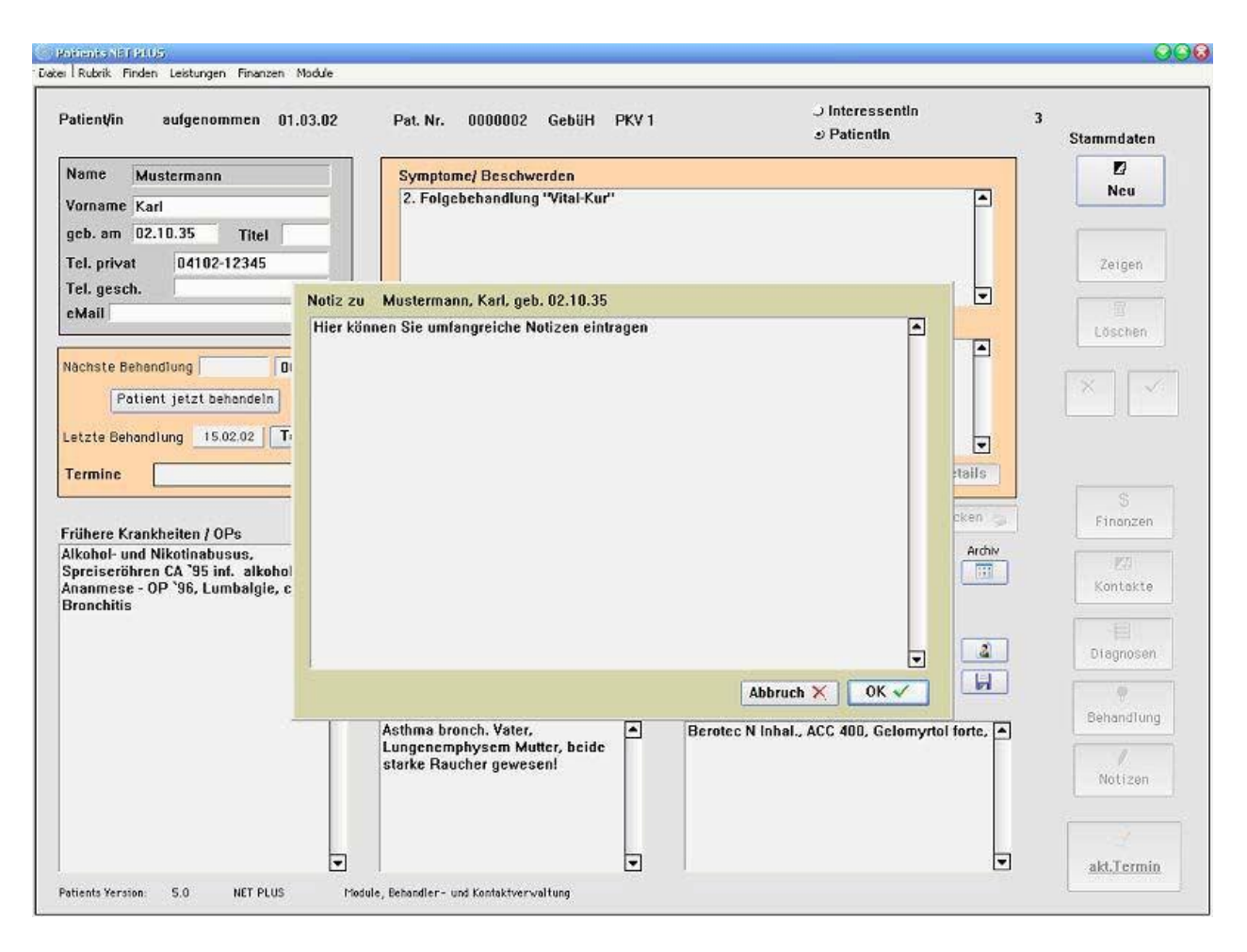

Hier ist für den jeweiligen Bedarf zusätzlicher Platz für Notizen vorgesehen.

# Funktionsprinzip der Menüleistenbefehle

Datei / Seite einrichten

| icker einrichten                                                                  |                                                                                   |                                                                       | 1                        |
|-----------------------------------------------------------------------------------|-----------------------------------------------------------------------------------|-----------------------------------------------------------------------|--------------------------|
| Drucker                                                                           |                                                                                   |                                                                       | Stammdater               |
| <u>Name:</u> Kyocera FS-400 (3.51)                                                | ▼ <u>E</u> ige                                                                    | shaften                                                               | Neu                      |
| Status: Standarddrucker; Bereit                                                   |                                                                                   | Eigenschaften für Kyocera FS-400 (                                    | 3.51) an \\Med-onli ያ 🛿  |
| Typ: Kyocera FS-400 (3.51)                                                        |                                                                                   | Papier Grafik Schriftarten Geräteop                                   | otionen                  |
| Kommentar:                                                                        |                                                                                   | Papiergröße: A4 (210 x 297 mm)                                        |                          |
| Papier<br><u>G</u> röße: A4 (210 x 297 mm)<br><u>Z</u> ufuhr: Kassette 1 (Intern) | Format<br>A<br>C<br>OK                                                            | bochform<br>uerforma<br>bbreche                                       | 5 (JIS) B6 (JIS) Umschi  |
| - Blinddarm 1969                                                                  | Familienanamne                                                                    | Papierzufuhr: Kassette 1 (Intern) <u> M</u> edienwahl: EcoPrint - Aus | ×<br>×                   |
|                                                                                   | - Mutter: Andmie,<br>Asthma bronchial<br>- Schwester:Magen0<br>- Vater:Herzinsuff | ∠<br>                                                                 | tandard wiederherstellen |

Hier definieren Sie die Eigenschaften Ihres angeschlossenen Druckers.

# Datei / Druckausgabe

|                                  | Hubrik Finden | Leistungen Fina                    | nzen       |
|----------------------------------|---------------|------------------------------------|------------|
| Seite einrichten<br>Druckausgabe | ×             | ✓ Printer                          | Pat. Nr.   |
| Datenbankwerkz                   | euge          | <u>S</u> creen<br>Page Preview     | motomel    |
| Beenden Ctrl+Q                   |               | File                               | /eiterbeha |
| Über Patients®                   |               | Po <u>r</u> t<br><u>C</u> lipboard |            |
| Tel. privat                      | 040-1234      | C <u>h</u> annel                   |            |
| Tel. gesch.                      | 040-6543      | Page Size                          | agnose     |
| Nächste Beh                      |               | 00:00                              |            |
| Letzte Beh.                      | 17.12.98      | Termine                            |            |
| Termine                          |               | •                                  | Behandlun  |

Mögliche Optionen: Drucker, Seitenansicht, Dateiausgabe, Ablagemappe

| atei <u>B</u> earbeiten          | Utilities Rubrik Finden               | Leistungen Finanzen                                                       |
|----------------------------------|---------------------------------------|---------------------------------------------------------------------------|
| Patient/in                       | <u>E</u> xport Data<br>Import Data 04 | 4.12.98 Pat. Nr. 0001                                                     |
| Name M<br>Vorname E<br>geb, am 1 | Data File Tools >                     | Examine <u>D</u> ata File<br>Reorganize Data<br>Check Data File<br>handlu |
| Tel. privat<br>Tel. gesch.       | 040-123456<br>040-654321              | Diagnose                                                                  |
| Nächste Be                       | h. 00 : 00                            | 00                                                                        |
| Lotate Date                      | 17 10 00 Tare                         |                                                                           |

## Datei / Datenbankwerkzeuge

Eine gesonderte Möglichkeit Daten zu im- und exportieren sowie ein internes Werkzeug zur Datenanalyse.

### Rubrik / Tagesplan

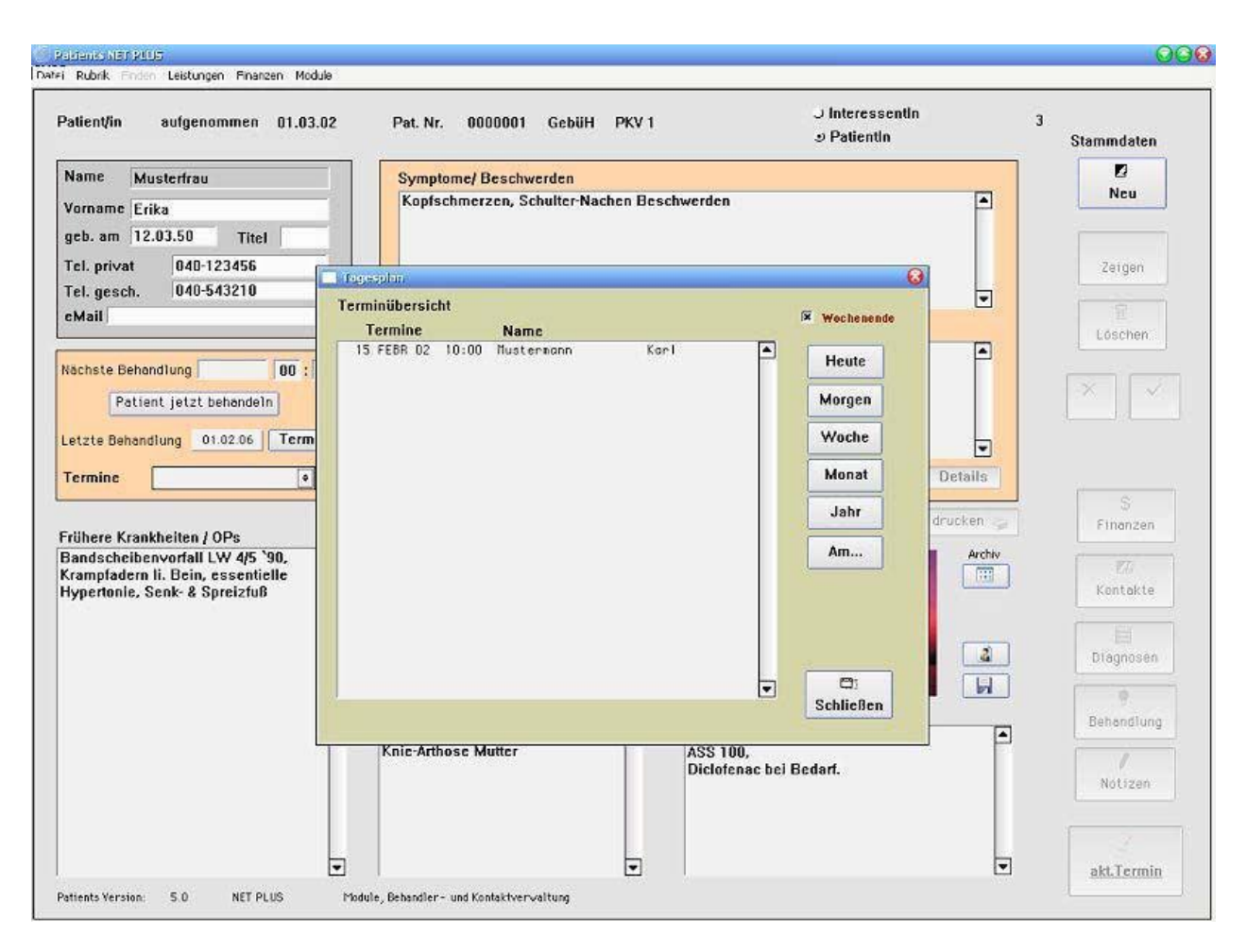

Im Tagesplan erhalten Sie eine Übersicht über sämtliche vergangene sowie geplante Termine.

### Rubrik / Neustart

Speichert sämtliche Daten und startet das Programm erneut.

#### Finden / Finden über Maske

Suchmodus fensterübergreifend durch Eingabe von Anfangsbuchstaben, Short-Cut "Strg-M bzw. Ctrl-M"

### Finden / Finden über Liste

Ein allgemein fensterübergreifender Suchmodus, Short-Cut "Strg-L bzw. Ctrl-L"

# Finden / Finden über Abfrage

| Patientenselektion E                                            |                                                                                                    | G                                                                                                    |
|-----------------------------------------------------------------|----------------------------------------------------------------------------------------------------|----------------------------------------------------------------------------------------------------|
| Aufnahme vom 01.01.9<br>PLZ vom 22145                           | 8 bis 30.06.98<br>bis 22456                                                                           | 1 Eingehende Untersuchung<br>2 Homöopathische Repertorisation<br>3 Kurze Information<br>4 Eingehende Bergtung     |
| Ort Hamburg<br>Land                                             |                                                                                                    | 5 Beratung<br>6 Beratung außerhalb der Sprechstunde<br>7 Beratung nachts<br>8 Beratung Sonn- und Feiertags        |
| RG-Dat. vom 01.01.9<br>Rechnung ab 150                          | 8 bis 30.06.98<br>8 bis 30.07.98<br>bis 1000                                                          | 9.1 Hausbesuch<br>9.2 Hausbesuch (Eilbesuch)<br>9.3 Hausbesuch (Nacht)<br>10.1 Wegegeld 10-25 km einfache Fahrt ▼ |
| Umsatz ab 0,00<br>⊙DM ∩Eur                                      | bis 0,00<br>o <u>Si</u>                                                                               | M Rhenin Rhipppropt Signo Ampulle                                                                                 |
| Selektieren<br>∩ Alle<br>☞ It. Eingabe<br>Schließen Selektieren | Kombinationslogik<br>C E oder G oder M<br>C (E und G) oder M<br>C E oder (G und M)<br>C E und G und M | Vitamin C Infusion 500 ml                                                                                         |

Komplexe Patientenselektion

| Selektion ausgeführt.                                                         | 1 von 1                                                                                 | Datensätzen auszugeben.                                                                                                    |
|-------------------------------------------------------------------------------|-----------------------------------------------------------------------------------------|----------------------------------------------------------------------------------------------------|
| Art der Ausgabe wähle                                                         |                                                                                         |                                                                                                    |
| 🔽 Bildschirmausgabe                                                           | ☑ Druckausgabe                                                                          | I Export                                                                                                    |
| Sortierung der Ausgabe<br>C Nummer<br>R Name<br>C PLZ<br>Verlassen<br>Löschen | <ul> <li>₢ Als Liste</li> <li>○ Etiketten Z 3658</li> <li>○ Etiketten Z 3659</li> </ul> | <ul> <li>Dif</li> <li>Sylk</li> <li>dBase</li> <li>Lotus</li> <li>Komma - getrenn</li> <li>Tab - getrennt</li> <li>Word - Serienbrief</li> <li>Omnis</li> <li>Nur Adresse</li> <li>Alle Felder</li> </ul> |
| Ausgeben 🔛                                                                    | Testdruck 🖨                                                                             | Testexport 🖄                                                                                                    |

Leistungen / Gebührenklassen

| 1: | PKV 1     | - E        |
|----|-----------|------------|
| 2: | PKV 2     | Bearbeiter |
| 3: | Beihilfe  |            |
| 4: | Post B    |            |
| 5: | noch frei | X          |
| 6: | noch frei | Abbrechen  |
| 7: | noch frei |            |
| 8: | noch frei | OK.        |

Nebst der in der GebüH vorhandenen Gebührenklassen (PKV 1, PKV 2, Beihilfe und PostB) können Sie hier selbst praxisspezifische Gebührenklassen definieren.

### Leistungen / Gebührenordnung

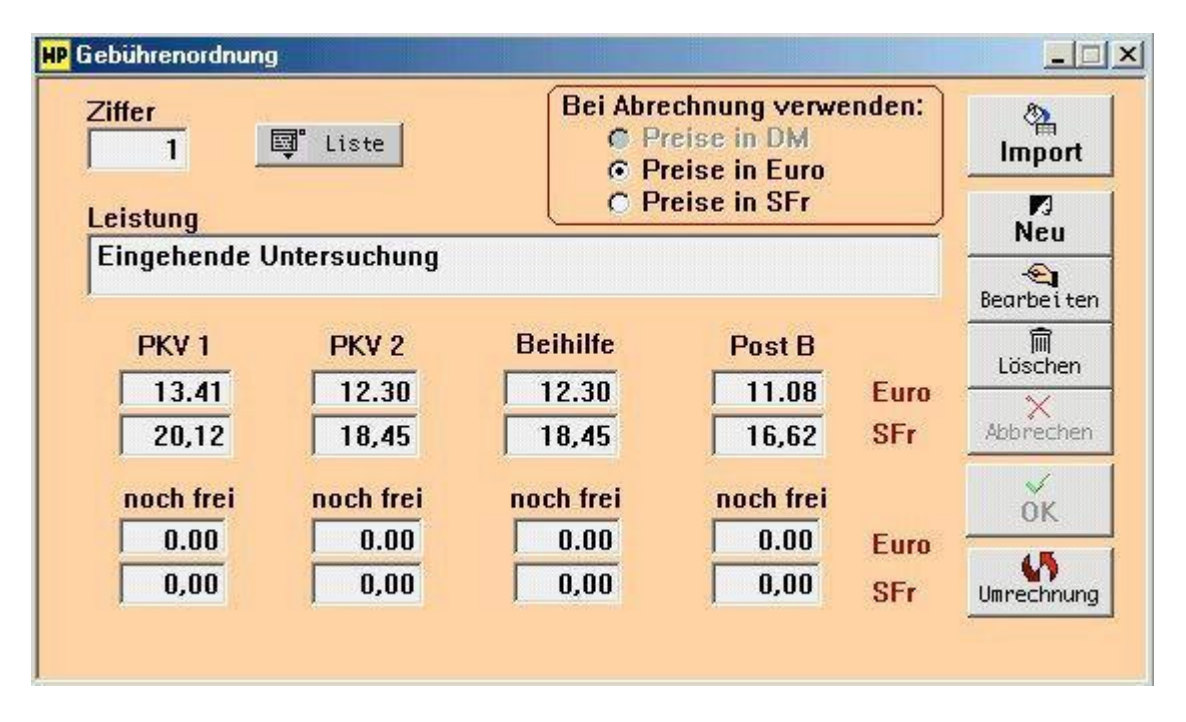

Dieses Fenster beinhaltet die Gebührenordnung für Heilpraktiker nach dem derzeit aktuellen Stand unterteilt in PKV, Beihilfe, PostB, sowie die Möglichkeit zur offenen freien Selbstgestaltung von Gebührensätzen. Eurokompatibilität und Importfunktion sind gegeben.

### Listenform GebüH:

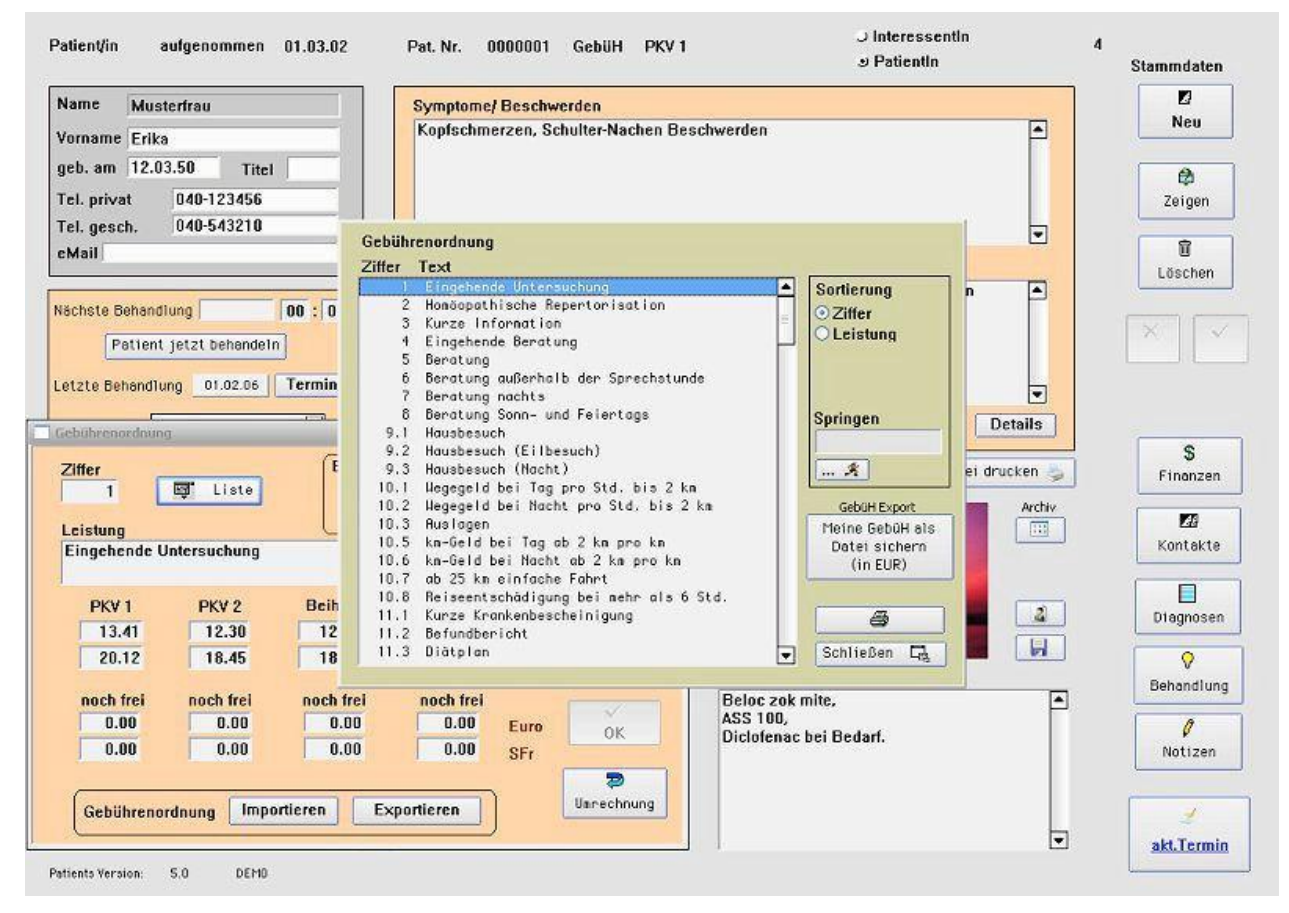

Auflistung aller Gebührenziffern und Beschreibungen der GebüH.

# Mit Import- und Exportfunktion der Gebührenordnung in EUR (Button: "Meine GebüH als Datei sichern")

Die aktuelle Gebührenordnung für Heilpraktiker ist vorinstalliert. Diese Importfunktion wird für Aktualisierungen der GebüH benötigt.

# Leistungen / Kombibehandlungen

| 800 Enstkonsultation                 | 1     | Eingehende Untersuchung             |
|--------------------------------------|-------|-------------------------------------|
| 800 Erstronsultation                 | 5     | Homoopathische Repertorisation      |
| 202 Akumunktun 2 Moudhabandlung 1    | 3     | Kurze Information                   |
| abz Akupunktur- a mosubenunutung I   | 4     | Eingehende Bergtung                 |
|                                      | 5     | Beratuna                            |
|                                      | 6     | Beratung außerhalb der Sprechstunde |
|                                      | 7     | Beratuna nachts                     |
|                                      | 8     | Beratung Sonn- und Feiertags        |
|                                      | 9.1   | Hausbesuch                          |
|                                      | 9.2   | Hausbesuch (Eilbesuch)              |
| *                                    | 9.3   | Hausbesuch (Nacht)                  |
|                                      | 10.1  | Wegegeld bei Tag pro Std. bis 2 km  |
| fter für Gebührenordnung             | 10.2  | Wegegeld bei Nacht pro Std. bis 2 k |
| 00                                   | 10.3  | Auslagen                            |
| 00                                   | 10.5  | km-Geld bei Taa ab 2 km pro km      |
| ezeichnung                           | 10.6  | km-Geld bei Nacht ab 2 km pro km    |
|                                      | 10.7  | ab 25 km einfache Fahrt             |
| rstkonsultation                      | 10.8  | Reiseentschädigung bei mehr als 6 S |
|                                      | 11.1  | Kurze Krankenbescheinigung          |
| 2 NEU 🗠 Andern 🛛 🗍 🗙 🗸 🗸             | 11.2  | Befundbericht                       |
|                                      | 11.3  | Diätplan                            |
| 2 Homoconathische Repertorisation    | 12.01 | Harnuntersuchung qualitativ         |
| 4 Fingebende Bergtung                | 12.02 | Harnuntersuchung quantitativ        |
| 14.7 Untersuchung Augenhintergrund   | 12.04 | Harnsediment                        |
| 14.3 Grundumsatzbestimmung nach Bead | 12.05 | Carcinochrom-Reaktion               |
| 16.4. Hautwiderstandsmessung         | 12.07 | Blutstatus                          |
| 10.4 Houtwrach standsliessang        | 12.08 | Blutzucker reflektorisch            |
|                                      | 12.09 | Hb-Bestimmung                       |
|                                      | 12.10 | Differenzierung des Blutausstriches |
|                                      | 12.11 | Zählung der Leuko- u. Erythrozyten  |
|                                      | 17 17 | Blutsenkungsgeschwindigkeit         |
|                                      | 1 . 1 |                                     |

Häufig verwendete Leistungsketten können hier als Kombibehandlung definiert werden, z. B. Ihre Erstkonstulation besteht grundsätzlich aus 6 Gebührenordnungspunkten.

### Leistungen / Material

| Brauniile      | E liste              | Neu          |
|----------------|----------------------|--------------|
| Beschreibung   |                      | Regmbe i ter |
| für Infusion   |                      |              |
| Lieferant      |                      | Löschen      |
| Heiland MED    |                      | Abbrechen    |
|                | Aboabepreis          |              |
| inkautspreis A |                      |              |
| 2,93           | 3,91 DM              | or or        |
| 2,93           | 3,91 DM<br>2,00 Euro | ŎK           |

Hier können Materialien, die in der Praxis verwendet werden, zum Einkaufs- und Abgabepreis eingetragen und rechnungsgängig gemacht werden. Eurokompatibilität ist gegeben.

| Materialliste                 |                                             | Schließen |
|-------------------------------|---------------------------------------------|-----------|
| Bezeichnung                   | Beschreibung                                |           |
| Braunüle<br>Sinmalspritze 5ml | Für Infusionen                              | <u>×</u>  |
| lastikverband                 | Elastischer Verband 2m                      |           |
| lebeband                      | Pflaster Meterware                          | 14        |
| adel Gr. Z                    | Injektionsnadel<br>Skalpell & Hautoperation |           |
| upfer                         | f. Injektionen                              |           |
|                               |                                             |           |
|                               |                                             |           |
|                               |                                             |           |
|                               |                                             |           |
|                               |                                             |           |
|                               |                                             |           |
|                               |                                             |           |
|                               |                                             |           |
|                               |                                             |           |
|                               |                                             |           |
|                               |                                             |           |
|                               |                                             |           |
|                               |                                             |           |
|                               |                                             |           |
|                               |                                             | ×         |

# Leistungen / Materialgruppen

| IP Materialgruppen                    |              |              |   |                                                                 | _ [] > |
|---------------------------------------|--------------|--------------|---|-----------------------------------------------------------------|--------|
| Infusionsmaterial<br>Verbandsmaterial |              |              |   | Braunüle<br>Elastik Mullbinde<br>Leukosilk<br>Sterile Kompresse | ×      |
|                                       |              |              |   |                                                                 |        |
| Bezeichnung Materia                   | alkombina    | ition        | - |                                                                 |        |
| 🖓 NEU 🔩 Ändern                        |              | ×            |   |                                                                 |        |
| Material                              | SF           | Euro         |   |                                                                 |        |
| Braunüle<br>Leukosilk                 | 0,00<br>0,00 | 2,00<br>0,50 |   |                                                                 |        |
|                                       |              |              |   |                                                                 | Y      |
|                                       |              |              |   |                                                                 | _      |

Hier können Sie die zuvor in Fenster "Material" definierten Verbrauchsgegenstände in **Gruppen einteilen**, z. B. die für eine Vitamin C-Infusion benötigten Utensilien.

# Leistungen / Medikamente

| Handelsname / Bezeic                                                             | :hnung                      |         | -                         |
|----------------------------------------------------------------------------------|-----------------------------|---------|---------------------------|
| Vit. C Injektop 7,5 Gr.                                                          | Pascoe                      | 🛒 Liste | Neu                       |
| Dosiereinheit / Menge                                                            |                             |         |                           |
| 50 ml - 7,5 Gr.                                                                  |                             |         | Bearbeiter                |
|                                                                                  |                             |         | â                         |
| Lieferant                                                                        |                             |         | Löschen                   |
| Lieferant<br>Pascoe                                                              |                             |         | Löschen                   |
| Lieferant<br>Pascoe<br>Einkaufspreis Abgabe                                      | preis                       |         | Löschen<br>X<br>Abbrechen |
| Lieferant<br>Pascoe<br><mark>inkaufspreis Abgabe</mark><br>21,51 24              | preis<br>,25 DM             |         | Löschen<br>X<br>Abbrechen |
| Lieferant<br>Pascoe<br><mark>Einkaufspreis Abgabe</mark><br>21,51 24<br>11,00 12 | preis<br>,25 DM<br>,40 Euro |         | Löschen<br>X<br>Abbrechen |

Hier können die verwendeten Präparate Ihrer Praxis zum Einkaufs- und Abgabepreis eingetragen und rechnungsgängig gemacht werden. Eurokompatibilität ist gegeben.

| Medikamentenliste                                         |                                                       | Schließen 🗔 |
|-----------------------------------------------------------|-------------------------------------------------------|-------------|
| Bezeichnung                                               | Beschreibung                                          |             |
| Bezeichnung<br>Rhenin<br>Rhinopront<br>Vitamin C Infusion | Beschreibung<br>1ml Ampulle<br>50mg Ampulle<br>500 ml |             |
|                                                           |                                                       |             |

| Frist ab<br>Fälligkeit bis<br>zur 1. Mahnu<br>Frist nach<br>1. Mahnung I<br>zur 2. Mahnu | ng 10 Fri<br>zur<br>zur<br>bis 10 Let<br>ng                                                    | st nach<br>Mahnung bis<br>3. Mahnung<br>zte<br>chnungs-Nr.                                                   |
|------------------------------------------------------------------------------------------|------------------------------------------------------------------------------------------------|----------------------------------------------------------------------------------------------------|
| Neue Adress<br>Berechnung                                                                | en sind: 🔾 Inte                                                                                | ressentIn ⊚ PatientIn                                                                                        |
| Preise<br>O In DM<br>O In Euro<br>O In SFr<br>1 Euro 1.5<br>Standardber<br>O 1,0 C 1,    | Rechnungs-Nr<br>© 950001<br>© 95-0001<br>© 95/0001<br>D SFr<br>echnungsfaktor<br>3 © 1,7 © 2,3 | . Rechnungsdarstellun<br>← Kumuliert<br>← Vollauflistung<br>← Termingruppen<br>☞ Rechnungsnumme<br>C spezial |
| Zusätzliche                                                                              | Rechnungskopie                                                                                 | n ausdrucken: 1                                                                                              |

Eingabe von Ecksteuerdaten des Programms, z. B. Mahnfristen, Preise (Euro, SFr.), Rechnungsdarstellungsmodus, Druckerränder, Berechnungs-Faktoren (Multiplikator), Anzahl der zusätzlichen Rechnungsausdrucke

# Finanzen / Texteditor

| Text zu        | Schlüss |
|----------------|---------|
| Normairechnung | R       |
| Fext oben      |         |
|                |         |
| Text unten     |         |

Im Texteditor definieren Sie Ihre Standard-Rechnungs- und Mahntexte, sowie das Erscheinungsbild (mit Ihren pesönlichen Praxisdaten) des Briefkopfes.

| MLErste Mahnung<br>ML Erste Mahnung<br>MZ Zweite Mahnung<br>M3 Dritte Mahnung<br>R Normalrechnung<br>RP Privat-Rechnung | Sortierung<br>Schlüssel<br>Thema |
|----------------------------------------------------------------------------------------------------|----------------------------------|
|                                                                                                    |                                  |
|                                                                                                    | C.<br>Schließen                  |

Auswahl der editierbaren Texte durch Strg-L bzw. Ctrl-L / Menüleiste "Finden / Finden über Liste"

# Finanzen / Rechnungen

| Jummer D               | atum                 | Name                                 | DM             | Euro             | SEr            | Mahnet |
|------------------------|----------------------|--------------------------------------|----------------|------------------|----------------|--------|
| 04-0003 1<br>02-0001 0 | 13.02.04<br>01.02.02 | Musterfrau, Erik<br>Musterfrau, Erik | 0,00<br>460,73 | 168,70<br>235,58 | 253,08<br>0,00 | 0      |
|                        |                      |                                      |                |                  |                |        |
| Sortierung             | G Nur                | omer C Datum                         | lame Dec       | hunge art*       |                |        |

Eine Komplettübersicht aller Rechnungsarten, wie z. B. gedruckte, offene, bezahlte oder stornierte Rechnungen.

Finanzen / Berechnungskontrolle

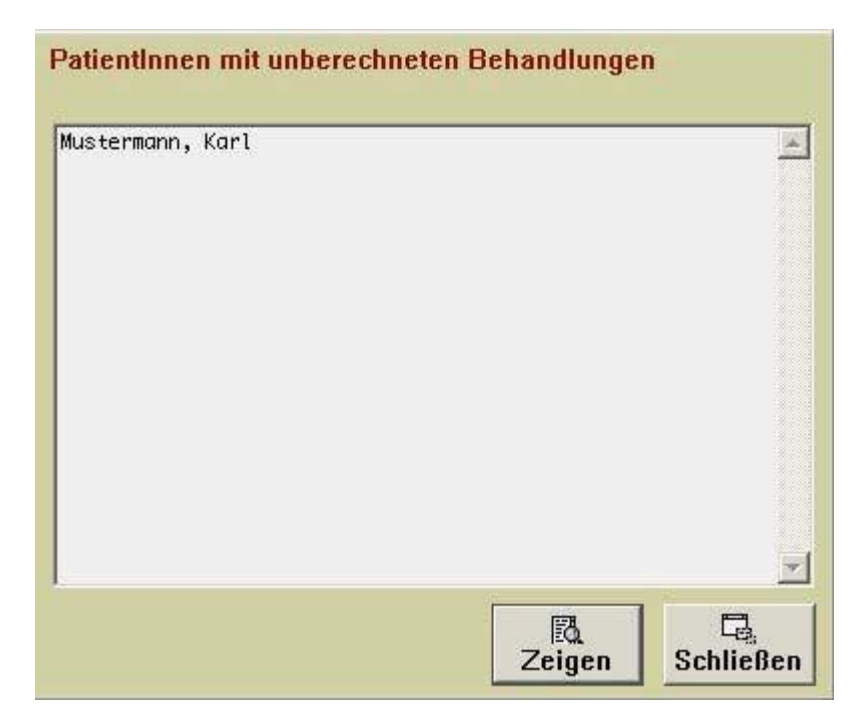

Eine Komplettübersicht aller unberechneten Patientenrechnungen.

# Finanzen / Mahnkontrolle

| Nummer Datum Na    | ime       |         | DM   | Euro   | SFr M  | Neue<br>Iahnstufe |
|--------------------|-----------|---------|------|--------|--------|-------------------|
| 04-0003 13.02.04 M | usterfrau | Erika   | 0,00 | 168,70 | 253,08 | 1 🛌               |
|                    |           |         |      |        |        |                   |
|                    |           |         |      |        |        | ×                 |
| Sortierung         |           | Details | 1    |        | 1      |                   |

Eine Komplettübersicht aller Mahnungen.

# Finanzen / Kontostand

| Zeitraum vom     |   | bis     |        |      |        | G,    | Go     |
|------------------|---|---------|--------|------|--------|-------|--------|
| Rechnungen insg. | 3 | stornie | rte 0  |      |        |       | du     |
| gültige          | 3 | DM      | 460,73 | Euro | 604.70 | SFr 🗌 | 553.75 |
| unberechnete     | 0 | DM      | 0,00   | Euro | 0,00   | SFr   | 0,00   |
| offene           | 2 | DM      | 0.00   | Euro | 369.12 | SFr   | 553.75 |
| bezahlte         | 1 | DM      | 460.73 | Euro | 235.58 | SFr 🗌 | 0.00   |

Statistische Auswertung Ihrer Praxiseinnahmen.

# Bedienung Patientenkartei

### Patientenkartei

| atient/in aufgenommen 01.03.02                   | Pat. Nr. 0000002 GebüH PKV 1 J Interessentin<br>ഊ Patientin                                           | 3<br>Stammdaten |
|--------------------------------------------------|----------------------------------------------------------------------------------------------------|-----------------|
| Name Mustermann                                  | Symptome/ Beschwerden                                                                                 |                 |
| Vorname Karl                                     | Pat. möchte Wellness Kur zur allgem. Kräftigung, z.Zt. keine weiteren Beschw.                         | Neu             |
| eb. am 02.10.35 Titel                            |                                                                                                    |                 |
| el. privat 04102-12345                           |                                                                                                    | Zeigen          |
| el. gesch.                                       |                                                                                                    |                 |
| Mail                                             |                                                                                                    |                 |
|                                                  | Diagnose<br>chron. Bronchitis, Leberzirrhose, Fettstoffwechselstörung, Hyperlipoproteinämie           | Löschen         |
| schste Behandlung 00 : 00                        | Тур 2а                                                                                                |                 |
| Patient jetzt behandeln                          |                                                                                                    | - X - V         |
| tata Bahandlung 15.02.02                         |                                                                                                    | 3               |
| state benandrung 15.02.02 Termine                | E                                                                                                    |                 |
| ermine 🗾 💿                                       | Behandlung 1 von bisher 3 1                                                                           | s               |
|                                                  | Kartei drucker                                                                                        | S Einanzan      |
| ühere Krankheiten / OPs                          | Unverträglichkeiten / Allergien Patientenfoto                                                         | chai            |
| preiseröhren CA '95 inf. alkohol.                | keine bekannt                                                                                         |                 |
| nanmese - OP '96, Lumbalgie, chron.<br>ronchitis |                                                                                                    | Kontakte        |
|                                                  |                                                                                                    |                 |
|                                                  |                                                                                                    | 2 Diagnosen     |
|                                                  |                                                                                                    | A               |
|                                                  |                                                                                                    | Behandlung      |
|                                                  | Familienanamnese Medikamente                                                                          |                 |
|                                                  | Asthma bronch. Vater, Autor beide Medikamente Medikamente Berotec N Inhal., ACC 400, Gelomyrtol forte | •               |
|                                                  | Asthma bronch. Vater,<br>Lungenemphysem Mutter, beide<br>starke Raucher gewesen!                      |                 |
|                                                  | Asthma bronch. Vater,<br>Lungenemphysem Mutter, beide<br>starke Raucher gewesen!                      | e, A            |
|                                                  | Asthma bronch. Vater,<br>Lungenemphysem Mutter, beide<br>starke Raucher gewesen!                      | e, A            |

Button "Neu" stellt die Eingabe neuer Patientendaten in *einen neuen Datenblatt* zur Verfügung.

Mit dem Tabulator können sie einzelnen Eingabefelder auswählen. Bitte beachten Sie bei jedem neuen Patienten die Auswahl des Gebührenmodus (PKV 1, PKV 2, etc.).

Button "Zeigen" bringt die Patientendaten zur Ansicht oder zur weiteren Bearbeitung.

Die rot markierten Felder sind hier nicht editierbar. Diese werden in unter Button "akt. Termin" editiert. Erweiterte Patientenkartei – Das Patientendatenblatt

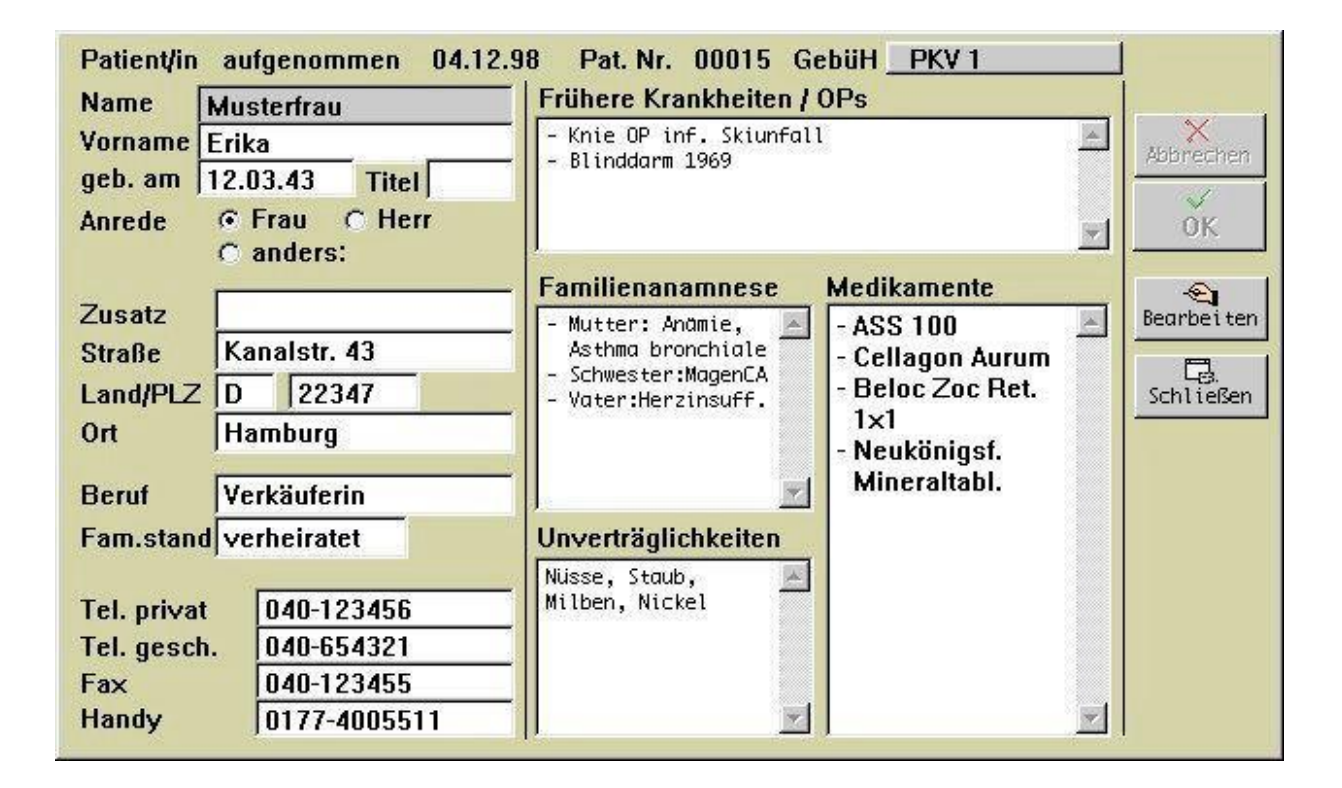

Mit Button "OK" wird der Datensatz abgespeichert.

Mit Button "Bearbeiten" können Änderungen und/oder Ergänzungen vorgenommen werden.

Mit Button "Schließen" beenden Sie die Ansicht, ohne zu speicheren.

### Termine

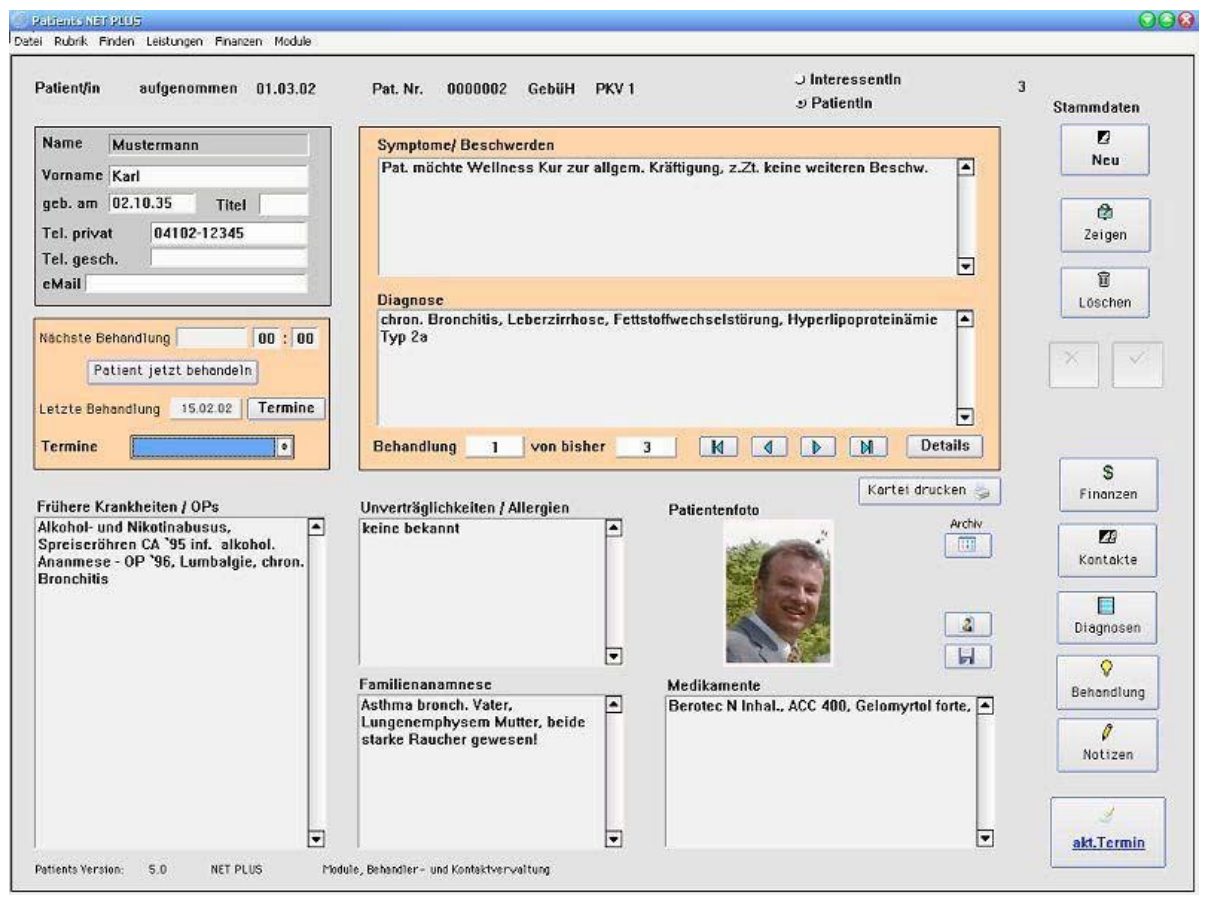

Button"Termine" in der Patientenkartei stellt die Patienten-Termineingabemöglichkeit zur Verfügung.

Nutzen Sie dieses Fenter um:

- einen neuen Termin zu vereinbaren
- einen vorhandenen Termin zu ändern
- einen vorhandenen Termin zu löschen. Beenden und Abspeichern mit Fertig".

| 4 DEZ 98 10:00 | Termin           |
|----------------|------------------|
|                | Tag: 23.01.00    |
|                | Uhrzeit: 10 : 00 |
|                | 💁 Neuer Termin   |

### Details

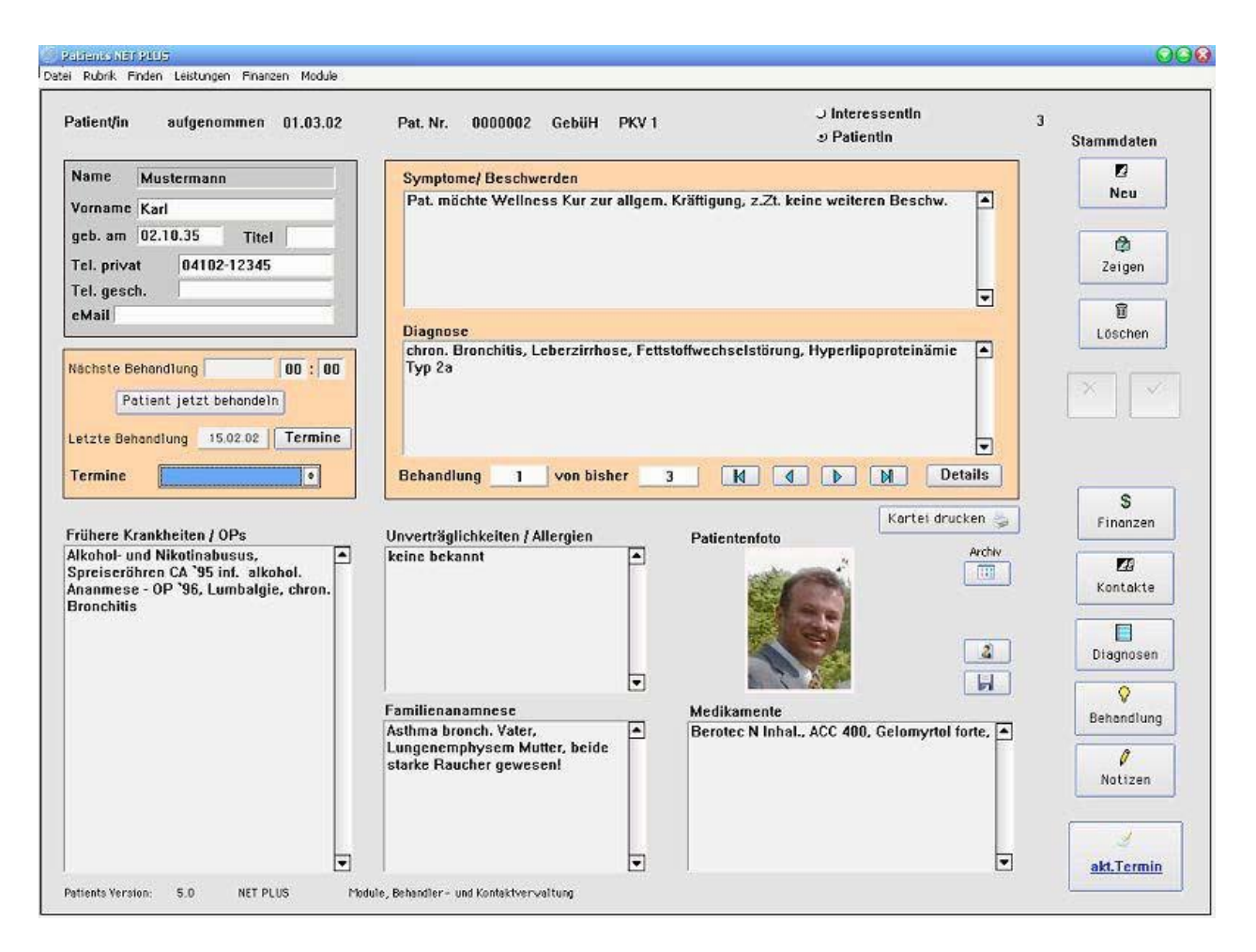

Der Button "Detail" öffnet ein Informationsfenster, hier ist keine Bearbeitung möglich. Mit den linksseitigen Pfeilbuttons (< I >) ist ein Schnelldurchgang aller bisher erfolgten Behandlungssituationen mit den entsprechenden Detailinfos möglich.

| Augentränen und -juckreiz, Schnupfen,<br>diff. Kopfschmerz,          |                                           |                             | ckreiz, Schnupfen,                                                                                                   | 4                                        | Symptome / Beschwerden             |
|----------------------------------------------------------------------|-------------------------------------------|-----------------------------|----------------------------------------------------------------------------------------------------|------------------------------------------|------------------------------------|
| Pollinosi<br>Pat. ist s<br>mit.                                      | s, lym<br>ehr int                         | phati:<br>teress            | sche Diathese<br>siert und arbeitet                                                                                  |                                          | Diagnose<br>Schlteßen<br>Bemerkung |
|                                                                      |                                           |                             | Behandlungs                                                                                                    | <u>×</u><br>liste                        |                                    |
| 4 DEZ 98<br>4 DEZ 98<br>4 DEZ 98<br>4 DEZ 98<br>4 DEZ 98<br>4 DEZ 98 | 10:00<br>10:00<br>10:00<br>10:00<br>10:00 | 1<br>12.1<br>12.12<br>12.14 | Eingehende Untersuch<br>Homöopathische Reper<br>Harnuntersuchung quo<br>Blutsenkungsgeschwir<br>Aufwendige Blutunter | ung<br>toris<br>llita:<br>digka<br>suchu | sation                             |

### Finanzen

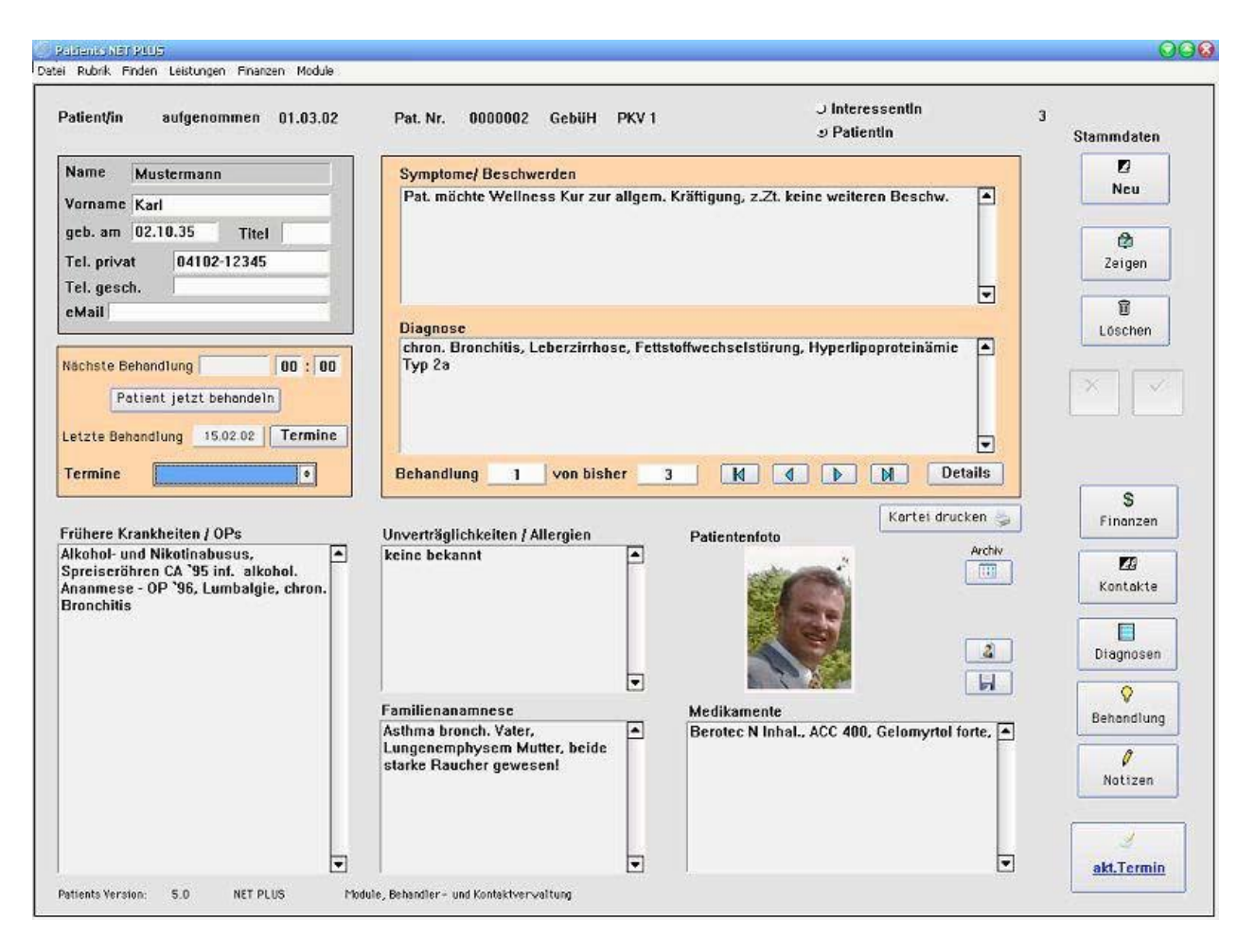

Button "Finanzen" stellt das Patienten-Abrechnungssystem zur Verfügung, sprich Auflistung:

- aller unberechneten Behandlungen
- aller offenen Rechnungen
- aller ungedruckten Rechnungen
- aller bezahlten Rechnungen
- aller zu mahnenden Rechnungen
- und alle bisher stornierten Rechnungen.

Fortsetzung nächste Seite...

| Musterfrau, Erika, geb. a<br>Erstellt | im 12.03.43<br>Nummer | Datum 🛌                                                              | Nummer                                | Erstellt                                                       | Neue Mahnstufe           |
|---------------------------------------|-----------------------|----------------------------------------------------------------------|---------------------------------------|----------------------------------------------------------------|--------------------------|
|                                       |                       |                                                                      |                                       |                                                                | Y                        |
| Ungedruckte<br>Rechnungen             | Bezahlte<br>Rechnung  | en 🔣                                                                 | Zu mahr                               | ende Rechnu                                                    | ngen                     |
| Nummer Datum<br>980001 17.12.98       |                       | 17 DEZ 98 09:0<br>17 DEZ 98 09:0<br>17 DEZ 98 09:0<br>17 DEZ 98 09:0 | 00 5<br>00 21.1<br>00 21.2<br>00 24.1 | Beratung<br>Akupunktur Nad<br>Moxabehandlung<br>Eigenblutinjel | delstichtechnik<br>ktion |
| Offene Rechnungen                     | Rechnungen            | Unberechnete<br>Behandlunger<br>gesamt DM                            | 0,00                                  | Neue<br>vatrechnung                                            | Neue<br>Rechnung         |

# Fortsetzung: Button "Fianzen" – Patientenkartei

Mit dem jeweiligen "Ansichts"-Button (Lupe) gelangen sie zur Rechnungskontrolle.

Der "Privatrechnungs"-Button ist für das Patientenklientel gedacht, die keinerlei detailierte Privatkassenrechnung benötigen. Hier kann ein individueller Abrechnungstext und Behandlungshonorar definiert werden.

Der Button "Neue Rechnung" führt zur Rechnungserstellung aller angefallenen Leistungen gemäß der Gebührenordnung.

5

Schließt das Fenster.

### Diagnose

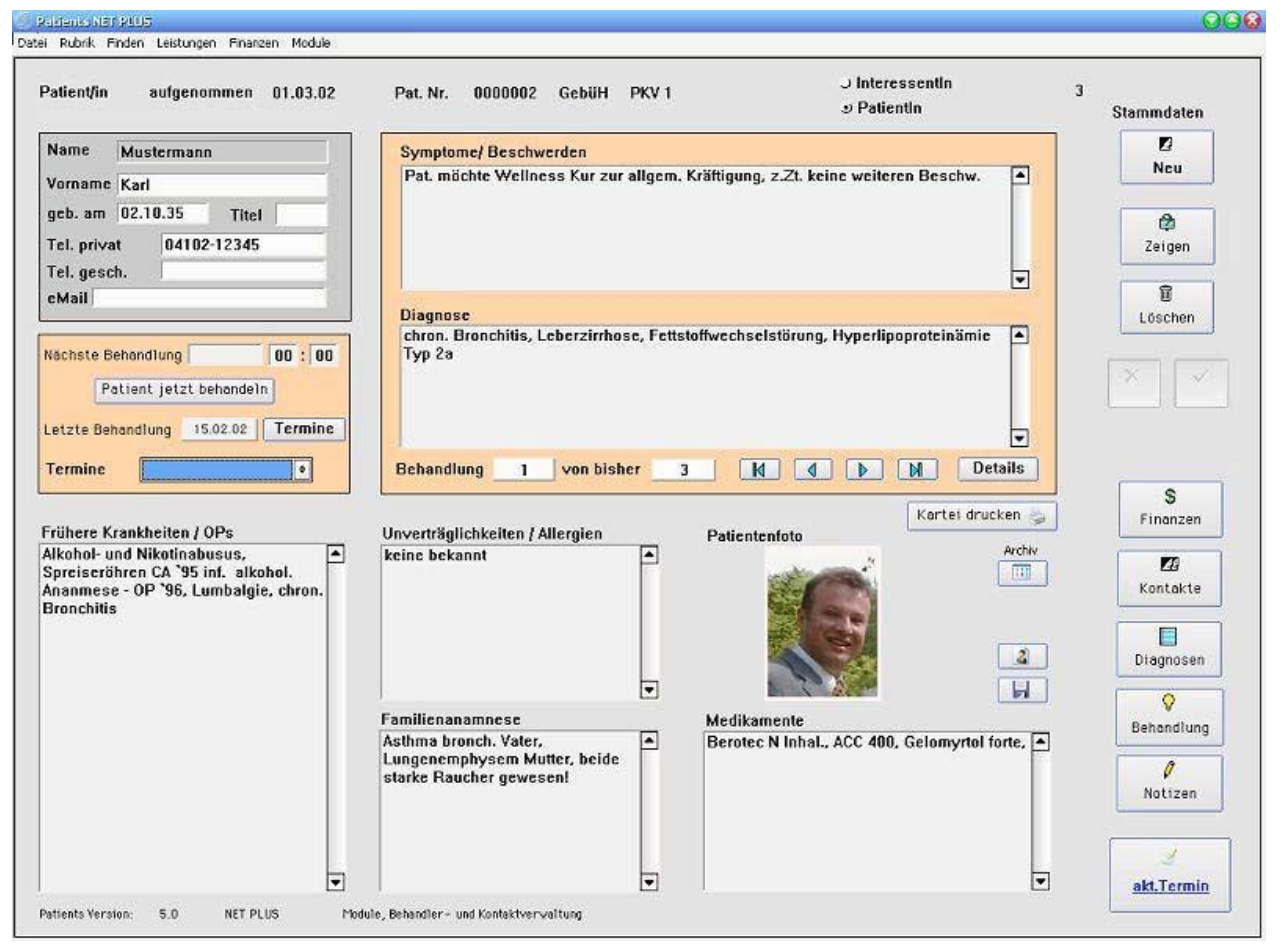

Button "Diagnosen" ist ein reines Informationsfenster, keine Bearbeitung möglich. Aus der Patientenkartei heraus ist durch Klicken des Buttons "Diagnose" eine erweiterte Ansicht auf alle bisherigen Diagnosen eines Patienten möglich.

| Frika Musterfrau, geb. am 12.03.43 | E                    | Behandlungen |  |  |
|------------------------------------|----------------------|--------------|--|--|
| Diagnose                           | Termin               | Maßnahmen    |  |  |
| Pollinosis, lymphatische Diathese  | 17.12.98<br>04.12.98 | 4            |  |  |
|                                    |                      |              |  |  |
|                                    |                      |              |  |  |
|                                    |                      |              |  |  |
|                                    |                      | <u>M</u>     |  |  |
| Diagnose                           |                      |              |  |  |

Durch Doppelklick auf eines der Diagnosen öffnet das Fenster "Behandlungen".
## Behandlungen

| Komplet                | te Liste       | -         | <ul> <li>Aktuelle Behandlunge</li> <li>Alle Behandlungen</li> </ul> |
|------------------------|----------------|-----------|---------------------------------------------------------------------|
| l7 DEZ 98<br>L7 DEZ 98 | 09:00<br>09:00 | 5<br>21.1 | Beratung<br>Akupunktur Nadelstichtechnik                            |
| .7 DEZ 98              | 09:00          | 21.2      | Moxabehandlung                                                      |
| L/ UEZ 98              | 10.00          | 24.1      | Eigenblutinjektion                                                  |
| + DE2 98               | 10:00          | 1         | Eingenende Untersuchung<br>Homöongthische Depertorischich           |
| + DEZ 90               | 10.00          | 17 1      | Homooputhische Repertorisution                                      |
| 4 DEZ 98               | 10.00          | 12.12     | Blutsenkungsgeschwindigkeit                                         |
| 4 DEZ 90               | 10:00          | 17.14     | Aufwendige Blutuntersuchung                                         |
| 4 DF7 98               | 10:00          | 12.2      | Harnuntersuchung guantitativ                                        |
| 4 DEZ 98               | 10:00          | 12.7      | Blutstatus                                                          |
|                        |                |           |                                                                     |

Dies ist ein reines Informationsfenster, keine Bearbeitung möglich. Auch aus der Patientenkartei heraus ist durch Klicken des Buttons "Behandlungen" eine erweiterte Ansicht auf alle aktuellen und bisherigen Behandlungsschritte möglich.

#### Notizen

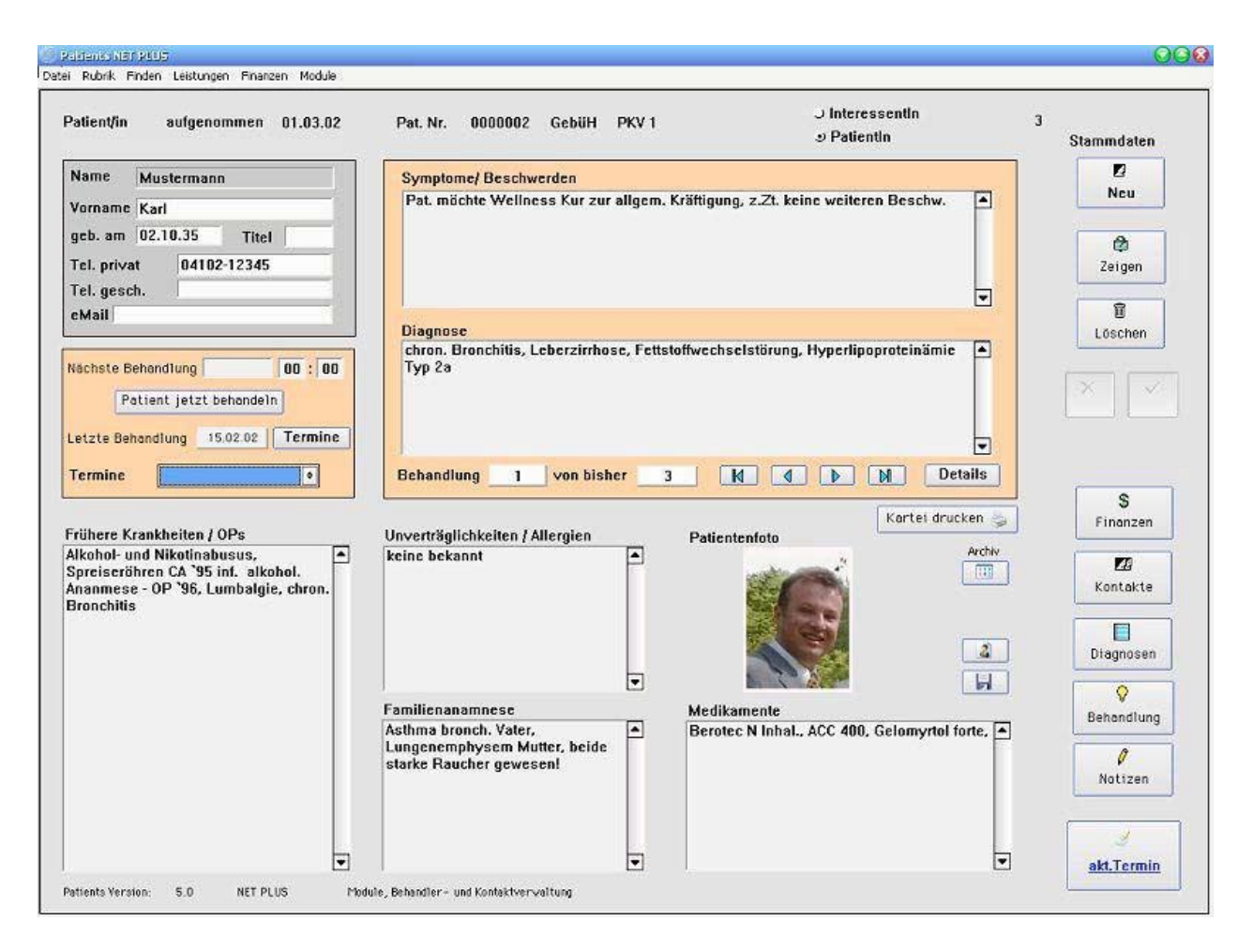

Button "Notizen" führt zu einem Fenster, der frei editierbarer ist und zusätzlichen Platz für Bemerkungen, z.B. homöopatische Zusatzinformationen, bereit stellt.

| - lymphatisc | he Diathese   | ·            |            | 2          | -      |    | 1 |
|--------------|---------------|--------------|------------|------------|--------|----|---|
| - Therapievo | orschlag für  | spater: Vit. | C-Infusion | en von Fa. | Pascoe |    |   |
| - FREI für   | r weitere Eir | träge und M  | lotizen    |            |        |    |   |
|              |               |              |            |            |        |    |   |
|              |               |              |            |            |        |    |   |
|              |               |              |            |            |        |    |   |
|              |               |              |            |            |        |    |   |
|              | ΗE            |              | FIKER-     | PRAXIS     | SOFTWA | RE |   |
|              |               | Patients     | Win95/98   | - NT - Mac | OS     |    |   |
| Copyright 19 | 998           |              |            |            |        |    |   |
| Fa. Medizin  | Software Sy   | /steme       |            |            |        |    |   |
| Alaskaweg 1  | 1 - 22145 H   | amburg       | 8.8        |            |        |    |   |

## Bedienung Menüleistebefehle

### Datei / Seite einrichten

-> Funktionsprinzip Menüleistenbefehle

## Datei / Druckausgabe

-> Funktionsprinzip Menüleistenbefehle

#### Datei / Datenbankwerkzeuge

| Datei <u>B</u> earbeiten          | Utilities Rubrik Fi                                      | nden Leistunger         | i Finanzen                                   |
|-----------------------------------|----------------------------------------------------------|-------------------------|----------------------------------------------|
| Patient/in                        | <u>E</u> xport Data<br>Import Data                       | D4.12.98                | Pat. Nr. 00015                               |
| Name M<br>Vorname E<br>geb. am 11 | Data File Tools<br>uscentration<br>rika<br>2.03.43 Titel | Examine D<br>Reorganize | ata File<br>9 Data<br>a File <b>handlu</b> i |
| Tel. privat<br>Tel. gesch.        | 040-123456<br>040-654321                                 |                         | iagnose                                      |
| Nächste Be                        | h. 🔽 🚺                                                   | 10 00                   |                                              |
| Letzte Beh.                       | 17.12.98 T                                               | ermine                  |                                              |

Nach Anwahl diese Menüpunktes erscheint in der Menüleiste der Unterpunkt "Utilities" neu. Wiederholte Anwahl entfernt diesen Menüpunkt.

MERKE: Vorsicht ! Hierbei handelt es sich um ein gesonderte Möglichkeit, Daten zu imund exportieren sowie um ein sensibles, *programminternes Werkzeug zur Datenbankanalyse* und -reparatur. Sollte NUR unter Anleitung eines Mitarbeiters der burghardt.it Stefan Burghardt durchgeführt werden.

#### Rubrik / Tagesplan

| Tagesplan                         |                          |                |   |                               | 1    |
|-----------------------------------|--------------------------|----------------|---|-------------------------------|------|
| erminübersicht<br>Termine         | Name                     |                |   |                               |      |
| 4 DEZ 98 10:00<br>17 DEZ 98 09:00 | Musterfrau<br>Musterfrau | Erika<br>Erika |   | Heute                         | ľ    |
|                                   |                          |                |   | Morgen                        | 8    |
|                                   |                          |                |   | Woche                         |      |
|                                   |                          |                |   | Monat                         |      |
|                                   |                          |                |   | Jahr                          |      |
|                                   |                          |                |   | Am                            |      |
|                                   |                          |                | [ | 12.01.00                      |      |
|                                   |                          |                |   | Anzeigen                      |      |
|                                   |                          |                | T | ⊑ <mark>a</mark><br>Schließen | 1000 |

Nach Anwahl diese Menüpunktes bekommen Sie einen Terminplan vorgelegt, in dem die Eigenschaften:

- Terminübersicht "Heute"
- Terminübersicht "Morgen"
- Terminübersicht "Woche"
- Terminübersicht "Monat"
- Terminübersicht "Jahr" und
- Terminübersicht "Am" einem zu definierenden Datum.

Doppelklick auf eines der Listeneinträge gelangen Sie automatisch zu der entsprechenden Behandlung.

#### Rubrik / Neustart

Zweck: Manuelle Datensicherung auf Festplatte und programminterner Neustart verbessert die Systemintegrität.

Finden / Finden über Maske

| Datei <u>B</u> earbeil | ten <u>U</u> tilities Rubrik | Finden       | Leistungen                       | Finanzen             |         |
|------------------------|------------------------------|--------------|----------------------------------|----------------------|---------|
|                        | <                            | Find         | len über Mask                    | te Ctrl+M            |         |
| Patient/in             | aufgenomm                    | Find<br>Find | len über Liste<br>Ien über Abfra | Ctrl+L<br>ige Ctrl+F | 015     |
| Name                   | Musterfrau                   |              | Sy                               | mptome/              | Beschwe |
|                        | le u                         |              |                                  | 10 Call 10 Call      |         |

Gültig für mehrere Einzelfenster, wie z.B.:

- P atientenkartei
- Gebühre nordnung
- Material
- Medi kamente
- T exteditor

Windows Short-Key (Strg-M) !

Finden / Finden über Liste

| 🚯 Patients D          | EMO                   |                       |        |                |           |         |
|-----------------------|-----------------------|-----------------------|--------|----------------|-----------|---------|
| Datei <u>B</u> earbei | ten <u>U</u> tilities | Rubrik                | Finden | Leistungen     | Finanzen  |         |
|                       |                       |                       | Find   | len über Mask  | e Ctrl+M  |         |
| Patient/in            | aufge                 | enor                  | Find   | len über Liste | Ctrl+L    | 1015    |
|                       |                       |                       | Find   | len über Abfra | ge Ctrl+F |         |
| Name                  | Musterfr              | อบ                    |        | Sy             | mptome/   | Beschwe |
| Vorname               | Erika                 |                       |        |                | /eiterbeh | andlung |
|                       |                       | and the second second |        |                |           | -       |

Gültig für mehrere Einzelfenster, wie z.B.:

- P atientenkartei
- Gebühre nordnung
- Material
- Medi kamente
- T exteditor

Windows Short-Key (Strg-L) !

## Finden / Finden über Abfrage

| Datei <u>B</u> earbeit | en <u>U</u> tilities Rubrik | Finden               | Leistungen                                       | Finanzen                     | 15      |
|------------------------|-----------------------------|----------------------|--------------------------------------------------|------------------------------|---------|
| Patient/in             | aufgenomm                   | Find<br>Find<br>Find | en über Maske<br>en über Liste<br>en über Abfrag | Ctrl+M<br>Ctrl+L<br>e Ctrl+F | 015     |
| Name                   | Musterfrau                  |                      | Syr                                              | nptome/                      | Beschw  |
| Vorname                | Erika                       |                      |                                                  | eiterbeha                    | andlung |

Dieser Menüpunkt führt zu einer komplexen Patientenabfragemaske für die Praxisstatistik.

| Patientenselektion E                        |                                                                                                    | G                                                                                                    |
|---------------------------------------------|----------------------------------------------------------------------------------------------------|----------------------------------------------------------------------------------------------------|
| Aufnahme vom 01.01.98<br>PLZ vom 22145      | bis 30.06.98<br>bis 22456                                                                             | 1 Eingehende Untersuchung<br>2 Homöopathische Repertorisation<br>3 Kurze Information<br>4 Eingebende Beratung                                    |
| Ort Hamburg<br>Land                         |                                                                                                    | <ul> <li>5 Beratung</li> <li>6 Beratung außerhalb der Sprechstunde</li> <li>7 Beratung nachts</li> <li>8 Beratung Sonn- und Feiertags</li> </ul> |
| Termine vom 01.01.98                        | bis 30.06.98                                                                                          | 9.1 Hausbesuch<br>9.2 Hausbesuch (Eilbesuch)<br>9.3 Hausbesuch (Nacht)                                                                           |
| Rechnung ab 150                             | bis 1000                                                                                              | 10.1 Wegegeld 10-25 km einfache Fahrt                                                                                                    |
| Umsatz ab 0,00<br>€DM €Euro                 | bis 0,00                                                                                              | M<br>Rhenin 1ml Ampulle                                                                                                    |
| Selektieren<br>○ Alle<br>☞ It. Eingabe<br>□ | Kombinationslogik<br>C E oder G oder M<br>C [E und G] oder M<br>C E oder (G und M)<br>C E und G und M | Vitamin C Infusion 500 ml                                                                                                    |

Hier erwirken Sie durch die Dateneingabe einzelner oder mehrer Felder und Auswahl der Kombinationslogik eine individuelle Datenbankrecherche.

Zum Beispiel: Sie möchten wissen, wieviele Ihrer Patienten aus einer bestimmten Stadt kommen, gleichzeitig bei Ihnen eine Vitamin C-Infusion mit einem definierten Behandlungsumsatz in einem bestimmten Behandlungszeitraum gemacht haben. Die Kombinationslogik (ob nur Ihre Eingaben oder/ und die Gebührenpunkte oder/ und die Verbrauchs -Medikamenten zum Suchmodus herangezogen werden sollen) legen Sie einfach per Druckknopf fest.

## Fortsetzung nächste Seite...

Die Ausgabemodi nach Selektion können Sie festlegen, z.B.:

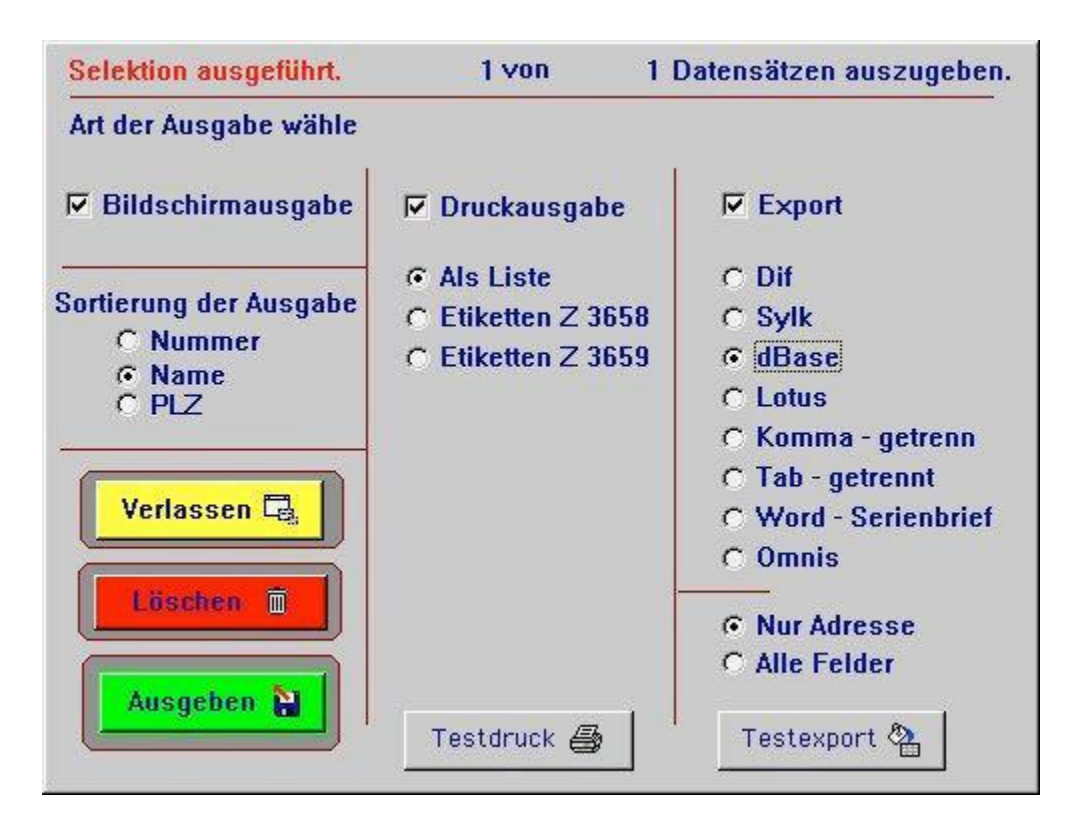

- via Bildschirm (mit Sortierung)
- via Drucker (Listenformat, Etikettenformat)
- via Exportfunktion in andere Datenbanksysteme.

Leistungen / Gebührenklassen

| latei <u>B</u> earbeit | en <u>U</u> tilities Rubrik Finden | Leistungen         | Finanzen               |    |
|------------------------|------------------------------------|--------------------|------------------------|----|
|                        |                                    | Gebühre            | enklassen              | -  |
| Patient/in             | aufgenommen 04                     | Gebühre<br>Kombibe | nordnung<br>handlungen | 15 |
| Name                   | Musterfrau                         | Material           |                        | SC |
| Vorname                | Erika                              | Material           | gruppen                | Iu |
|                        | 1 0 0 0 10                         |                    |                        |    |

Dieser Menüpunkt führt zum Fenster "Gebührenklassen".

| PKV 1         |            |
|---------------|------------|
| PKV 2         | - <u>-</u> |
| Beihilfe      | Bearbeite  |
| Post B        | — ×        |
| Selbstgemacht | Abbrecher  |
| 7             |            |
|               | οĸ         |
|               |            |

Hier können Sie den Gebührenklassen eigene Bezeichnungen geben.

Der Punkt "5: Selbstgemacht" ist variabel und gedacht für Ihre praxiseigene Definition der einzelnen Gebührenordnungspunkte. So können Sie z.B. je nach finanzell besser oder geringer gestelltem Patientenklientel eine gesonderte Honorationstabelle erstellen.

Eine mögliche Definition könnte demzufolge ev. so aussehen:

- 5: Praxisprofil guter Patient
- 6: Praxisprofil armer Patient
- 7: Praxisprofil weiß nicht genau...
- 8: noch frei ...

Leistungen / Gebührenordnung

| atei <u>B</u> earbeit     | en <u>U</u> tilities Rubrik Finden | Leistungen | Finanzen                                 |     |
|---------------------------|------------------------------------|------------|------------------------------------------|-----|
|                           |                                    | Gebühre    | enklassen                                |     |
| Patient/in                | aufgenommen 04                     | Gebühre    | nordnung                                 | 115 |
|                           |                                    | Kombibe    | handlungen                               |     |
| Name                      | Musterfrau                         | Material   | }                                        | SC  |
| Vorname                   | Erika                              | Material   | gruppen                                  | lu  |
| geb. am                   | 12.03.43 Titel                     |            | en en en en en en en en en en en en en e | -   |
| Contraction of the second |                                    | Medikan    | nente                                    |     |

Dieser Menüpunkt führt zum Fenster "Gebührenordnung":

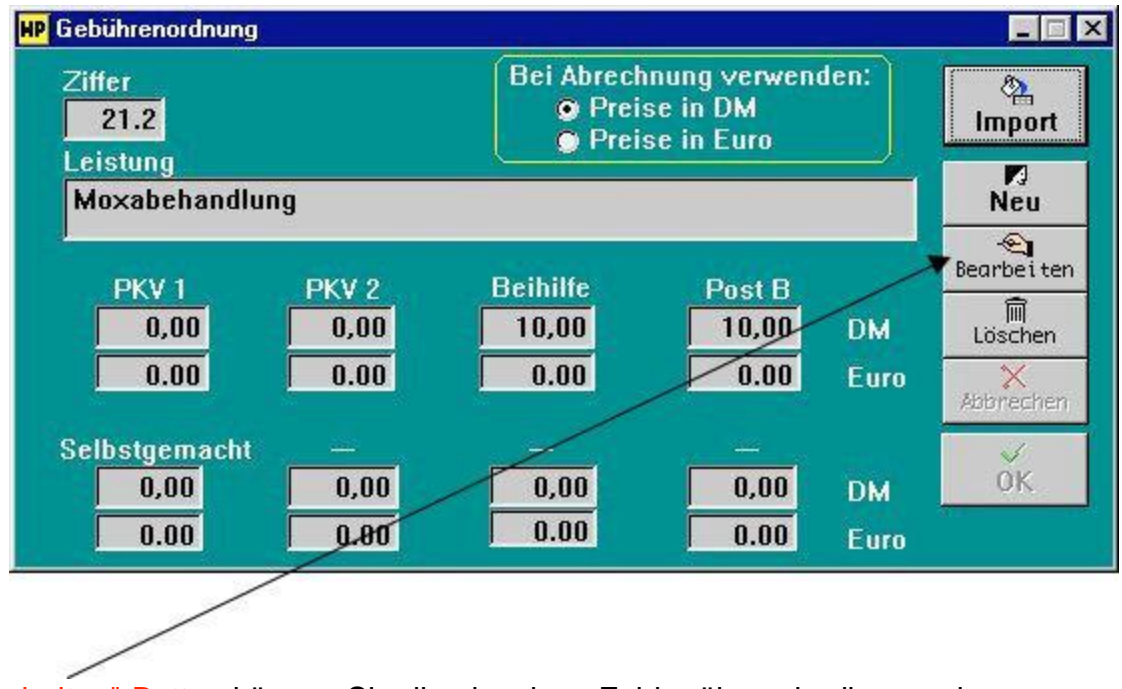

Mit "Bearbeiten"-Button können Sie die einzelnen Felder überschreiben und neue Gebührenklassen erstellen.

Der "Import" Button stellt die Möglichkeit des Imports einer aktualisieren Gebührenfassung dar. Neufassungen der jetzigen GebüH finden Sie ggf. im Internet auf unserem Server.

(http://www.heilpraktiker-online.com/download/)

Fortsetzung nächste Seite ...

## Fortsetzung: Gebührenordnung

Nutzen Sie unter dem Fenster "Gebührenordnung" die Tastenkombination "Strg-L bzw. Ctrl-L" (oder über Menüleiste: Finden/Finden über Liste), so gelangen Sie zur Auswahl der einzelnen Gebühren-punkte.

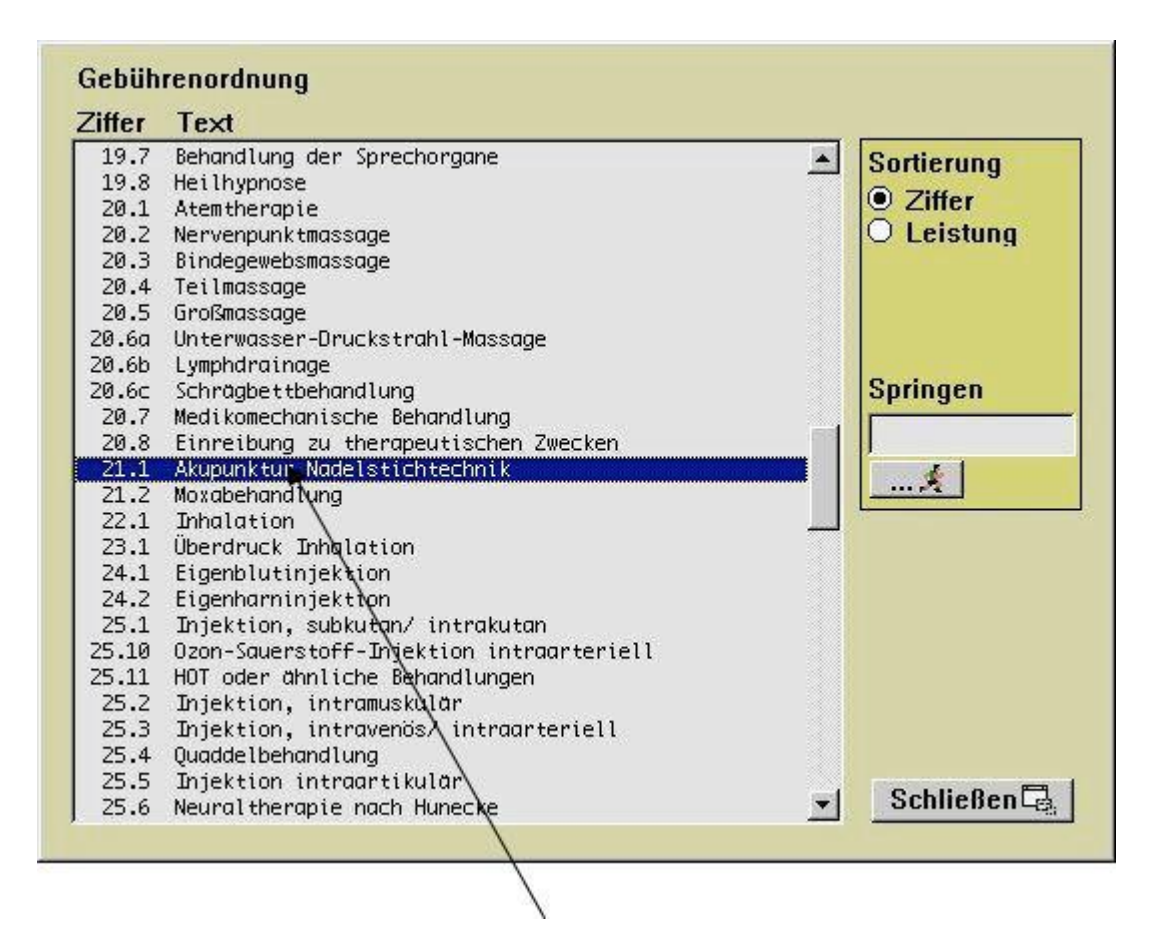

Auswahl einer Gebührenziffer erfolgt per Doppelklick.

Leistungen / Kombibehandlungen

| itei <u>B</u> earbeit | en <u>U</u> tilities Rubrik Finden | Leistungen Finanzen                |    |
|-----------------------|------------------------------------|------------------------------------|----|
| Patient/in            | aufgenommen ()4                    | Gebührenklassen<br>Gebührenordnung | 15 |
|                       |                                    | Kombibehandlungen                  |    |
| Name                  | Musterfrau                         | Material                           | SC |
| Vorname               | Erika                              | Materialgruppen                    | lu |
| deh, am               | 12.03.43 Titel                     | 7630 19 99                         | -  |

Dieser Menüpunkt führt zum Fenster "Kombibehandlungen":

| 800Erstkonstulation                                                                                                    | 1 Eingehende Untersuchung<br>2 Homöopathische Repertorisation<br>3 Kurze Information                                                                                                    |
|----------------------------------------------------------------------------------------------------|----------------------------------------------------------------------------------------------------|
| Ziffer für Gebührenordnung<br>800<br>Bezeichnung<br>Erstkonstulation<br>1 Eingehende Untersuchung<br>2 Homoopathische Repertorisation<br>12.1 Harnuntersuchung qualitativ<br>12.12 Blutsenkungsgeschwindigkeit<br>12.14 Aufwendige Blutuntersuchung<br>12.2 Harnuntersuchung quantitativ<br>12.3 Blutstatus | <ul> <li>4 Eingehande Berotung</li> <li>5 Beratung</li> <li>6 Beratung außerhalb der Sprechstun</li> <li>7 Beratung nachts</li> <li>8 Beratung Sonn- und Feiertags</li> <li>9.1 Hausbesuch</li> <li>9.2 Hausbesuch (Eilbesuch)</li> <li>9.3 Hausbesuch (Nacht)</li> <li>10.1 Wegegeld 10-25 km einfache Fahrt</li> <li>10.2 Wegegeld</li> <li>10.3 Auslagen</li> <li>10.4 Zeitversäumnis</li> <li>10.5 km Geld bei Tag</li> <li>10.6 km Geld bei Nacht</li> <li>10.7 ab 25 km einfache Fahrt</li> <li>10.8 Reiseentschädigung bei mehr als 6</li> <li>11.1 Kurze Krankenbescheinigung</li> <li>11.2 Befundbericht</li> <li>13.3 Diätplan</li> <li>12.1 Harnuntersuchung qualitativ</li> <li>12.10 Differenzierung des Blutausstrich</li> <li>12.12 Dimentersuchwindigkeit</li> </ul> |

Die Neuzusammenstellung eigener Leistungskette erfolgt durch Druck auf "Neu"-Button (Fülleimer). Es entsteht automatische eine neue GebüH-Nummer ab 800, der Sie zu Ihrer eigenen Orientierung eine Bezeichnung geben, und die Sie durch Klicks auf die Liste rechts (GebüH) zusammenstellen.

"Hand"-Button bedeutet: Bearbeitung bereits erstellter Leistungsketten.

"Mülleimer"-Button: Löschen der kompletten Leistungskette. Der kleine "Mülleimer"-Knopf unten: Entfernung einzelner zuvor ausgewählter Positionen aus der Leistungskette.

MERKE: In der Rechnung erscheinen <u>nicht</u> die 800er Nummern, sondern die definierten Einzelpositionen. Leistungen / Material

| atei <u>B</u> earbeit | en <u>U</u> tilities Rubrik Finden | Leistungen Finanzen                                     |    |
|-----------------------|------------------------------------|---------------------------------------------------------|----|
| Patient/in            | aufgenommen 04                     | Gebührenklassen<br>Gebührenordnung<br>Kombibehandlungen | 1! |
| Name                  | Musterfrau                         | Material                                                | pu |
| Hame                  |                                    | macchar                                                 |    |
| Vorname               | Erika                              | Materialgruppen                                         | lu |

Dieser Menüpunkt führt zum Fenster "Material":

| laterial                                                           |             |
|--------------------------------------------------------------------|-------------|
| Bezeichnung<br>Braunijle                                           | Neu 🕅       |
| Beschreibung                                                       | Bearbei ten |
| Für Infusionen                                                     | Löschen     |
| Lieferant                                                          | Abbrechen   |
| ,<br>Einkaufspreis Abgabepreis<br>33,00 55,00 DM<br>0,00 0,00 Euro | ок.         |

Mit "NEU"-Button können Sie Ihr verwendetes Praxismaterial zum Einkaufsund Abgabepreis eintragen und damit rechnungsgängig machen.

Mit "Bearbeiten"-Button können Sie die einzelnen Felder ändern.

Ähnlich wie bei dem Fenster der "Gebührenordnung" können Sie hier Ihr verwendetes Praxismaterial in Listenform einsehen.

Siehe nächste Seite...

## Fortsetzung: Material

Nutzen Sie unter dem Fenster "Material" die Tastenkombination "Strg-L bzw. Ctrl-L" (oder über Menüleiste: Finden/Finden über Liste), so gelangen Sie zur Auswahl der einzelnen Materialien.

| waterialliste    |                          | Schließen 🗔 |
|------------------|--------------------------|-------------|
| Bezeichnung      | Beschreibung             |             |
| Braunüle         | Für Infusionen           | 2           |
| inmalspritze 5ml |                          |             |
| lastikverband    | Elastischer Verband 2m   |             |
| lebebana         | Priaster Meterware       |             |
| kalnell klei     | Skalpell f.Hautoperation |             |
| upfer            | f. Injektionen           |             |
| \                |                          |             |
| 1                |                          |             |
| \                |                          |             |
| 1                |                          |             |
| 1                |                          |             |
|                  |                          |             |
|                  | \                        |             |
|                  | 1                        |             |
|                  |                          |             |
|                  | 1                        |             |
|                  |                          |             |
|                  |                          |             |
|                  |                          |             |
|                  |                          |             |
|                  |                          |             |
|                  |                          |             |
|                  |                          |             |
|                  |                          |             |
|                  |                          |             |

Auswahl der Materialien erfolgt per Doppelklick.

#### Leistungen / Materialgruppen

| ater <u>B</u> earbeit | en <u>U</u> tilities Rubrik Finden | Leistungen Finanzen                                     |    |
|-----------------------|------------------------------------|---------------------------------------------------------|----|
| Patient/in            | aufgenommen 04                     | Gebührenklassen<br>Gebührenordnung<br>Kombibehandlungen | 15 |
| Name                  | Musterfrau                         | Material                                                | SC |
| Vorname               | Erika 🦰                            | Materialgruppen                                         | IU |
| Sec. 4                | 12 02 42 THE                       |                                                         | -  |

Dieser Menüpunkt führt zum Fenster "Materialgruppen":

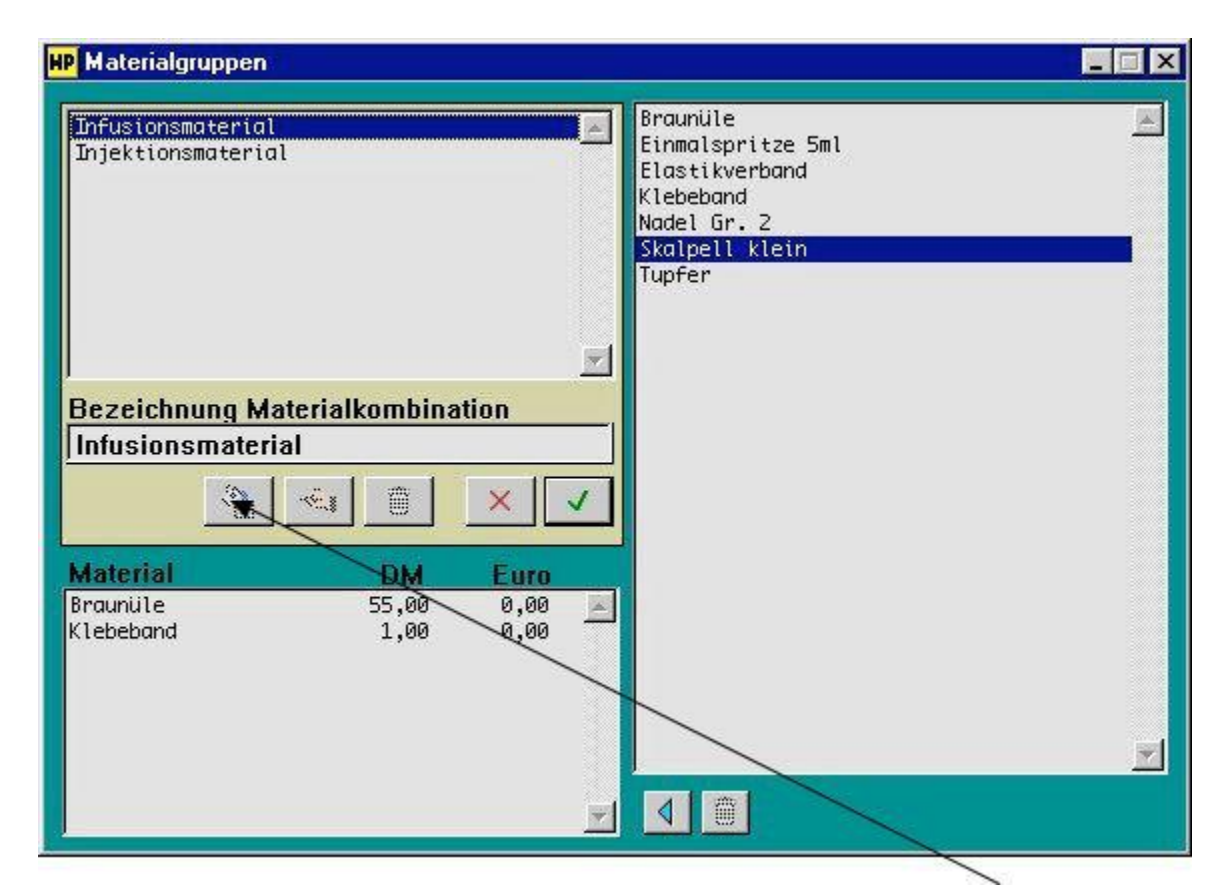

Neuzusammenstellung eigener Materialgruppen erfolgt durch Druck auf "Neu"-Button (Fülleimer). Durch Klicks auf die Liste rechts (Materialien) stellen Sie die einzelnen Gruppen zusammen.

"Hand"-Button bedeutet: Bearbeitung bereits erstellter Materialgruppen.

"Mülleimer"-Button: Löschen der kompletten Materialgruppe.

Kleiner "Mülleimer"-Knopf unten: Entfernung einzelner zuvor ausgewählter Positionen aus der Materialgruppe Leistungen / Medikamente

| ) atei <u>B</u> earbeit | en <u>U</u> tilities Rubrik Finden | Leistungen                       | Finanzen                           |          |
|-------------------------|------------------------------------|----------------------------------|------------------------------------|----------|
| Patient/in              | aufgenommen 04                     | Gebührer<br>Gebührer<br>Kombibel | nklassen<br>nordnung<br>nandlungen | 15       |
|                         |                                    | 2 212 CECCIACIAN                 |                                    |          |
| Name                    | Musterfrau                         | Material                         |                                    | 6 C      |
| Name<br>Vorname         | Musterfrau<br>Erika                | Material<br>Materialg            | ruppen                             | sc<br>Iu |

Dieser Menüpunkt führt zum Fenster "Medikamente":

| Medikamente                                                 |                           |
|-------------------------------------------------------------|---------------------------|
| Handelsname / Bezeichnung<br>Rhenin                         | Neu Neu                   |
| Dosiereinheit / Menge                                       | Bearbe i ten              |
| Lieferant                                                   | Löschen<br>X<br>Abbrechen |
| Einkaufspreis Abgabepreis<br>1,00 3,00 DM<br>0,00 0,00 Euro | ок<br>ОК                  |

Mit "NEU"-Button können Sie Ihre verwendeten Medikamente zum Einkaufsund Abgabepreis eintragen und damit rechnungsgängig machen.

Mit "Bearbeiten"-Button können Sie die einzelnen Felder ändern.

Ähnlich wie bei dem Fenster der "Gebührenordnung" und "Material" können Sie hier Ihre verwendeten Medikamente in Listenform einsehen.

Siehe nächste Seite...

## Fortsetzung: Medikamente

Nutzen Sie unter dem Fenster "Material" die Tastenkombination "Strg-L bzw. Ctrl-L" (oder über Menüleiste: Finden/Finden über Liste), so gelangen Sie zur Auswahl der einzelnen Materialien.

| Rezeichnung        | Beschreihung | Scillebence |
|--------------------|--------------|-------------|
| Rhenin             | 1ml Ampulle  |             |
| Rhinopront         | 50mg Ampulle |             |
| Vitamin C Infusion | 500 ml       |             |
| 7                  |              |             |
| \                  |              |             |
| \                  |              |             |
| \                  |              |             |
| \                  |              |             |
| \                  |              |             |
|                    | \            |             |
|                    | \            |             |
|                    |              |             |
|                    |              |             |
|                    | \            |             |
|                    | \            |             |
|                    | \            |             |
|                    | \            |             |
|                    | \            |             |
|                    | 1            |             |
|                    | 1            |             |
|                    |              |             |
|                    |              |             |
|                    | N.           |             |
|                    | 1            |             |

Auswahl der Medikamente erfolgt per Doppelklick

#### Finanzen / Rechnungssteuerung

| ) atei <u>B</u> earbeit | en <u>U</u> tilities Rubrik Finden Leistu | ngen Finanzen                                        |
|-------------------------|-------------------------------------------|------------------------------------------------------|
|                         |                                           | Rechnungssteuerun                                    |
| Patient/in              | aufgenommen 04.129                        | R Texteditor                                         |
|                         |                                           | 555555 C                                             |
| Name                    | Musterfrau                                | Rechnungen<br>Sy Berechnungskontrol                  |
| Name<br>Vorname         | Musterfrau<br>Erika                       | Rechnungen<br>Sy Berechnungskontrol<br>Mahnkontrolle |

Dieser Menüpunkt führt zum Fenster "Rechnungssteuerung":

| Frist ab<br>Fälligkeit bis<br>zur 1. Mahni            | ing 10                                     | Frist i<br>2. Ma<br>zur 3. | nach<br>hnung bis<br>Mahnung     | 10                              |
|-------------------------------------------------------|--------------------------------------------|----------------------------|----------------------------------|---------------------------------|
| Frist nach<br>1. Mahnung<br>zur 2. Mahn<br>Dasachausa | bis 10<br>ung                              | Letzte<br>Rechr            | :<br>nungs-Nr.                   | 0001                            |
| Preise<br>© In DM<br>© In Euro                        | Rechnun<br>• 95000<br>• 95-000<br>• 95-000 | gs-Nr.<br>1<br>)1<br>)1    | Rechnung<br>• Kumul<br>• Vollaut | gsdarstellu<br>iert<br>flistung |

Mit "Bearbeiten"-Button geben Sie die Fristen zwischen den Mahnungen ein.

Mit "Druckränder"-Button ist die Randeinstellung für Ihren Drucker einstellbar. (bzgl. Rechnungen, Mahnungen und Privat-Rechnungen)

Mit "Demomodus aufheben" entfernen Sie nach der NEU-Serialisierung die Datensatzlimitierung. Nähere unter der Rubrik Support.

## Finanzen / Texteditor

| Datei <u>B</u> earbeit | en <u>U</u> tilities Rubrik Finden Leist | ungen     | Finanzen                                            |
|------------------------|------------------------------------------|-----------|-----------------------------------------------------|
|                        |                                          |           | Rechnungssteuerung                                  |
| Patient/in             | aufgenommen 04.12.                       | 18        | Texteditor                                          |
|                        |                                          | 000000000 |                                                     |
| Name                   | Musterfrau                               | Sy        | Rechnungen<br>Berechnungskontrolle                  |
| Name<br>Vorname        | Musterfrau<br>Erika                      | Sy        | Rechnungen<br>Berechnungskontrolle<br>Mahnkontrolle |

Dieser Menüpunkt führt zum Fenster "Texteditor":

| TUNEZU                 | Schlüs               |
|------------------------|----------------------|
| Rechnung               | F                    |
| Text oben              |                      |
| ich chaube inn, wie iu | igi zu inquiaicieli. |
| Text unten             |                      |
| Mit freundlichen Grüße | en                   |
|                        |                      |

Mit "Bearbeiten"-Button geben Sie jeweils die zu erscheinenden Texte ein.

Fortsetzung: nächste Seite ...

## Fortsetzung: Texteditor

Nutzen Sie auch hier die Auswahl der editierbaren Texte über "Strg-L bzw. Ctrl-L" (Menüleiste: Finden / Finden über Liste).

| 1 Erste Mahnung<br>2 Zweite Mahnung<br>3 Dritte Mahnung<br>2 Rechnung<br>2 Privat-Rechnung | Sortierung<br>Schlüssel<br>Thema |
|--------------------------------------------------------------------------------------------|----------------------------------|
|                                                                                            |                                  |
|                                                                                            | Schließen                        |
| $\langle \rangle$                                                                          | Scinebell                        |

Auswahl der zu editierenden Texte durch Doppelklick.

Finanzen / Rechnungen

| Datei <u>B</u> earbeit | en <u>U</u> tilities Rubrik Finden L     | eistungen | Finanzen 👘                                          |
|------------------------|------------------------------------------|-----------|-----------------------------------------------------|
| Patient/in             | aufgenommen 04,1                         | 2.98      | Rechnungssteuerung<br>Texteditor                    |
|                        | COURSES and a second state of the second |           |                                                     |
| Nama                   |                                          |           | Rechnungen                                          |
| Name                   | Musterfrau                               | - Dy      | Rechnungen<br>Berechnungskontrolle                  |
| Name<br>Vorname        | Musterfrau<br>Erika                      | ay<br>N   | Rechnungen<br>Berechnungskontrolle<br>Mahnkontrolle |

Dieser Menüpunkt führt zum Fenster "Rechnungen":

| Nummer               | Datum                 | Name              | DM          | Euro             | Mahn |
|----------------------|-----------------------|-------------------|-------------|------------------|------|
| 980001               | 17.12.98              | Musterfrau, Erika | 168,42      | 0,00             | Ø    |
|                      |                       |                   |             |                  |      |
| Sortierur<br>Zahlung | ıg • Nur<br>seingang: | nmer O Datum O Na | me Rechunge | sart:<br>druckte |      |

Option "Sortierung" listet die Tabelle nach Angabe.

Option "Rechnungsart" wechselt zwischen den Rechnungsarten.

 Option "Zahlungseingang" weist der markierten Rechnung den Status -> bezahlt zu.
 "Stornieren"-Button führt bei der markierten Rechnung zum roten Dialogfenster "Rechnungsstornierung". Von da aus können Sie entsprechende Stornierungen durchführen. Finanzen / Berechnungskontrolle

| Datei <u>B</u> earbeiti | en <u>U</u> tilities Rubrik Finden Le | eistungen Fi | nanzen 💼                                            |
|-------------------------|---------------------------------------|--------------|-----------------------------------------------------|
| Patient/in              | aufgenommen 04,1                      | 2.98         | Rechnungssteuerung<br>Texteditor                    |
|                         |                                       |              |                                                     |
| N                       |                                       |              | Rechnungen                                          |
| Name                    | Musterfrau                            | 2 Sy         | Rechnungen<br>Berechnungskontrolle                  |
| Name<br>Vorname         | Musterfrau<br>Erika                   | Cy<br>W      | Rechnungen<br>Berechnungskontrolle<br>Mahnkontrolle |

Dieser Menüpunkt führt zum Fenster "Berechnungskontrolle":

| PatientInnen mit unberechneten Beha | ndlungen        |
|-------------------------------------|-----------------|
| Musterfrau, Erika                   |                 |
| z                                   | Eigen Schließen |
|                                     | /               |

Mit einem Klick auf einen Patientennamen oder durch Druck auf "Zeigen"-Button werden Sie zur entsprechenden Patientenkartei geführt.

Von dort aus können Sie nun über den Button "Finanzen" dessen offene Rechnungspositionen bearbeiten.

Finanzen / Mahnkontrolle

| Datei <u>B</u> earbeit | en <u>U</u> tilities Rubrik Finden Leistungen | Finanzen                                            |
|------------------------|-----------------------------------------------|-----------------------------------------------------|
| Patient∤in             | aufgenommen 04,12.98                          | Rechnungssteuerung<br>Texteditor                    |
|                        |                                               |                                                     |
| Name                   | Musterfrau                                    | Rechnungen<br>Berechnungskontrolle                  |
| Name<br>Vorname        | Musterfrau<br>Erika                           | Rechnungen<br>Berechnungskontrolle<br>Mahnkontrolle |

Dieser Menüpunkt führt zum Fenster "Mahnkontrolle":

| Nummer                             | nde Rei<br>Datum | Name  |           | Ť         | M  | Euro | Neue      |
|------------------------------------|------------------|-------|-----------|-----------|----|------|-----------|
| Nummer                             | Datum            | wante |           |           | JM | Euro | Mannstun  |
|                                    |                  |       |           |           |    |      | -         |
|                                    |                  |       |           |           |    |      |           |
|                                    |                  |       |           |           |    |      |           |
|                                    |                  |       |           |           |    |      |           |
|                                    |                  |       |           |           |    |      |           |
|                                    |                  |       |           |           |    |      |           |
|                                    |                  |       |           |           |    |      |           |
|                                    |                  |       |           |           |    |      |           |
|                                    |                  |       |           |           |    |      |           |
|                                    |                  |       |           |           |    |      |           |
|                                    |                  |       |           |           | 1  |      |           |
| and some of                        |                  |       |           | Detaile A |    |      |           |
| Sortierun<br>Numm                  | er               |       | Mahnen At | Detans EQ | f  |      | Sammelo d |
| Sortierun<br>Numm<br>Datum         | er               |       | Mahnen ∆* | Kontrolle |    |      | Sammeln 🖈 |
| Sortierun<br>Numm<br>Datum<br>Name | er               |       | Mahnen ∆* | Kontrolle |    |      | Sammeln 🦂 |

Nach Druck auf "Sammeln"-Button sucht die Patientendatenbank alle zu mahnenden Rechnungen durch.

"Details"-Button liefert eine ausführliche Ansicht der markierten, zu mahnenden Rechnung.

"Mahnen"-Button führt Mahndruck der markierten, zu mahnenden Rechnung durch.

G,

"F enster kleiner"-Button schießt die Mahnkontrolle.

## Finanzen / Kontostand

| Datei <u>B</u> earbeit | en <u>U</u> tilities Rubrik Finden Leis | stungen F | inanzen                               |
|------------------------|-----------------------------------------|-----------|---------------------------------------|
| Patient/in             | aufgenommen 04,12                       | .98       | Rechnungssteuerung<br>Texteditor      |
|                        |                                         |           | Rechnungen                            |
| Name                   | Musterfrau                              | Sy        | Berechnungskontrolle                  |
| Name<br>Vorname        | Musterfrau<br>Erika                     | Sy<br>M   | Berechnungskontrolle<br>Mahnkontrolle |

Dieser Menüpunkt führt zum Fenster "Kontostand":

| Zeitraum vom  | 01.01.98 | bis 02     | .01.98 | G.   | *    |
|---------------|----------|------------|--------|------|------|
| Rechnungen in | sg. 1    | stornierte | 0      |      | alo  |
| gültige       | 1        | DM         | 168,42 | Euro | 0.00 |
| unberechnete  | 0        | DM         | 0,00   | Euro | 0,00 |
| offene        | 1        | DM         | 168.42 | Euro | 0.00 |
| pezahlte      | 0        | DM         | 0.00   | Euro | 0.00 |

Für eine kleine statistische Auswertung Ihres Praxiskontostandes drücken Sie auf den "Go"-Button.

Sie können darüber hinaus durch Eingaben einen bestimmten Zeitraum definieren, auf die sich die Analyse beziehen soll.

# Praxisfall: Patientin Frau Erika Musterfrau

### Mit Patients Vita in der Praxis arbeiten

(Anhand dieses konstruierten Fallbeispiels möchten wir kurz und vereinfacht den Umgang mit der vorliegenden Software darlegen.)

### 1. Telefonische Terminvereinbarung

Frau Erika Musterfrau meldet sich telefonisch bei Ihnen in der Praxis und bitte um einen Termin. Der Einfachheit halber nehmen wir an, daß Sie als Behandler in der Praxis alleine sind und auch alle anfallenden Verwaltungstätigkeiten selbst durchführen.

In der Patientenkartei tragen Sie dann nach Klick auf "Neu" zunächst den Namen der Patientin ein. Bevor Sie auf "OK" gehen, ordnen Sie dem neuen Eintrag eine Gebührenklasse zu (z.B. PKV 1, PKV 2 oder Post B... - dies kann natürlich später geändert werden).

Dann klicken Sie auf den Button "Termine", klicken in der erscheinenden Terminübersicht für die Patientin auf "Neuer Termin" und tragen den vereinbarten Termin und Uhrzeit in die entsprechenden Felder ein. "Fertig".

## 2. Patientin kommt in die Praxis

Unter dem Menübefehl "Rubrik / Tagesplan" und Klick auf den "Heute" erscheint die Terminvereinbarung mit Datum und Uhrzeit. Ein Doppelklick öffnet die Patientenkartei. Oder Sie wählen in der Patientenkartei "Finden über Liste" und doppelklicken auf den Namen der Patientin.

In gewohnter Manier kommt es zur Erstkonsultation. Die Patientenpersonalien werden unter "Zeigen"/ "Bearbeiten" aufgenommen und wichtige Anamnese-Eckdaten in kurzen Stichworten eingegeben. Ihre ausführliche Erstanamnese ist und soll durch die vorliegende Patientenkartei nicht ersetzt werden.

Die rot markierten Felder "Symptome/ Beschwerden" und "Diagnose" lassen sich hier *nicht* bearbeiten, sondern ergeben sich von selbst aus den weiteren Schritten. Mit "OK" speichern Sie den Datensatz.

## 3. Sie geben die Behandlung ein

Der "akt.-Termin" führt nun zum Behandlungsfenster mit der Eingabemöglichkeit für Symptome, Diagnose und Zusatzbemerkungen.

| 'atienVin aufgenom                                                                                                    | men 01.03.02 Pat. Ni                                                                                                    | . 0000002 GebüH PK                                                                        | / 1 Unteressentin<br>U Patientin                                                                                                    | 3<br>Stammdaten                                                  |
|----------------------------------------------------------------------------------------------------|----------------------------------------------------------------------------------------------------|-------------------------------------------------------------------------------------------|----------------------------------------------------------------------------------------------------|------------------------------------------------------------------|
| Name Mustermann                                                                                                    | Symp                                                                                                    | tome/ Beschwerden                                                                         |                                                                                                    |                                                                  |
| Vorname Karl                                                                                                    | Pat. r                                                                                                    | nöchte Wellness Kur zur allq                                                              | em. Kräftigung, z.Zt. keine weiteren Bes                                                                                                    | chw. 🔺 Neu                                                       |
| geb. am 02.10.35<br>Tel. privat 04102<br>Tel. gesch.<br>eMail<br>Hächste Behandlung<br>Patient jetzt bi<br>retzte Behandlung 15<br>Termine 15 FEBR<br>Frühere Krankheiten / C | Termin am:       15 FEBR 02         Behandlerin:       Standardbeh         [2. Folgebehandlung ''Vital-K         Symptome / Beschwerden (oben)         Diagmose (mitte)         Sonstide Ba         Leistung Euro       103.47       S | 10:00 X V<br>andierin 0<br>ur" A<br>V<br>X<br>X<br>merkungan (unten)<br>Fr 155.21 1       | <ul> <li>Eingehende Untersuchung</li> <li>Hondopathische Repertorisation</li> <li>Kurze Infornation</li> <li>Eingehende Beratung</li> <li>Beratung außerhalb der Sprechst</li> <li>Beratung saußerhalb der Sprechst</li> <li>Beratung sonn- und Feiertage</li> <li>Hausbesuch (Eilbesuch)</li> <li>Hausbesuch (Eilbesuch)</li></ul> | unde<br>kn<br>2 kn<br>kn<br>kn<br>kn<br>2 kn<br>kn<br>Edikamente |
| preiseröhren CA '95 in<br>nammese - OP '96, Lu<br>kronchitis                                                                                                    | 5 Euro 10.7<br>Faktor 1.0 Euro 10.7<br>Beratung<br>alternativer Text<br>BehandlerIn: Standardbet<br>F Wird berechnet                                                                                                    | 2 SFr 16.08<br>2 SFr 16.08<br>2 2 2 2<br>2 2 2<br>2 3 2 2 2 2 2 2 2 2 2 2 2 2 2 2 2 2 2 2 | 5 Beratung<br>9.2 Hausbesuch (Eilbesuch)<br>20.4 Teilnassage<br>21.1 Eigenblutinjektion<br>5.04 Quaddelbehandlung<br>5.07 Infusion introvenäs<br>5.08 Dauetropfinfusion<br>Mat Braunüle<br>Med Vit. C Injektop 7,5 Gr. Pascoe S                                                                                                    | 50 ml -                                                          |

Ziehen Sie mit Ihrer Maus die durchgeführten Behandlungsmaßnahmen (GebüH Punkte) in das rechte untere Feld oder doppelklicken Sie auf die Einträge. Es erfolgt automatisch die Auflistung dieser Maßnahmen in der unteren Liste.

Falsch angegebene Positionen können durch Klick auf den "Mülleimer" - Button unten wieder entfernt werden.

Sie bestätigen die Einträge durch den Button mit dem grünen Häkchen. (Bei Klick auf das rote Kreuz werden alle Angaben verworfen).

In dem nun wieder erscheinenden Fenster der Patientenkartei erscheint die eben zuvor eingegebene Diagnose (Hier wird immer die zuletzt gestellte Diagnose angezeigt).

## 4. Buchhaltung

Am Abend oder auch einige Tage später wollen Sie die angefallenen Rechnungen schreiben.

Sie wählen die Patientin aus ("Finden über Liste" und Doppelklick auf den Namen). In der Maske erscheinen die Daten von Frau Musterfrau.

Nun klicken Sie auf den "Finanzen". In der erscheinenden Übersicht sehen Sie, daß unberechnete Behandlungen vorliegen. Sie klicken auf den "Neue Rechnung".

In diesem Fenster sehen Sie noch einmal die Liste der unberechneten Behandlungen und können hier noch einzelne Positionen durch Klick auf den "Mülleimer" - Button eliminieren (sie werden nicht gelöscht, sondern bleiben als unberechnete Behandlungen bestehen, erscheinen dann aber nicht in der Rechnung, die Sie jetzt gerade erstellen wollen).

| Rechnungserstellung Musterfrau, Erika                                                                                                    | 1 geb. am 12.03.43                                                           |
|----------------------------------------------------------------------------------------------------|------------------------------------------------------------------------------|
| 17 DEZ 98 09:00 5 Beratung<br>17 DEZ 98 09:00 21.1 Akupunktur Nadelstichteck<br>17 DEZ 98 09:00 21.2 Moxabehandlung<br>17 DEZ 98 09:00 24.1 Eigenblutinjektion | Kundenanschrift<br>Frau<br>Erika Musterfrau<br>Kanalstr. 43<br>22347 Hamburg |
| Zusätze<br>DM 0,00 Euro 0,00                                                                                                    | Rechungsadresse<br>Frau<br>Erika Musterfrau<br>Kanalstr. 43<br>22347 Hamburg |
| Gesamtpreis<br>DM 94,58 Euro 0,00                                                                                                    | Anrede<br>Sehr geehrte Frau Musterfrau,<br>Arbeitsdatum 17.12.98             |
| Rechnung in © DM © Euro<br>Darstellung © Kumuliert © Vollauflistung                                                                                            | Abbruch OK                                                                   |

Das Programm schlägt Ihnen eine Anrede und eine Rechungsadresse vor, die Sie ggf. hier ändern können.

Wählen Sie nun noch, ob die Rechnung in DM oder Euro geschrieben werden soll und schalten Sie auf "Kumuliert" oder "Vollauflistung". Hierdurch werden evt. mehrfach erscheinende GebüH - Positionen entweder zusammengezogen ("3x Beratung") oder einzeln dargestellt. Vielleicht ist die Rechnung noch nicht fertig und Sie wollen später noch einmal darauf zurückkommen. Dann klicken Sie nur auf "OK". Falls die Rechnung aber nun fertig ist, klicken Sie auf den Knopf mit dem Druckersysmbol. Eine einmal ausgedruckte Rechnung kann nicht mehr geändert werden ! (Sie kann aber erneut ausgedruckt werden).

## 4.1 Bildschirmansicht

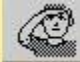

Dieses Symbol erlaubt Ihnen die Darstellung einer Seitenansicht der Rechnung. Das Resultat würde ungefähr so aussehen:

| HP Bildschrimabe | ericht                       |                               |                   |
|------------------|------------------------------|-------------------------------|-------------------|
| Kanalstr. 43     |                              |                               | D                 |
| 22347 Hambur     | 3                            | Bericht seite<br>Seitenansich | nweise anzeigen 📕 |
|                  |                              | Seite drucke<br>Bericht druc  | en<br>ken         |
|                  |                              | 1)                            | 7.12.98           |
| Rechnung         | 980002                       |                               |                   |
| Sehr geehrte F   | rau Musterfrau,              |                               |                   |
| ich erlaube mir, | wie folgt zu liquidieren:    |                               |                   |
| GebüH - Ziffer   | Leistung                     | Beti                          | rag (DM)          |
| 1x 5             | Beratung                     |                               | 20.98             |
| 1x 21.1          | Akupunktur Nadelstichtechnik |                               | 50,00             |
| 1x 21.2          | Moxabehandlung               |                               | 0,00              |
| 1x 24.1          | Eigenblutinjektion           | 8 <u></u>                     | 23,60             |
| Behandlung vo    | m 17 12 98                   | Endbetrag:                    | 94,58             |
|                  |                              |                               | <u>▶</u> //       |

Falls eine Rechnung Fehler aufweist, muß sie storniert und neu erstellt werden. Dies ist schon wegen evt. Nachweispflicht wichtig. Es darf nicht sein, daß Frau Musterfrau etwas anderes in den Händen hält als das, was in Ihrem Computer gespeichert ist.

HINWEIS: die Rechnung wird stets zusammen mit dem Text gedruckt, den Sie im Texteditor ("Finanzen" - Menü) als allgemeine Einleitung (z.B. "Ich erlaube mir hiermit, zu berechnen") eingegeben haben. Falls Sie dort noch nichts eingeben haben, erscheint Ihnen die Rechnung mit Sicherheit als sehr nüchtern, da jeder überleitende Text fehlt. Es erscheinen dann nur die "nackten Tatsachen", also die zu berechnenden Behandlungen.

Zur Eingabe gehen Sie in den Texteditor und wählen "Finden über Liste", dort "Rechnung" per Doppelklick.

## 4.2 Rechnung stornieren

In der Rechnungskontrolle können durch Klick auf "Storno" alle gedruckte, ungedruckte, bezahlten und nicht bezahlte Rechnungen storniert werden.

| Rechnungskontrolle Musterfrau, Erika geb. am 12.03.43                                                                |                                                                                 |                          |  |
|----------------------------------------------------------------------------------------------------|---------------------------------------------------------------------------------|--------------------------|--|
| RechnNr 980                                                                                                    | 1002 RechnDatum 17.12.98                                                        | Rechungsadresse          |  |
| 17 DEZ 98 09:00<br>17 DEZ 98 09:00<br>17 DEZ 98 09:00<br>17 DEZ 98 09:00                                             | 5 Beratung<br>21.1 Akupunktur Nadelstichtech<br>21.2 Movabebandlung             | Frau<br>Erika Musterfrau |  |
| 17 DEZ 98 09:00                                                                                                    | Rechnungsstornierung                                                            |                          |  |
|                                                                                                    | RechnNr. 980002                                                                 |                          |  |
|                                                                                                    | RechnDatum 17.12.98                                                             | ×                        |  |
|                                                                                                    | Verbundene Behandlungen:                                                        | Abbrechen Musterfrau,    |  |
| Gesamtpreis                                                                                                    | <ul> <li>wieder als unberechnet führer</li> <li>ebenfalls stornieren</li> </ul> | Stornieren ng            |  |
| Zahlungseinge am OK Dritte Mahnung                                                                                   |                                                                                 |                          |  |
| • k.A.     • k.A.       • Uberweisung     Kontoauszugs-Nr. o.ä.       • Scheck     • Storno       • bar     • Storno |                                                                                 |                          |  |

Sie haben hier die Möglichkeit die verbundenen Behandlungen:

- □ al s wieder unberechnet zu führen oder
- □ gl eichsam alle Behandlungen komplett zu stornieren.

## 5. Zahlungseingang

Einige Zeit später erscheint der berechnete Betrag auf Ihrem Kontoauszug. Damit der Computer die Rechung nicht als zu mahnende Rechnung führt und zwecks Überblick über Ihre Finanzen, wollen Sie den Zahlungseingang eingeben.

Sie wählen wieder Frau Musterfrau aus (s.o.), klicken auf "Finanzen" und sehen die noch unbezahlte Rechnung in der Liste links unten (Offene Rechnungen). Sie machen einen Doppelklick auf diesen Eintrag und sehen nun zur Kontrolle ein Fenster, das die Rechnungsdaten noch einmal anzeigt.

| Rechnungskontrolle Musterfrau, Erika geb.                                                                                                    | am 12.03.43                                                         |
|----------------------------------------------------------------------------------------------------|---------------------------------------------------------------------|
| RechnNr 980002 RechnDatum 17.12.98                                                                                                    | Rechungsadresse                                                     |
| 17 DEZ 98 09:00 5 Beratung<br>17 DEZ 98 09:00 21.1 Akupunktur Nadelstichteck<br>17 DEZ 98 09:00 21.2 Moxabehandlung<br>17 DEZ 98 09:00 24.1 Eigenblutinjektion | Frau<br>Erika Musterfrau<br>Kanalstr. 43<br>22347 Hamburg<br>Anrede |
|                                                                                                    | Sehr geehrte Frau Musterfrau,                                       |
| Gesamtpreis DM 94,58                                                                                                    | Erste Mahnung                                                       |
| Zahlungseingang<br>per am 21.12.98 OK<br>© k.A.<br>C Überweisung Kontaguaga Na a ä                                                                             | Dritte Mahnung     Alt   NEU                                        |
| C Scheck 00035                                                                                                    | Storno                                                              |

Sie können an den Rechnungsdaten hier nichts ändern (s.o.), aber Sie geben den erfolgten Zahlungseingang in die Felder links unten ein, hier also "Überweisung" anklicken und das Datum eintragen (durch die Eingabe des Datums wird die Rechnung als bezahlt geführt). Vielleicht möchten Sie auch noch die Nummer des Kontoauszugs angeben. Dann klicken Sie auf den "OK".

Ende Praxisfall Erika Musterfrau.

## Support

## Demoversion

Wir bitten um Verständnis, daß wir für die DEMO-Version nur einen minimalen Support anbieten können. Dieser bezieht sich hauptsächlich auf eine telefonische Unterstützung bei Fragen zur Installation und zum Start des Programms sowie zur Erweiterung auf die Vollversion.

## Vollversion

Hier bieten wir kostenlosen fernmündlichen Support zu Fragen:

- zur Installation und

Jeder Kunde einer Vollversion kann optional kostenpflichtigen PatientsCare Supportpakete erwerben. Für Fälle wie:

- Fragen zu einzelnen Programm-Funktionen
- Hinweise zum Arbeitsablauf und
- zur internen Programmlogik.

## Windows 10 / 8.x / 7 und macOS Support

Stefan Burghardt Tel.: 040-6782492

® 2019 Copyright
 burghardt.it Stefan Burghardt
 Dompfaffenweg 21 C
 22145 Hamburg

Stand November 2019